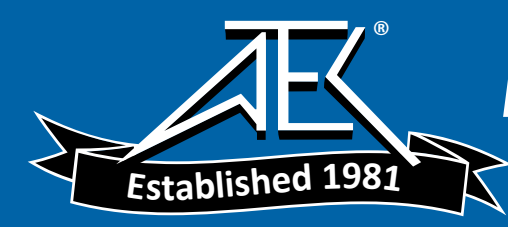

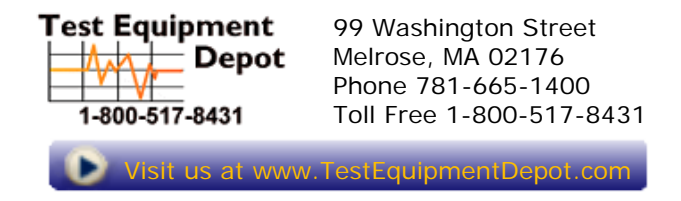

# ThermaCAM<sup>™</sup> B2

User's manual

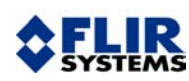

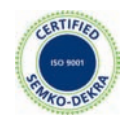

#### Legal disclaimer

All products manufactured by FLIR Systems are warranted against defective materials and workmanship for a period of one (1) year from the delivery date of the original purchase, provided such products have been under normal storage, use and service, and in accordance with FLIR Systems instruction.

All products not manufactured by FLIR Systems included in systems delivered by FLIR Systems to the original purchaser carry the warranty, if any, of the particular supplier only and FLIR Systems has no responsibility whatsoever for such products.

The warranty extends only to the original purchaser and is not transferable. It is not applicable to any product which has been subjected to misuse, neglect, accident or abnormal conditions of operation. Expendable parts are excluded from the warranty.

In the case of a defect in a product covered by this warranty the product must not be further used in order to prevent additional damage. The purchaser shall promptly report any defect to FLIR Systems or this warranty will not apply.

FLIR Systems will, at its option, repair or replace any such defective product free of charge if, upon inspection, it proves to be defective in material or workmanship and provided that it is returned to FLIR Systems within the said one-year period.

FLIR Systems has no other obligation or liability for defects than those set forth above.

No other warranty is expressed or implied. FLIR Systems specifically disclaims the implied warranties of merchantability and fitness for a particular purpose.

FLIR Systems shall not be liable for any direct, indirect, special, incidental or consequential loss or damage, whether based on contract, tort or any other legal theory.

#### Copyright

© FLIR Systems, 2006. All rights reserved worldwide. No parts of the software including source code may be reproduced, transmitted, transcribed or translated into any language or computer language in any form or by any means, electronic, magnetic, optical, manual or otherwise, without the prior written permission of FLIR Systems.

This manual must not, in whole or part, be copied, photocopied, reproduced, translated or transmitted to any electronic medium or machine readable form without prior consent, in writing, from FLIR Systems.

Names and marks appearing on the products herein are either registered trademarks or trademarks of FLIR Systems and/or its subsidiaries. All other trademarks, trade names or company names referenced herein are used for identification only and are the property of their respective owners.

#### Quality assurance

The Quality Management System under which these products are developed and manufactured has been certified in accordance with the ISO 9001 standard.

FLIR Systems is committed to a policy of continuous development; therefore we reserve the right to make changes and improvements on any of the products described in this manual without prior notice.

#### Patents

This product is protected by patents, design patents, patents pending, or design patents pending.

One or several of the following patents, design patents, patents pending, or design patents pending apply to the products and/or features described in this manual:

| Designation | Status        | Reg. No.       |
|-------------|---------------|----------------|
| China       | Application   | 00809178.1     |
| China       | Application   | 01823221.3     |
| China       | Application   | 01823226.4     |
| China       | Design Patent | 235308         |
| China       | Design Patent | ZL02331553.9   |
| China       | Design Patent | ZL02331554.7   |
| China       | Pending       | 200530018812.0 |
| EPC         | Patent        | 1188086        |
| EPO         | Application   | 01930377.5     |
| EPO         | Application   | 01934715.2     |
| EPO         | Application   | 27282912       |
| EU          | Design Patent | 000279476-0001 |
| France      | Patent        | 1188086        |

Publ. No. 1557882 Rev. a156 - ENGLISH (EN) - February 28, 2006

Test Equipment Depot - 800.517.8431 - 99 Washington Street Melrose, MA 02176

FAX 781.665.0780 - TestEquipmentDepot.com

| Designation   | Status        | Reg. No.        |
|---------------|---------------|-----------------|
| Germany       | Patent        | 60004227.8      |
| Great Britain | Design Patent | 106017          |
| Great Britain | Design Patent | 3006596         |
| Great Britain | Design Patent | 3006597         |
| Great Britain | Patent        | 1188086         |
| International | Design Patent | DM/057692       |
| International | Design Patent | DM/061609       |
| Japan         | Application   | 2000-620406     |
| Japan         | Application   | 2002-588123     |
| Japan         | Application   | 2002-588070     |
| Japan         | Design Patent | 1144833         |
| Japan         | Design Patent | 1182246         |
| Japan         | Design Patent | 1182620         |
| Japan         | Pending       | 2005-020460     |
| PCT           | Application   | PCT/SE01/00983  |
| PCT           | Application   | PCT/SE01/00984  |
| PCT           | Application   | PCT/SE02/00857  |
| PCT           | Application   | PCT/SE03/00307  |
| PCT           | Application   | PCT/SE/00/00739 |
| Sweden        | Application   | 0302837-0       |
| Sweden        | Design Patent | 68657           |
| Sweden        | Design Patent | 75530           |
| Sweden        | Patent        | 518836          |
| Sweden        | Patent        | 522971          |
| Sweden        | Patent        | 524024          |
| U.S.          | Application   | 09/576266       |
| U.S.          | Application   | 10/476,217      |
| U.S.          | Application   | 10/476,760      |
| U.S.          | Design Patent | 466540          |
| U.S.          | Design Patent | 483782          |
| U.S.          | Design Patent | 484155          |
| U.S.          | Patent        | 5,386,117       |
| U.S.          | Patent        | 5,637,871       |
| U.S.          | Patent        | 5,756,999       |
| U.S.          | Patent        | 6,028,309       |
| U.S.          | Patent        | 6,707,044       |
| U.S.          | Patent        | 6,812,465       |

| Designation | Status  | Reg. No.   |
|-------------|---------|------------|
| U.S.        | Pending | 29/233,400 |

## Table of contents

| 1 | Warnings & cautions 1            |            |               |                                                                                   |    |
|---|----------------------------------|------------|---------------|-----------------------------------------------------------------------------------|----|
| 2 | Important note about this manual |            |               | 3                                                                                 |    |
| 3 | Welco                            | ome!       |               |                                                                                   | 5  |
|   | 3.1                              | About F    | LIR System    | S                                                                                 | 6  |
|   |                                  | 3.1.1      | A few ima     | ges from our facilities                                                           | 8  |
|   | 3.2                              | Comme      | nts & quest   | ions                                                                              | 10 |
|   | <b>.</b>                         |            |               |                                                                                   |    |
| 4 | Раскі                            | ng list    |               |                                                                                   | 11 |
| 5 | Syste                            | m overvi   | ew            |                                                                                   | 13 |
| 6 | Conn                             | ecting sy  | stem com      | ponents                                                                           | 15 |
| 7 | Introd                           | duction to | building t    | hermography                                                                       | 17 |
|   | 7.1                              | Importar   | nt note       | • • •                                                                             | 17 |
|   | 7.2                              | Typical f  | ield investig | gations                                                                           | 17 |
|   |                                  | 7.2.1      | Guideline     | s<br>                                                                             | 17 |
|   |                                  |            | 7.2.1.1       | General guidelines                                                                | 17 |
|   |                                  |            | 7.2.1.2       | Guidelines for moisture detection, mold detection & detection of<br>water damages | 18 |
|   |                                  |            | 7.2.1.3       | Guidelines for detection of air infiltration & insulation deficiencies            | 18 |
|   |                                  | 7.2.2      | About mo      | isture detection                                                                  | 19 |
|   |                                  | 7.2.3      | Moisture      | detection (1): Low-slope commercial roofs                                         | 19 |
|   |                                  |            | 7.2.3.1       | General information                                                               | 19 |
|   |                                  |            | 7.2.3.2       | Safety precautions                                                                | 20 |
|   |                                  |            | 7.2.3.3       | Commented building structures                                                     | 21 |
|   |                                  |            | 7.2.3.4       | Commented infrared images                                                         | 22 |
|   |                                  | 7.2.4      | Moisture      | detection (2): Commercial & residential façades                                   | 24 |
|   |                                  |            | 7.2.4.1       | General information                                                               | 24 |
|   |                                  |            | 7.2.4.2       | Commented building structures                                                     | 24 |
|   |                                  |            | 7.2.4.3       | Commented infrared images                                                         | 26 |
|   |                                  | 7.2.5      | Moisture      | detection (3): Decks & balconies                                                  | 26 |
|   |                                  |            | 7.2.5.1       | General information                                                               | 26 |
|   |                                  |            | 7.2.5.2       | Commented building structures                                                     | 27 |
|   |                                  |            | 7.2.5.3       | Commented infrared images                                                         | 29 |
|   |                                  | 7.2.6      | Moisture      | detection (4): Plumbing breaks & leaks                                            | 29 |
|   |                                  |            | 7.2.6.1       | General information                                                               | 29 |
|   |                                  |            | 7.2.6.2       | Commented infrared images                                                         | 30 |
|   |                                  | 7.2.7      | Air infiltra  | tion                                                                              | 32 |
|   |                                  |            | 7.2.7.1       | General information                                                               | 32 |
|   |                                  |            | 7.2.7.2       | Commented building structures                                                     | 32 |
|   |                                  |            | 7.2.7.3       | Commented infrared images                                                         | 34 |
|   |                                  | 7.2.8      | Insulation    | deficiencies                                                                      | 35 |
|   |                                  |            | 7.2.8.1       | General information                                                               | 35 |
|   |                                  |            | 7.2.8.2       | Commented building structures                                                     | 35 |
|   |                                  |            | 7.2.8.3       | Commented infrared images                                                         | 37 |
|   | 7.3                              | Theory of  | of building   | science                                                                           | 39 |
|   |                                  | 7.3.1      | General i     | nformation                                                                        | 39 |
|   |                                  | 7.3.2      | The effect    | s of testing and checking                                                         | 40 |

|   |        | 7.3.3     | Sources of disruption in thermography                          | 41 |
|---|--------|-----------|----------------------------------------------------------------|----|
|   |        | 7.3.4     | Surface temperature and air leaks                              | 43 |
|   |        |           | 7.3.4.1 Pressure conditions in a building                      | 43 |
|   |        | 7.3.5     | Measuring conditions & measuring season                        | 49 |
|   |        | 7.3.6     | Interpretation of infrared images                              | 49 |
|   |        | 7.3.7     | Humidity & dew point                                           | 51 |
|   |        |           | 7.3.7.1 Relative & absolute humidity                           | 51 |
|   |        |           | 7.3.7.2 Definition of dew point                                | 52 |
|   | 7.4    | Disclaim  | 1er                                                            | 53 |
|   |        | 7.4.1     | Copyright notice                                               | 53 |
|   |        | 7.4.2     | Training & certification                                       | 53 |
|   |        | 7.4.3     | National or regional building codes                            | 53 |
|   |        |           | 5 5                                                            |    |
| 8 | Tutori | als       |                                                                | 55 |
|   | 8.1    | Switchin  | g on & switching off the camera                                | 55 |
|   |        | 8.1.1     | Switching on the camera                                        | 55 |
|   |        | 8.1.2     | Switching off the camera                                       | 55 |
|   | 8.2    | Working   | with images                                                    | 56 |
|   |        | 8.2.1     | Acquiring an image                                             | 56 |
|   |        | 8.2.2     | Freezing an image                                              | 56 |
|   |        | 8.2.3     | Saving an image                                                | 56 |
|   |        | 8.2.4     | Deleting one or several images                                 | 57 |
|   |        | 8.2.5     | Opening an image                                               | 57 |
|   | 8.3    | Working   | with measurements                                              | 58 |
|   |        | 8.3.1     | Laying out a spot                                              | 58 |
|   |        | 8.3.2     | Laying out a measurement area                                  | 58 |
|   | 8.4    | Working   | with alarms                                                    | 59 |
|   |        | 8.4.1     | Setting the reference temperature                              | 59 |
|   |        | 8.4.2     | Setting up a color alarm                                       | 60 |
|   |        |           | 8.4.2.1 Setting up a color alarm using the menu system         | 60 |
|   |        |           | 8.4.2.2 Setting up a color alarm without using the menu system | 60 |
|   |        | 8.4.3     | Setting up a silent alarm (i.e. a visual alarm)                | 61 |
|   |        | 8.4.4     | Setting up an audible alarm                                    | 61 |
|   | 8.5    | Changin   | ig level & span                                                | 62 |
|   |        | 8.5.1     | Changing level                                                 | 62 |
|   |        | 852       | Changing span                                                  | 62 |
|   | 86     | Changin   | a system settings                                              | 63 |
|   | 0.0    | 861       | Changing language                                              | 63 |
|   |        | 862       | Changing temperature unit                                      | 63 |
|   |        | 863       | Changing date format                                           | 63 |
|   |        | 864       | Changing time format                                           | 63 |
|   |        | 865       | Changing date & time                                           | 64 |
|   | 87     | Working   | with the camera                                                | 65 |
|   | 0.7    | 871       | Removing the lens                                              | 65 |
|   |        | 872       | Adjusting the focus                                            | 66 |
|   |        | 873       | Inserting & removing the battery                               | 66 |
|   |        | 0.7.0     | 8731 Inserting the battery                                     | 67 |
|   |        |           | 8732 Removing the battery                                      | 67 |
|   |        |           |                                                                | 51 |
| 9 | Came   | ra overvi | ew                                                             | 69 |
|   | 9.1    | Camera    | parts                                                          | 69 |
|   | 9.2    | Keypad    | buttons & functions                                            | 73 |
|   | 9.3    | Laser Lo  | ocatIR                                                         | 75 |
|   | 9.4    | LED indi  | icator on keypad                                               | 76 |
|   |        |           |                                                                |    |

| 10 | Came                 | Camera program 77                                |          |  |  |
|----|----------------------|--------------------------------------------------|----------|--|--|
|    | 10.1                 | Result table                                     | 77       |  |  |
|    | 10.2 System messages |                                                  |          |  |  |
|    |                      | 10.2.1 Status messages                           | 78       |  |  |
|    |                      | 10.2.2 Warning messages                          | 78       |  |  |
|    | 10.3                 | Selecting screen objects                         | 79       |  |  |
|    |                      | 10.3.1 Selecting screen objects                  | 79       |  |  |
|    |                      | 10.3.2 Examples of selected screen objects       | 79       |  |  |
|    | 10.4                 | Menu system                                      | 81       |  |  |
|    |                      | 10.4.1 Navigating the menu system                | 81       |  |  |
|    |                      | 10.4.2 Meas. mode                                | 81       |  |  |
|    |                      | 10.4.3 Manual adjust/Automatic adjust            | 82       |  |  |
|    |                      | 10.4.4 Emissivity                                | 83       |  |  |
|    |                      | 10.4.5 Palette                                   | 84       |  |  |
|    |                      | 10.4.6 Hide graphics / Show graphics             | 84       |  |  |
|    |                      | 10.4.7 File                                      | 84       |  |  |
|    |                      | 10.4.8 Setup                                     | 85       |  |  |
|    |                      | 10.4.8.1 Settings                                | 85       |  |  |
|    |                      | 10.4.8.2 Date/time                               | 87       |  |  |
|    |                      | 10.4.8.3 Local settings                          | 87       |  |  |
|    |                      | 10.4.8.4 Camera info                             | 88       |  |  |
|    |                      | 10.4.8.5 Factory default                         | 88       |  |  |
| 11 | Electri              | ical nower system                                | 80       |  |  |
| •• | 11 1                 | Internal battery charging                        | 03<br>Q1 |  |  |
|    | 11.1                 | External battery charging                        | 02       |  |  |
|    | 11.2                 | Battery safety warnings                          | 92       |  |  |
|    | 11.0                 | Dattery salety warnings                          | 30       |  |  |
| 12 | Mainte               | enance & cleaning                                | 95       |  |  |
|    | 12.1                 | Camera body, cables & accessories                | 95       |  |  |
|    | 12.2                 | Lenses                                           | 95       |  |  |
|    |                      |                                                  |          |  |  |
| 13 | Troub                | leshooting                                       | 97       |  |  |
| 11 | Teehn                | ical analifications & dimensional drawings       | 00       |  |  |
| 14 |                      | Imaging performance                              | 99       |  |  |
|    | 14.1                 |                                                  | 99       |  |  |
|    | 14.2                 |                                                  | 99       |  |  |
|    | 14.3                 | Electrical power system                          | 99       |  |  |
|    | 14.4                 | Electrical power system                          | 99       |  |  |
|    | 14.5                 | Environmental specifications                     | 00       |  |  |
|    | 14.0                 | Communications interfaces                        | 00       |  |  |
|    | 14.7<br>14.8         | Pin configurations Interfaces                    | 00       |  |  |
|    | 14.0                 | 1/ 8 1 PS 232/USB connector                      | 01       |  |  |
|    |                      | 14.8.1 R3-232/03B connector                      | 01       |  |  |
|    |                      | 14.8.3 CV/BS connector                           | 02       |  |  |
|    | 1/ 9                 | Relationship between fields of view and distance | 02       |  |  |
|    | 14.9                 | Camera – dimensional drawings                    | 21       |  |  |
|    | 1/ 11                | Battery charger - dimensional drawing            | 2/       |  |  |
|    | 14 10                | Battery – dimensional drawing                    | 25       |  |  |
|    | 17.12                | Dattory annonoional arawning                     | 20       |  |  |
| 15 | Gloss                | ary 1                                            | 27       |  |  |

| 16 | Therm  | rmographic measurement techniques1 |                |                                                    |     |
|----|--------|------------------------------------|----------------|----------------------------------------------------|-----|
|    | 16.1   |                                    |                |                                                    |     |
|    | 16.2   | Emissivi                           | ty             |                                                    |     |
|    |        | 16.2.1                             | Finding the    | emissivity of a sample                             |     |
|    |        |                                    | 16.2.1.1       | Step 1: Determining reflected apparent temperature |     |
|    |        |                                    | 16.2.1.2       | Step 2: Determining the emissivity                 |     |
|    | 16.3   | Reflected                          | d apparent te  | emperature                                         | 135 |
| 17 | Histor | y of infra                         | red technol    | ogy                                                | 137 |
| 18 | Theor  | y of theri                         | nography       |                                                    | 141 |
|    | 18.1   | Introduct                          | tion           |                                                    |     |
|    | 18.2   | The elec                           | tromagnetic    | spectrum                                           | 141 |
|    | 18.3   | Blackboo                           | dy radiation . | ·                                                  |     |
|    |        | 18.3.1                             | Planck's lav   | V                                                  |     |
|    |        | 18.3.2                             | Wien's disp    | lacement law                                       |     |
|    |        | 18.3.3                             | Stefan-Boltz   | mann's law                                         |     |
|    |        | 18.3.4                             | Non-blackb     | odv emitters                                       |     |
|    | 18.4   | Infrared                           | semi-transpa   | rent materials                                     | 149 |
| 19 | Emiss  | ivity table                        | es             |                                                    | 151 |
|    | 19.1   | Reference                          | es             |                                                    |     |
|    | 19.2   | Importar                           | it note about  | the emissivity tables                              |     |
|    | 19.3   | Tables                             |                | -                                                  | 151 |
|    | Index  |                                    |                |                                                    |     |

## Warnings & cautions

10474103;a1

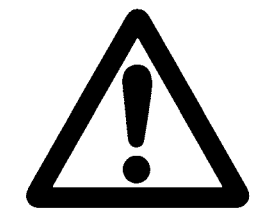

- This equipment generates, uses, and can radiate radio frequency energy and if not installed and used in accordance with the instruction manual, may cause interference to radio communications. It has been tested and found to comply with the limits for a Class A computing device pursuant to Subpart J of Part 15 of FCC Rules, which are designed to provide reasonable protection against such interference when operated in a commercial environment. Operation of this equipment in a residential area is likely to cause interference in which case the user at his own expense will be required to take whatever measures may be required to correct the interference.
- An infrared camera is a precision instrument and uses a very sensitive IR detector. Pointing the camera towards highly intensive energy sources – such as devices emitting laser radiation, or reflections from such devices – may affect the accuracy of the camera readings, or even harm – or irreparably damage – the detector. Note that this sensitivity is also present when the camera is switched off and the lens cap is mounted on the lens.
- Each camera from FLIR Systems is calibrated prior to shipping. It is advisable that the camera is sent in for calibration once a year.
- For protective reasons, the LCD (where applicable) will be switched off if the detector temperature exceeds +60 °C (+149 °F) and the camera will be switched off if the detector temperature exceeds +68 °C (+154.4 °F).
- The camera requires a warm-up time of 5 minutes before accurate measurements (where applicable) can be expected.

INTENTIONALLY LEFT BLANK

2 Publ. No. 1557882 Rev. a156 - ENGLISH (EN) - February 28, 2006 Test Equipment Depot - 800.517.8431 - 99 Washington Street Melrose, MA 02176 FAX 781.665.0780 - TestEquipmentDepot.com

# 2 Important note about this manual

As far as it is practically possible, FLIR Systems configures each manual to reflect each customer's particular camera configuration. However, please note the following exceptions:

- The packing list is subject to specific customer configuration and may contain more or less items
- FLIR Systems reserves the right to discontinue models, parts and accessories, and other items, or change specifications at any time without prior notice
- In some cases, the manual may describe features that are not available in your particular camera configuration

#### INTENTIONALLY LEFT BLANK

# 3 Welcome!

Thank you for choosing the ThermaCAM<sup>™</sup> B2 infrared camera – the industry-standard tool for carrying out building thermography inspections!

The ThermaCAM<sup>™</sup> B2 IR camera measures and images the emitted infrared radiation from an object. The fact that radiation is a function of object surface temperature makes it possible for the camera to calculate and display this temperature. The camera system also features a laser pointer, a 2.5" color LCD, an IR lens, a removable battery and a range of accessories.

The camera is very easy to use. It is operated by using a few buttons which are conveniently placed on the camera, allowing fingertip control of major functions. A builtin menu system also gives easy access to an advanced, simple-to-use camera software for increased functionality.

To document the object under inspection it is possible to capture and store images to the camera's internal memory. The images can be analyzed either in the field by using the real-time measurement functions built into the camera, or in a PC using FLIR Systems ThermaCAM Reporter software by downloading the images from the camera using ThermaCAM<sup>™</sup> QuickView.

## 3.1 About FLIR Systems

With over 40 years experience in IR systems and applications development, and over 30 000 infrared cameras in use worldwide, FLIR Systems is the undisputed global commercial IR industry leader.

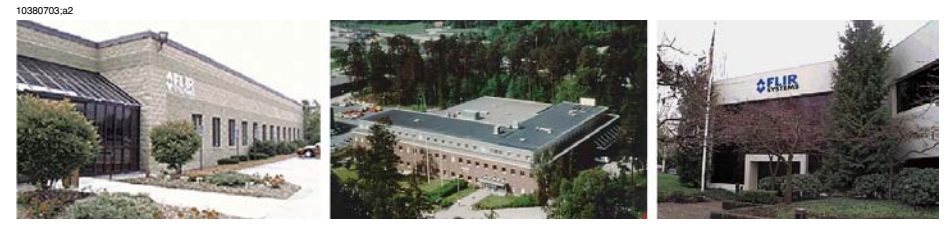

Figure 3.1 FLIR Systems, Boston, USA, FLIR Systems, Danderyd, Sweden, and FLIR Systems, Portland, USA.

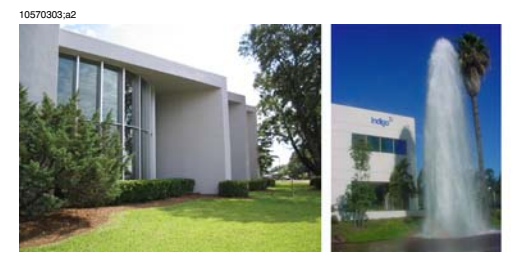

Figure 3.2 Indigo Operations, Niceville, USA, and Indigo Operations, Santa Barbara, USA. Indigo Operations is a division of FLIR Systems.

As pioneers in the IR industry, FLIR Systems has a long list of 'firsts' the world of infrared thermography:

- 1965: 1st thermal imaging system for predictive maintenance (Model 650).
- 1973: 1st battery-operated portable IR scanner for industrial applications predictive maintenance (Model 750).
- 1975: 1st TV compatible system (Model 525).
- 1978: 1st dual-wavelength scanning system capable of real-time analog recording of thermal events (Model 780). Instrumental in R & D market development.
- 1983: 1st thermal imaging and measurement system with on-screen temperature measurement.
- 1986: 1st TE (thermo-electrically) cooled system.
- 1989: 1st single-piece infrared camera system for PM (predictive maintenance) and R & D (research & development) with on-board digital storage.
- 1991: 1st Windows-based thermographic analysis and reporting system.
- 1993: 1st Focal Plane Array (FPA) system for PM and R & D applications.
- 1995: 1st full-featured camcorder style FPA infrared system (ThermaCAM).
- 1997: 1st: uncooled microbolometer-based PM/R & D system.

- 2000: 1st thermography system with both thermal and visual imaging.
- 2000: 1st thermography system to incorporate thermal/visual/voice and text data logging.
- 2002: 1st automated thermography system (model P60) to feature detachable remotely controllable LCD, JPEG image storage, enhanced connectivity including USB and IrDA wireless, thermal/visual/voice and text data logging.
- 2002: 1st low-cost ultra-compact hand-held thermography camera (E series). Revolutionary, ergonomic design, lightest IR measurement camera available.
- 2003: 1st low-cost, ultra-compact infrared camera for fixed installation intended for automation and security applications. Exceptionally user-friendly due to standard interfaces and extensive built-in functionality.
- 2004: 1st camera models specially designed for building thermography (B1, B2 and B20)

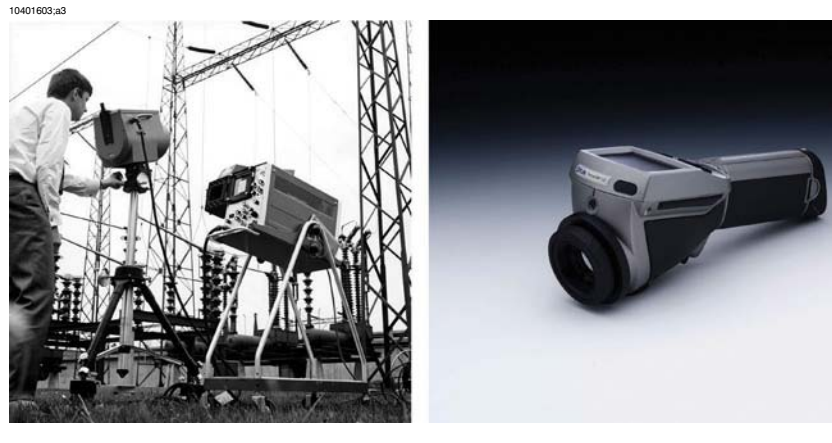

**Figure 3.3 LEFT:** FLIR Systems Thermovision® Model 661. The photo is taken on May 30th, 1969 at the distribution plant near Beckomberga, in Stockholm, Sweden. The camera weighed approx. 25 kg (55 lb), the oscilloscope 20 kg (44 lb), the tripod 15 kg (33 lb). The operator also needed a 220 VAC generator set, and a 10 L (2.6 US gallon) jar with liquid nitrogen. To the left of the oscilloscope the Polaroid attachment (6 kg/13 lb) can be seen. **RIGHT:** FLIR Systems ThermaCAM Model E2 from 2002 – weight: 0.7 kg (1.54 lb), including battery.

With this tradition of unparalleled technical excellence and innovative achievements, FLIR Systems continues to develop new infrared products, educational venues and applications expertise to meet the diverse demands of thermographers worldwide.

#### A few images from our facilities 3.1.1

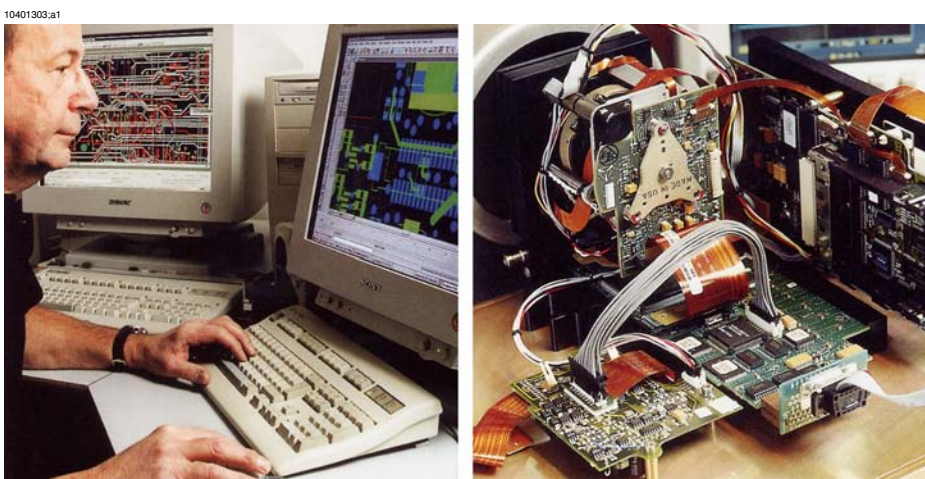

Figure 3.4 LEFT: Development of system electronics; RIGHT: Testing of an FPA detector

10401403;a1

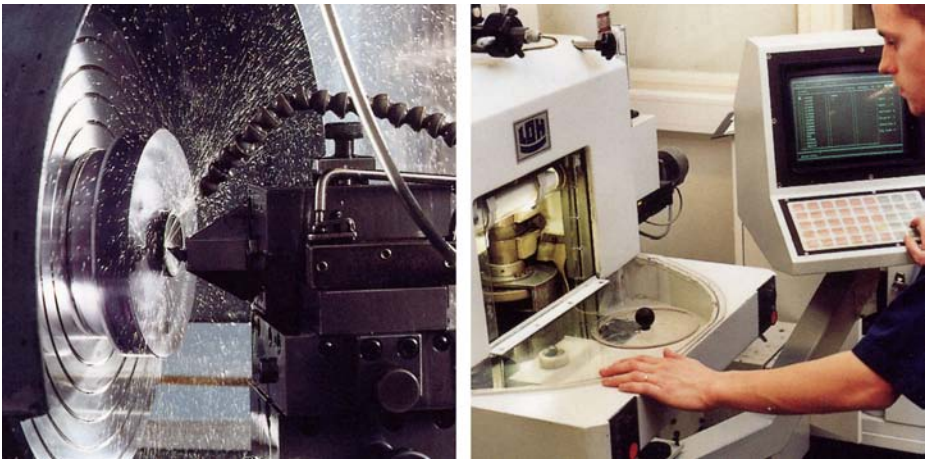

Figure 3.5 LEFT: Diamond turning machine; RIGHT: Lens polishing

3

3

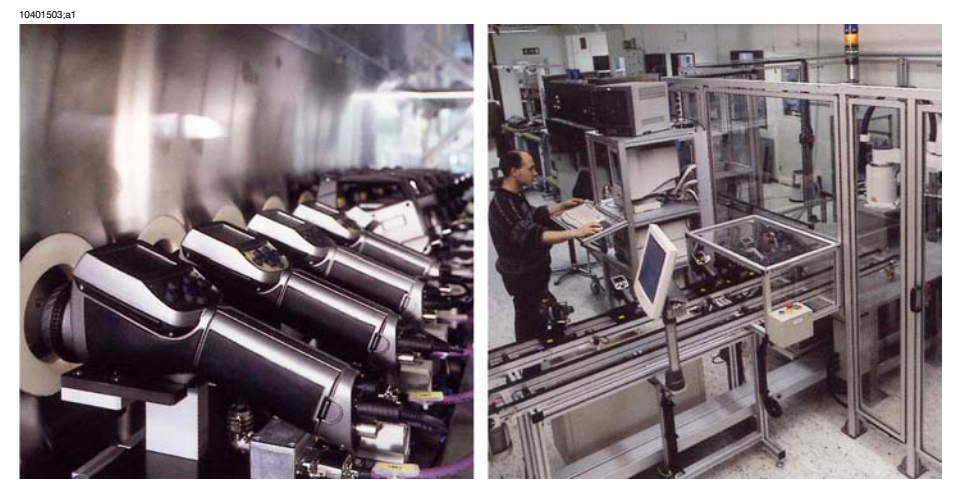

Figure 3.6 LEFT: Testing of IR cameras in the climatic chamber; RIGHT: Robot for camera testing and calibration

## 3.2 Comments & questions

FLIR Systems is committed to a policy of continuous development, and although we have tested and verified the information in this manual to the best of our ability, you may find that features and specifications have changed since the time of printing. Please let us know about any errors you find, as well as your suggestions for future editions, by sending an e-mail to:

#### documentation@flir.se

Do not use this e-mail address for technical support questions. Technical support is handled by FLIR Systems local sales offices.

# 4 Packing list

The ThermaCAM<sup>™</sup> B2 and its accessories are delivered in a hard transport case which typically contains the items below. On receipt of the transport case, inspect all items and check them against the delivery note. Any damaged items must be reported to the local FLIR Systems representative immediately.

| Description                                         | Part Number             | Qty. |
|-----------------------------------------------------|-------------------------|------|
| Battery                                             | 1 195 106               | 1    |
| Hand strap                                          | 1 195 221               | 1    |
| Lens cap for camera body                            | 1 120 987               | 1    |
| Operator's manual                                   | 1557882                 | 1    |
| Power supply                                        | 1 909 528               | 1    |
| ThermaCAM <sup>™</sup> B2 infrared camera with lens | Configuration-dependent | 1    |
| TrainIR CD                                          | 1 195 494               | 1    |
| USB cable                                           | 1 195 128               | 1    |
| Video cable                                         | 1 909 775               | 1    |

INTENTIONALLY LEFT BLANK

12 Publ. No. 1557882 Rev. a156 - ENGLISH (EN) - February 28, 2006 Test Equipment Depot - 800.517.8431 - 99 Washington Street Melrose, MA 02176 FAX 781.665.0780 - TestEquipmentDepot.com

# 5 System overview

This system overview shows all accessories that are possible to order for a Therma-CAM  $^{\scriptscriptstyle\rm TM}$  B2.

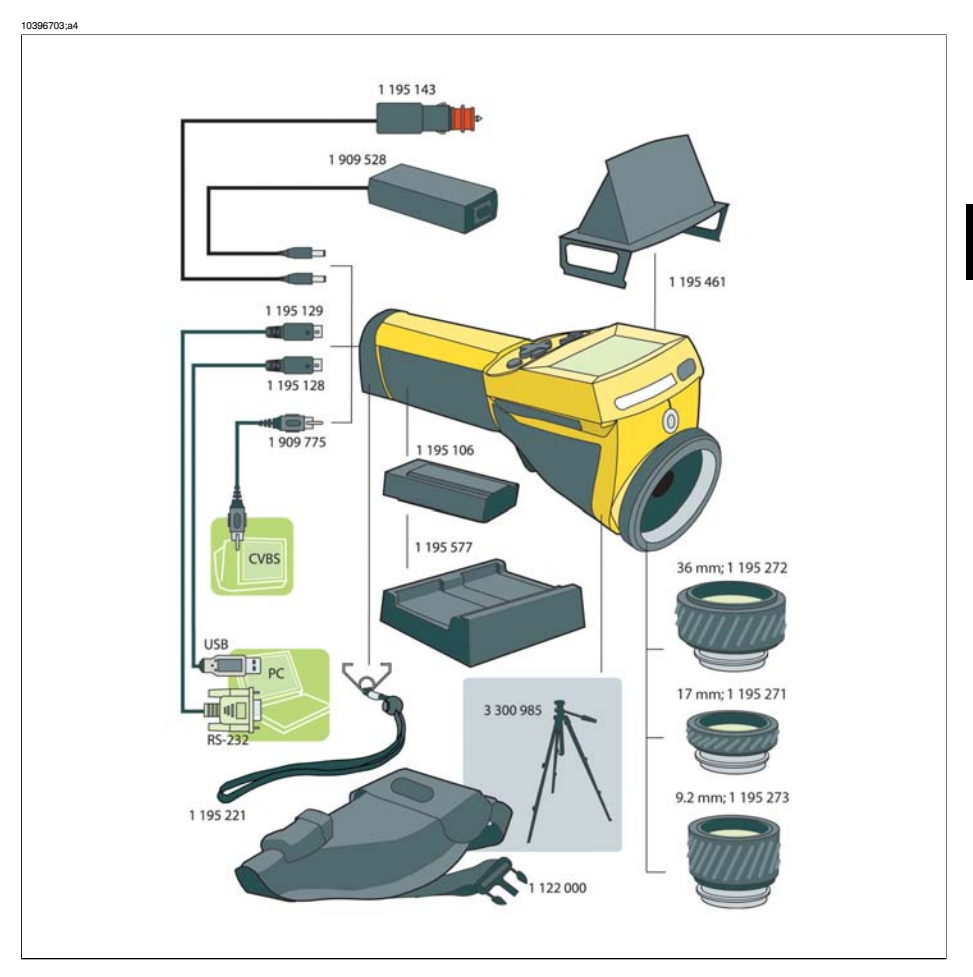

Figure 5.1 System overview

5

#### INTENTIONALLY LEFT BLANK

## Connecting system components

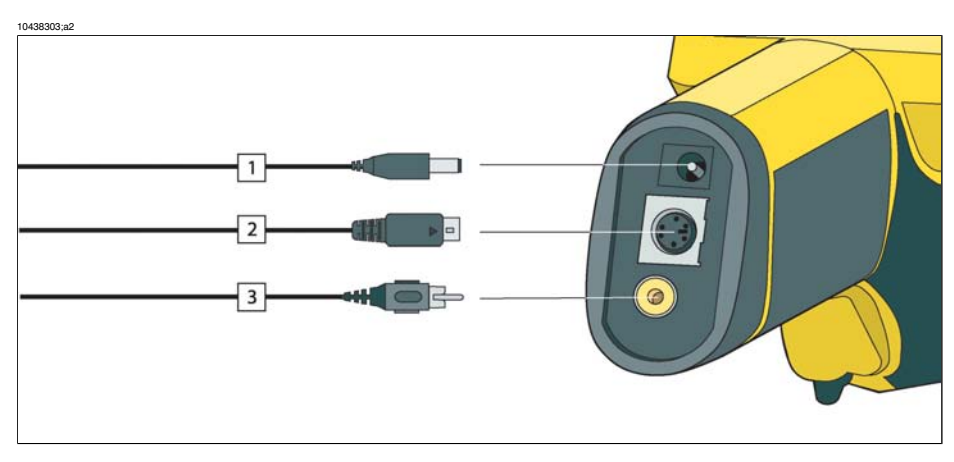

Figure 6.1 How to connect system components

| Figure 6.2 | 2 Explanations | of callouts |
|------------|----------------|-------------|
|------------|----------------|-------------|

6

| Callout | Explanation                              |  |
|---------|------------------------------------------|--|
| 1       | Power supply cable (11–16 VDC)           |  |
| 2       | USB / RS-232 cable                       |  |
| 3       | Video cable (CVBS, i.e. composite video) |  |

6

#### INTENTIONALLY LEFT BLANK

# 7 Introduction to building thermography

## 7.1 Important note

All camera functions and features that are described in this section may not be supported by your particular camera configuration.

## 7.2 Typical field investigations

#### 7.2.1 Guidelines

As will be noted in subsequent sections there are a number of general guidelines the user should take heed of when carrying out building thermography inspection. This section gives a summary of these guidelines.

#### 7.2.1.1 General guidelines

- The emissivity of the majority of building materials fall between 0.85 and 0.95. Setting the emissivity value in the camera to 0.90 can be regarded as a good starting point.
- An infrared inspection alone should never be used as a decision point for further actions. Always verify suspicions and findings using other methods, such as construction drawings, moisture meters, humidity & temperature datalogging, tracer gas testing etc.
- Change level and span to thermally tune the infrared image and reveal more details. The figure below shows the difference between a thermally untuned and a thermally tuned infrared image.

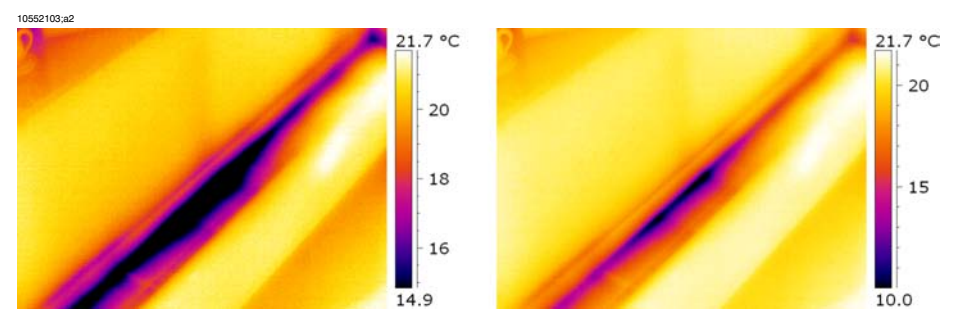

Figure 7.1 LEFT: A thermally untuned infrared image; RIGHT: A thermally tuned infrared image, after having changed level and span.

# 7.2.1.2 Guidelines for moisture detection, mold detection & detection of water damages

- Building defects related to moisture and water damages may only show up when heat has been applied to the surface, e.g. from the sun.
- The presence of water changes the thermal conductivity and the thermal mass of the building material. It may also change the surface temperature of building material due to evaporative cooling. Thermal conductivity is a material's ability to conduct heat, while thermal mass is its ability to store heat.
- Infrared inspection does not directly detect the presence of mold, rather it may be used to find moisture where mold may develop or has already developed. Mold requires temperatures between +4°C to +38°C (+40°F to +100°F), nutrients and moisture to grow. Humidity levels above 50% can provide sufficient moisture to enable mold to grow.

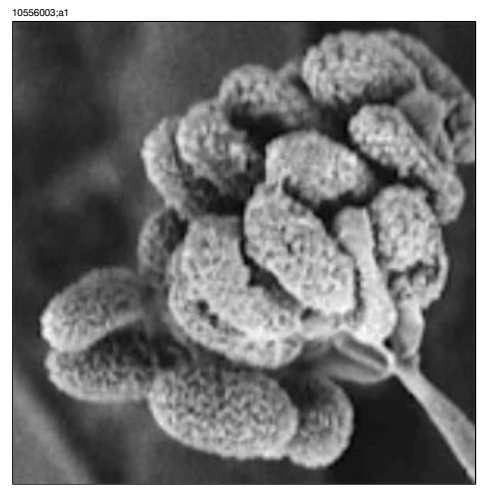

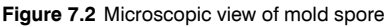

#### 7.2.1.3 Guidelines for detection of air infiltration & insulation deficiencies

- For very accurate camera measurements, take measurements of the temperature and enter this value in the camera.
- It is recommended that there is a difference in pressure between the outside and the inside of the building structure. This facilitates the analysis of the infrared images and reveals deficiencies that would not be visible otherwise. Although a negative pressure of between 10 and 50 Pa is recommended, carrying out the inspection at a lower negative pressure may be acceptable. To do this, close all windows, doors and ventilation ducts and then run the kitchen exhaust fan for some time to reach a negative pressure of 5–10 Pa (applies to residential houses only).

- A difference in temperature between the inside and the outside of 10–15°C (18–27°F) is recommended. Inspections can be carried out at a lower temperature difference, but will make the analysis of the infrared images somewhat more difficult.
- Avoid direct sunlight on a part of a building structure—e.g. a façade—that is to be inspected from the inside. The sunlight will heat the façade which will equalize the temperature differences on the inside and mask deficiencies in the building structure. Spring seasons with low nighttime temperatures (±0°C (+32°F)) and high daytime temperatures (+14°C (+57°F)) are especially risky.

### 7.2.2 About moisture detection

Moisture in a building structure can originate from several different sources, e.g.:

- External leaks, such as floods, leaking fire hydrants etc.
- Internal leaks, such as freshwater piping, waste water piping etc.
- Condensation, which is humidity in the air falling out as liquid water due to condensation on cold surfaces.
- Building moisture, which is any moisture in the building material prior to erecting the building structure.
- Water remaining from firefighting.

As a non-destructive detection method, using an infrared camera has a number of advantages over other methods, and a few disadvantages:

| Advantage                                                                                                    | Disadvantage                                                                                                    |
|----------------------------------------------------------------------------------------------------|----------------------------------------------------------------------------------------------------|
| <ul> <li>The method is quick.</li> <li>The method is a non-intrusive means of investigation.</li> <li>The method does not require relocation of the occupants.</li> <li>The method features an illustrative visual presentation of findings.</li> <li>The method confirms failure points and moisture migration paths.</li> </ul> | <ul> <li>The method only detects surface temperature differentials and can not see through walls.</li> <li>The method can not detect subsurface damage, i.e. mold or structural damage.</li> </ul> |

### 7.2.3 Moisture detection (1): Low-slope commercial roofs

#### 7.2.3.1 General information

Low-slope commercial roofing is one of the most common roof types for industrial building, such as warehouses, industrial plants, machinery shops etc. Its major advantages over a pitched roof is the lower cost in material and building. However, due to its design where snow and ice will not fall off by itself—as is the case for the majority of pitched roofs—it must be strongly built to support the accumulated weight of both roof structure and any snow, ice and rain.

Although a basic understanding of the construction of low-slope commercial roofs is desirable when carrying out a roof thermography inspection, expert knowledge is not necessary. There is a large number of different design principles for low-slope commercial roofs—both when it comes to material and design—and it would be impossible for the infrared inspection person to know them all. If additional information about a certain roof is needed, the architect or contractor of the building can usually supply the relevant information.

Common causes of roof failure are outlined in the table below (from SPIE Thermosense Proceedings Vol. 371 (1982), p. 177).

| Cause            | %    |
|------------------|------|
| Poor workmanship | 47.6 |
| Roof traffic     | 2.6  |
| Poor design      | 16.7 |
| Trapped moisture | 7.8  |
| Materials        | 8.0  |
| Age & weathering | 8.4  |

Potential leak locations include the following:

- Flashing
- Drains
- Penetrations
- Seams
- Blisters

#### 7.2.3.2 Safety precautions

- Recommend a minimum of two people on a roof, preferably three or more.
- Inspect the underside of the roof for structural integrity prior to walking on it.
- Avoid stepping on blisters that are common on built up bitumen and gravel roofs.
- Have a cell phone or radio available in case of emergency.
- Inform local police and plant security prior to doing nighttime roof survey.

#### 7.2.3.3 Commented building structures

This section includes a few typical examples of moisture problems on low-slope commercial roofs.

| Structural drawing | Comment                                                                                                    |
|--------------------|----------------------------------------------------------------------------------------------------|
|                    | Inadequate sealing of roof membrane around<br>conduit and ventilation ducts leading to local<br>leakage around the conduit or duct. |
|                    | Roof membrane inadequately sealed around roof access hatch.                                                                         |

| Structural drawing | Comment                                                                                                    |
|--------------------|----------------------------------------------------------------------------------------------------|
| 1053803.82         | Drainage channels located too high and with too<br>low an inclination. Some water will remain in the<br>drainage channel after rain, which may lead to local<br>leakage around the channel. |
|                    | Inadequate sealing between roof membrane and<br>roof outlet leading to local leakage around the roof<br>outlet.                                                                             |

#### 7.2.3.4 Commented infrared images

How do you find wet insulation below the surface of the roof? When the surface itself is dry, including any gravel or ballast, a sunny day will warm the entire roof. Early in the evening, if the sky is clear, the roof will begin to cool down by radiation. Because of its higher thermal capacity the wet insulation will stay warmer longer than the dry and will be visible in the infrared imager (see photos below). The technique is particularly effective on roofs having absorbent insulation—such as wood fiber, fiberglass, and perlite—where thermal patterns correlate almost perfectly with moisture.

Infrared inspections of roofs with nonabsorbent insulations, common in many singleply systems, are more difficult to diagnose because patterns are more diffuse.

This section includes a few typical infrared images of moisture problems on low-slope commercial roofs:

| Infrared image                                | Comment                                                                                                    |
|-----------------------------------------------|----------------------------------------------------------------------------------------------------|
| 10564003;a1                                   | Moisture detection on a roof, recorded during the<br>evening.<br>Since the building material affected by moisture<br>has a higher thermal mass, its temperature decreas-<br>es slower than surrounding areas.                                                                                  |
| Courtesy Professional Investigative Engineers | Water-damaged roofing components and insula-<br>tion identified from infrared scan from the under-<br>side of the built-up roof on a structural concrete<br>tee deck.<br>Affected areas are cooler than the surrounding<br>sound areas, due to conductive and/or thermal<br>capacitive effect. |
| 10554203,a1                                   | Daytime survey of built-up low-slope commercial<br>roof.<br>Affected areas are cooler than the surrounding dry<br>areas, due to conductive and/or thermal capacitive<br>effect.                                                                                                    |

7

#### 7.2.4 Moisture detection (2): Commercial & residential façades

#### 7.2.4.1 General information

Thermography has proven to be invaluable in the assessment of moisture infiltration into commercial and residential façades. Being able to provide a physical illustration of the moisture migration paths is more conclusive than extrapolating moisture meter probe locations and more cost-effective than large intrusive test cuts.

#### 7.2.4.2 Commented building structures

This section includes a few typical examples of moisture problems on commercial and residential façades.

| Structural drawing | Comment                                                                                                    |
|--------------------|----------------------------------------------------------------------------------------------------|
|                    | Pelting rain penetrates the façade due to badly<br>executed bed joints. Moisture builds up in the<br>masonry above the window.                                                                       |
|                    | Pelting rain hits the window at an angle. Most of<br>the rain runs off the window edge flashing but<br>some finds its way into the masonry where the<br>plaster meets the underside of the flashing. |

| Structural drawing | Comment                                                                                                    |
|--------------------|----------------------------------------------------------------------------------------------------|
|                    | Rain hits the façade at an angle and penetrates<br>the plaster through cracks. The water then follows<br>the inside of the plaster and leads to frost erosion. |
|                    | Rain splashes on the façade and penetrates the<br>plaster and masonry by absorption, which eventu-<br>ally leads to frost erosion.                             |

#### 7.2.4.3 Commented infrared images

This section includes a few typical infrared images of moisture problems on commercial & residential façades.

| Infrared image                                | Comment                                                                                                    |
|-----------------------------------------------|----------------------------------------------------------------------------------------------------|
| Courtesy Professional Investigative Engineers | Improperly terminated and sealed stone veneer to<br>window frame and missing flashings has resulted<br>in moisture infiltration into the wall cavity and inte-<br>rior living space.        |
| Courtesy Professional Investigative Engineers | Moisture migration into drywall from capillary drive<br>and interior finish components from inadequate<br>clearance and slope of grade from vinyl siding<br>façade on an apartment complex. |

#### 7.2.5 Moisture detection (3): Decks & balconies

#### 7.2.5.1 General information

Although there are differences in design, materials and construction, decks—plaza decks, courtyard decks etc—suffer from the same moisture and leaking problems as low-slope commercial roofs. Improper flashing, inadequately sealed membranes, and insufficient drainage may lead to substantial damage in the building structures below.

Balconies, although smaller in size, require the same care in design, choice of material, and workmanship as any other building structure. Since balconies are usually supported on one side only, moisture leading to corrosion of struts and concrete reinforcement can cause problems and lead to hazardous situations.

#### 7.2.5.2 Commented building structures

This section includes a few typical examples of moisture problems on decks and balconies.

| Structural drawing | Comment                                                                                          |
|--------------------|--------------------------------------------------------------------------------------------------|
|                    | Improper sealing of paving and membrane to roof<br>outlet, leading to leakage during rain.       |
| 1055103.a2         | No flashing at deck-to-wall connection, leading to rain penetrating the concrete and insulation. |

| Structural drawing | Comment                                                                                                    |
|--------------------|----------------------------------------------------------------------------------------------------|
|                    | Water has penetrated the concrete due to inade-<br>quately sized drop apron and has led to concrete<br>disintegration and corrosion of reinforcement.<br>SECURITY RISK! |
| 1054003.42         | Water has penetrated the plaster and underlying<br>masonry at the point where the handrail is fastened<br>to the wall.<br>SECURITY RISK!                                |
## 7.2.5.3 Commented infrared images

This section includes a few typical infrared images of moisture problems on decks and balconies.

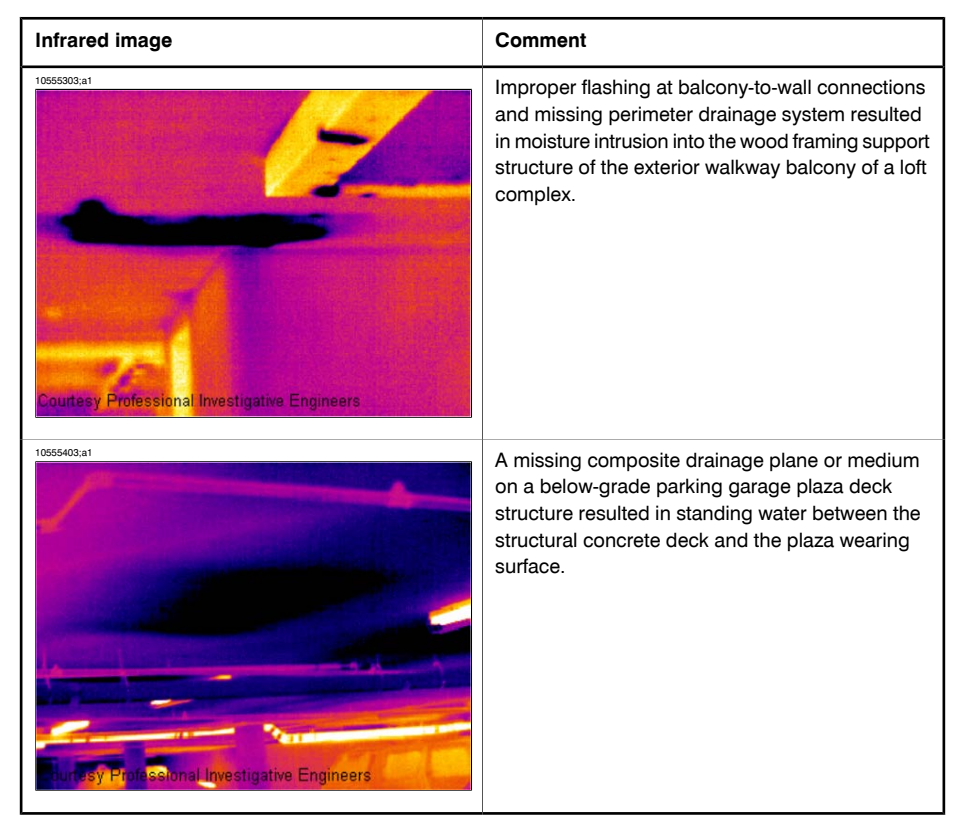

## 7.2.6 Moisture detection (4): Plumbing breaks & leaks

#### 7.2.6.1 General information

Water from plumbing leaks can often lead to severe damage on a building structure. Small leaks may be difficult to detect, but can—over the years—penetrate structural walls and foundations to a degree where the building structure is beyond repair.

Using building thermography at an early stage when plumbing breaks and leaks are suspected can lead to substantials savings on material and labor.

# 7.2.6.2 Commented infrared images

This section includes a few typical infrared images of plumbing breaks & leaks.

| Infrared image                                | Comment                                                                                                    |  |  |  |
|-----------------------------------------------|----------------------------------------------------------------------------------------------------|--|--|--|
| Courtesy Professional Investigative Engineers | Moisture migration tracking along steel joist chan-<br>nels inside ceiling of a single family home where<br>a plumbing line had ruptured.                                                               |  |  |  |
| Courtesy Professional Investigative Engineers | Water from plumbing leak was found to have mi-<br>grated farther than originally anticipated by the<br>contractor during remediation techniques of cutting<br>back carpet and installing dehumidifiers. |  |  |  |

FAX 781.665.0780 - TestEquipmentDepot.com

| Infrared image | Comment                                                                                                    |
|----------------|----------------------------------------------------------------------------------------------------|
|                | The infrared image of this vinyl-sided 3-floor<br>apartment house clearly shows the path of a seri-<br>ous leak from a washing machine on the third floor,<br>which is completely hidden within the wall. |
|                | Water leak due to improper sealing between floor<br>drain and tiles.                                                                                                    |

## 7.2.7 Air infiltration

## 7.2.7.1 General information

Due to the wind pressure on a building, temperature differences between the inside and the outside of the building, and the fact that most buildings use exhaust air terminal devices to extract used air from the building, a negative pressure of 2–5 Pa can be expected. When this negative pressure leads to cold air entering the building structure due to deficiencies in building insulation and/or building sealing, we have what is called *air infiltration*. Air infiltration can be expected at joints and seams in the building structure.

Due to the fact that air infiltration creates an air flow of cool air into e.g. a room, it can lead to substantial deterioration of the indoor climate. Air flows as small as 0.15 m/s (0.49 ft./s) are usually noticed by inhabitants, although these air flows may be difficult to detect using ordinary measurement devices.

On an infrared image air infiltration can be identified by its typical ray pattern, which emanates from the point of exit in the building structure—e.g. from behind a skirting strip. Furthermore, areas of air infiltration typically have a lower detected temperature than areas where there is only an insulation deficiency. This is due to the chill factor of the air flow.

## 7.2.7.2 Commented building structures

This section includes a few typical examples of details of building structures where air infiltration may occur.

| Structural drawing | Comment                                                                                                    |
|--------------------|----------------------------------------------------------------------------------------------------|
| 10552803,#2        | Insulation deficiencies at the eaves of a brickwall<br>house due to improperly installed fiberglass insu-<br>lation batts. |
|                    | The air infiltration enters the room from behind the cornice.                                                              |
|                    |                                                                                                    |

| Structural drawing | Comment                                                                                                    |
|--------------------|----------------------------------------------------------------------------------------------------|
| 10552303;a2        | Insulation deficiencies in an intermediate floow due to improperly installed fiberglass insulation batts.                                                               |
|                    | The air infiltration enters the room from behind the cornice.                                                                                                    |
|                    | Air infiltration in a concrete floor-over-crawl-space<br>due to cracks in the brick wall façade.<br>The air infiltration enters the room beneath the<br>skirting strip. |

## 7.2.7.3 Commented infrared images

This section includes a few typical infrared images of details of building structures where air infiltration has occurred.

| Infrared image | Comment                                                                      |
|----------------|------------------------------------------------------------------------------|
| 10552703.a1    | Air infiltration from behind a skirting strip. Note the typical ray pattern. |
| 10552803;a1    | Air infiltration from behind a skirting strip. Note the typical ray pattern. |
|                | The white area to the left is a radiator.                                    |
| 1055203;a1     | Air infiltration from behind a skirting strip. Note the typical ray pattern. |

## 7.2.8 Insulation deficiencies

### 7.2.8.1 General information

Insulation deficiencies do not necessarily lead to air infiltration. If fiberglass insulation batts are improperly installed air pockets will form in the building structure. Since these air pockets have a different thermal conductivity than areas where the insulation batts are properly installed, the air pockets can be detected during a building thermography inspection.

As a rule of thumb, areas with insulation deficiencies typically have higher temperatures than where there is only an air infiltration.

When carrying out building thermography inspections aimed at detecting insulation deficiencies, be aware of the following parts in a building structure, which may look like insulation deficiencies on the infrared image:

- Wooden joists, studs, rafter, beams
- Steel girders and steel beams
- Water piping inside walls, ceilings, floors
- Electrical installations inside walls, ceilings, floors—such as trunking, piping etc.
- Concrete columns inside timber framed walls
- Ventilation ducts & air ducts

### 7.2.8.2 Commented building structures

This section includes a few typical examples of details of building structures with insulation deficiencies:

| Structural drawing | Comment                                                                                                    |
|--------------------|----------------------------------------------------------------------------------------------------|
| 10552203,#2        | Insulation deficiencies (and air infiltration) due to<br>improper installation of insulation batts around an<br>electrical mains supply. |
|                    | This kind of insulation deficiency will show up as dark areas on an infrared image.                                                      |

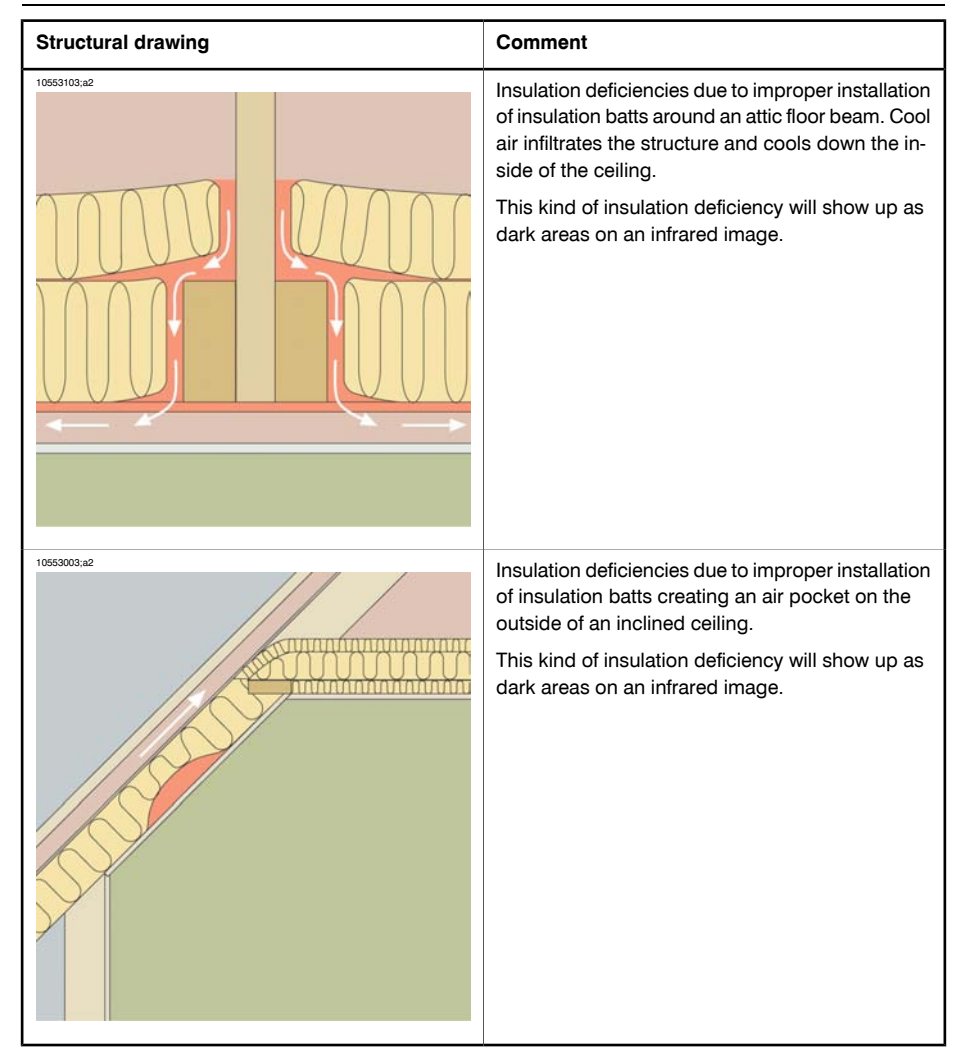

# 7.2.8.3 Commented infrared images

This section includes a few typical infrared images of insulation deficiencies.

| Infrared image | Comment                                                                                                    |
|----------------|----------------------------------------------------------------------------------------------------|
| 10553303,a1    | Insulation deficiencies in an intermediate floor<br>structure. The deficiency may be due to either<br>missing insulation batts or improperly installed in-<br>sulations batts (air pockets). |
| 10553403;a1    | Improperly installed fiberglass batts in a suspended ceiling.                                                                                                    |
|                |                                                                                                    |

| Infrared image | Comment                                                                                                    |
|----------------|----------------------------------------------------------------------------------------------------|
| 10633503,a1    | Insulation deficiencies in an intermediate floor<br>structure. The deficiency may be due to either<br>missing insulation batts or improperly installed in-<br>sulations batts (air pockets). |

# 7.3 Theory of building science

# 7.3.1 General information

The demand for energy-efficient constructions has increased significantly in recent times. Developments in the field of energy, together with the demand for pleasant indoor environments, have resulted in ever-greater significance having to be attached to both the function of a building's thermal insulation and airtightness and the efficiency of its heating and ventilation systems.

Defective insulation and tightness in highly insulated and airtight structures can have a great impact on energy losses. Defects in a building's thermal insulation and airtightness do not merely entail risk of excessive heating and maintenance costs, they also create the conditions for a poor indoor climate.

A building's degree of insulation is often stated in the form of a thermal resistance or a coefficient of thermal transmittance (U value) for the various parts of the building. However, the stated thermal resistance values rarely provide a measure of the actual energy losses in a building. Air leakage from joints and connections that are not airtight and insufficiently filled with insulation often gives rise to considerable deviations from the designed and expected values.

Verification that individual materials and building elements have the promised properties is provided by means of laboratory tests. Completed buildings have to be checked and inspected in order to ensure that their intended insulation and airtightness functions are actually achieved.

In its structural engineering application, thermography is used to study temperature variations over the surfaces of a structure. Variations in the structure's thermal resistance can, under certain conditions, produce temperature variations on its surfaces. Leakage of cold (or warm) air through the structure also affects the variation in surface temperature. This means that insulation defects, thermal bridges and air leaks in a building's enclosing structural components can be located and surveyed.

Thermography itself does not directly show the structure's thermal resistance or airtightness. Where quantification of thermal resistance or airtightness is required, additional measurements have also to be taken. Thermographic analysis of buildings relies on certain prerequisites in terms of temperature and pressure conditions across the structure.

Details, shapes and contrasts in the thermal image can vary quite clearly with changes in any of these parameters. The in-depth analysis and interpretation of thermal images therefore requires thorough knowledge of such aspects as material and structural properties, the effects of climate and the latest measuring techniques. For assessing the results of measurements, there are special requirements in terms of the skills and experience of those taking the measurements, e.g. by means of authorization by a national or regional standardization body.

## 7.3.2 The effects of testing and checking

It can be difficult to anticipate how well the thermal insulation and airtightness of a completed building will work. There are certain factors involved in assembling the various components and building elements that can have a considerable impact on the final result. The effects of transport, handling and storage at the site and the way the work is done cannot be calculated in advance. To ensure that the intended function is actually achieved, verification by testing and checking the completed building is required.

Modern insulation technology has reduced the theoretical heat requirement. This does mean, however, that defects that are relatively minor, but at important locations, e.g. leaking joints or incorrectly installed insulation, can have considerable consequences in terms both of heat and comfort. Verification tests, e.g. by means of thermography, have proved their value, from the point of view both of the designer and the contractor and of the developer, the property manager and the user.

- For the designer, the important thing is to find out about the function of various types of structures, so that they can be designed to take into account both working methods and functional requirements. The designer must also know how different materials and combinations of materials function in practice. Effective testing and checking, as well as experiential feedback, can be used to achieve the required development in this area.
- The contractor is keen on more testing and inspection in order to ensure that the structures keep to an expected function that corresponds to established requirements in the regulations issued by authorities and in contractual documents. The contractor wants to know at an early stage of construction about any changes that may be necessary so that systematic defects can be prevented. During construction, a check should therefore be carried out on the first apartments completed in a mass production project. Similar checking then follows as production continues. In this way systematic defects can be prevented and unnecessary costs and future problems can be avoided. This check is of benefit both to manufacturers and to users.
- For the developer and the property manager it is essential that buildings are checked with reference to heat economy, maintenance (damage from moisture or moisture infiltration) and comfort for the occupants (e.g. cooled surfaces and air movements in occupied zones).

Test Equipment Depot - 800.517.8431 - 99 Washington Street Melrose, MA 02176

FAX 781.665.0780 - TestEquipmentDepot.com

• For the user the important thing is that the finished product fulfills the promised requirements in terms of the building's thermal insulation and airtightness. For the individual, buying a house involves a considerable financial commitment, and the purchaser therefore wants to know that any defects in the construction will not involve serious financial consequences or hygiene problems.

The effects of testing and checking a building's insulation and airtightness are partly physiological and partly financial.

The physiological experience of an indoor climatic environment is very subjective, varying according to the particular human body's heat balance and the way the individual experiences temperature. The experience of climate depends on both the indoor air temperature and that of the surrounding surfaces. The speed of movement and moisture content of indoor air are also of some significance. Physiologically, a draft produces the sensation of local cooling of the body's surface caused by

- excessive air movements in the occupied zone with normal air temperature;
- normal air movements in the occupied zone but a room temperature that is too low;
- substantial radiated heat exchange with a cold surface.

It is difficult to assess the quantitative effects of testing and checking a building's thermal insulation.

Investigations have shown that defects found in the thermal insulation and airtightness of buildings cause heat losses that are about 20–30% more than was expected. Monitoring energy consumption before and after remedial measures in relatively large complexes of small houses and in multi-dwelling blocks has also demonstrated this. The figures quoted are probably not representative of buildings in general, since the investigation data cannot be said to be significant for the entire building stock. A cautious assessment however would be that effectively testing and checking a building's thermal insulation and airtightness can result in a reduction in energy consumption of about 10%.

Research has also shown that increased energy consumption associated with defects is often caused by occupants increasing the indoor temperature by one or a few degrees above normal to compensate for the effect of annoying thermal radiation towards cooled surfaces or a sensation of disturbing air movements in a room.

## 7.3.3 Sources of disruption in thermography

During thermography, the risk of confusing temperature variations caused by insulation defects with those associated with the natural variation in U values along warm surfaces of a structure is considered slight under normal conditions.

The temperature changes associated with variations in the U value are generally gradual and symmetrically distributed across the surface. Variations of this kind do of course occur at the angles formed by roofs and floors and at the corners of walls.

Temperature changes associated with air leaks or insulation defects are in most cases more evident with characteristically shaped sharp contours. The temperature pattern is usually asymmetrical.

During thermography and when interpreting an infrared image, comparison infrared images can provide valuable information for assessment.

The sources of disruption in thermography that occur most commonly in practice are

- the effect of the sun on the surface being thermographed (sunlight shining in through a window);
- hot radiators with pipes;
- lights directed at, or placed near, the surface being measured;
- air flows (e.g. from air intakes) directed at the surface;
- the effect of moisture deposits on the surface.
- 7 Surfaces on which the sun is shining should not be subjected to thermography. If there is a risk of an effect by sunlight, windows should be covered up (closing Venetian blinds). However, be aware that there are building defects or problems (typically moisture problems) that only show up when heat has been applied to the surface, e.g. from the sun.

For more information about moisture detection, see section 7.2.2 – About moisture detection on page 19.

A hot radiator appears as a bright light surface in an infrared image. The surface temperature of a wall next to a radiator is raised, which may conceal any defects present.

For maximum prevention of disruptive effects from hot radiators, these may be shut off a short while before the measurement is taken. However, depending on the construction of the building (low or high mass), these may need to be shut off several hours before a thermographic survey. The room air temperature must not fall so much as to affect the surface temperature distribution on the structure's surfaces. There is little timelag with electric radiators, so they cool down relatively quickly once they have been switched off (20–30 minutes).

Lights placed against walls should be switched off when the infrared image is taken.

During thermography there should not be any disruptive air flows (e.g. open windows, open valves, fans directed at the surface being measured) that could affect the surfaces being thermographed.

Any wet surfaces, e.g. as a result of surface condensation, have a definite effect on heat transfer at the surface and the surface temperature. Where there is moisture on a surface, there is usually some evaporation which draws off heat, thus lowering the temperature of the surface by several degrees. There is risk of surface condensation at major thermal bridges and insulation defects.

Significant disruptions of the kind described here can normally be detected and eliminated before measuring.

If during thermography it is not possible to shield surfaces being measured from disruptive factors, these must be taken into account when interpreting and evaluating the results. The conditions in which the thermography was carried out should be recorded in detail when each measurement is taken.

## 7.3.4 Surface temperature and air leaks

Defects in building airtightness due to small gaps in the structure can be detected by measuring the surface temperature. If there is a negative pressure in the building under investigation, air flows into the space through leaks in the building. Cold air flowing in through small gaps in a wall usually lowers the temperature in adjacent areas of the wall. The result is that a cooled surface area with a characteristic shape develops on the inside surface of the wall. Thermography can be used to detect cooled surface areas. Air movements at the wall surface can be measured using an air velocity indicator. If there is a positive pressure inside the building being investigated, warm room air will leak out through gaps in the wall, resulting in locally warm surface areas around the locations of the leaks.

The amount of leakage depends partly on gaps and partly on the differential pressure across the structure.

## 7.3.4.1 Pressure conditions in a building

The most important causes of differential pressure across a structural element in a building are

- wind conditions around the building;
- the effects of the ventilation system;
- temperature differences between air inside and outside (thermal differential pressure).

The actual pressure conditions inside a building are usually caused by a combination of these factors.

The resultant pressure gradient across the various structural elements can be illustrated by the figure on page 45. The irregular effects of wind on a building means that in practice the pressure conditions may be relatively variable and complicated. In a steady wind flow, Bernoulli's Law applies:

$$\frac{\rho v^2}{2} + p = \text{constant}$$

where:

| ρ | Air density in kg/m <sup>3</sup> |
|---|----------------------------------|
| v | Wind velocity in m/s             |
| р | Static pressure in Pa            |

and where:

$$\frac{\rho v^2}{2} + p$$

7

denotes the dynamic pressure and p the static pressure. The total of these pressures gives the total pressure.

Wind load against a surface makes the dynamic pressure become a static pressure against the surface. The magnitude of this static pressure is determined by, amongst other things, the shape of the surface and its angle to the wind direction.

The portion of the dynamic pressure that becomes a static pressure on the surface  $(p_{stat})$  is determined by what is known as a stress concentration factor:

$$C = rac{p_{stat}}{rac{
ho v^2}{2}}$$

If  $\rho$  is 1.23 kg/m<sup>3</sup> (density of air at +15°C (+59°F)), this gives the following local pressures in the wind flow:

$$p_{\scriptscriptstyle stat} = C imes rac{
ho v^2}{2} = C imes rac{v^2}{1.63}$$
 Pa

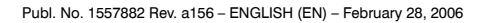

7 - Introduction to building thermography

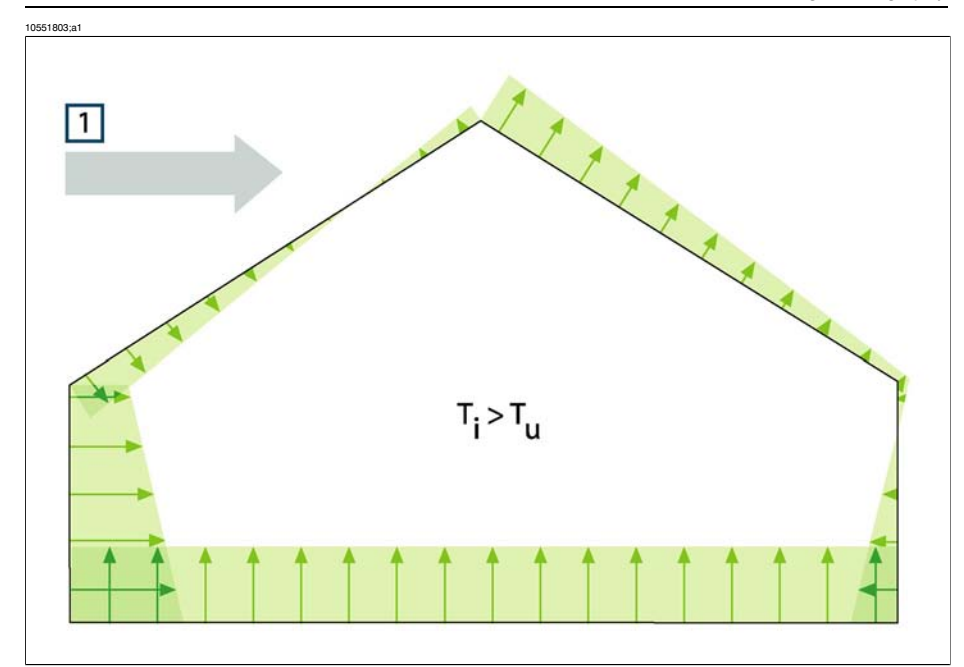

**Figure 7.3** Distribution of resultant pressures on a building's enclosing surfaces depending on wind effects, ventilation and internal/external temperature difference. 1: Wind direction;  $T_u$ : Thermodynamic air temperature outdoors in K;  $T_i$ : Thermodynamic air temperature indoors in K.

If the whole of the dynamic pressure becomes static pressure, then C = 1. Examples of stress concentration factor distributions for a building with various wind directions are shown in the figure on page 46.

The wind therefore causes an internal negative pressure on the windward side and an internal positive pressure on the leeward side. The air pressure indoors depends on the wind conditions, leaks in the building and how these are distributed in relation to the wind direction. If the leaks in the building are evenly distributed, the internal pressure may vary by  $\pm 0.2 p_{stat}$ . If most of the leaks are on the windward side, the internal pressure increases somewhat. In the opposite case, with most of the leaks on the leaks on the leaks, the internal pressure falls.

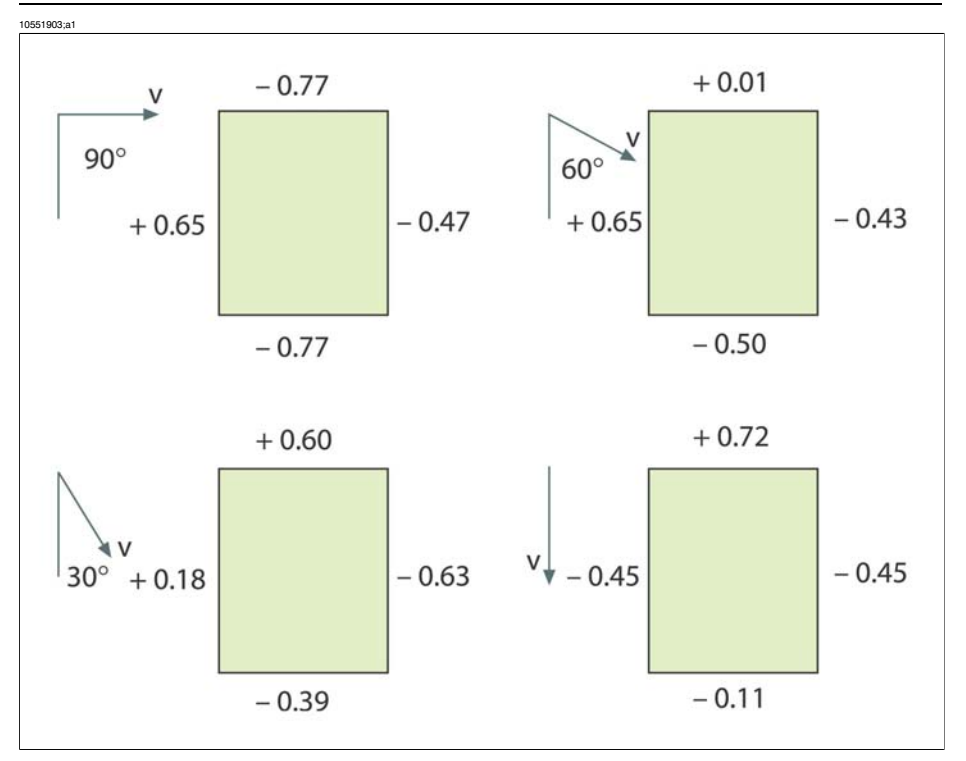

Figure 7.4 Stress concentration factor (C) distributions for various wind directions and wind velocities (v) relative to a building.

Wind conditions can vary substantially over time and between relatively closely situated locations. In thermography, such variations can have a clear effect on the measurement results.

It has been demonstrated experimentally that the differential pressure on a façade exposed to an average wind force of about 5 m/s (16.3 ft/s) will be about 10 Pa.

Mechanical ventilation results in a constant internal negative or positive pressure (depending on the direction of the ventilation). Research has showed that the negative pressure caused by mechanical extraction (kitchen fans) in small houses is usually between 5 and 10 Pa. Where there is mechanical extraction of ventilation air, e.g. in multi-dwelling blocks, the negative pressure is somewhat greater, 10–50 Pa. Where there is so-called balanced ventilation (mechanically controlled supply and extract air), this is normally adjusted to produce a slight negative pressure inside (3–5 Pa).

The differential pressure caused by temperature differences, the so-called chimney effect (airtightness differences of air at different temperatures) means that there is a negative pressure in the building's lower part and a positive pressure in the upper

part. At a certain height there is a neutral zone where the pressures on the inside and outside are the same, see the figure on page 48. This differential pressure may be described by the relationship:

$$\bigtriangleup p = g \times \rho_{\scriptscriptstyle u} \times h \biggl( 1 - \frac{T_{\scriptscriptstyle u}}{T_{\scriptscriptstyle i}} \biggr)$$
Pa

| Δр             | Air pressure differential within the structure in Pa |
|----------------|------------------------------------------------------|
| g              | 9.81 m/s <sup>2</sup>                                |
| ρ <sub>u</sub> | Air density in kg/m <sup>3</sup>                     |
| T <sub>u</sub> | Thermodynamic air temperature outdoors in K          |
| T <sub>i</sub> | Thermodynamic air temperature indoors in K           |
| h              | Distance from the neutral zone in meters             |

If  $\rho_u =$  1.29 kg/m³ (density of air at a temperature of 273 K and  $\approx 100$  kPa), this produces:

$$\Delta p \approx 13 \times h \biggl( 1 - \frac{T_u}{T_i} \biggr)$$

With a difference of  $+25^{\circ}C$  ( $+77^{\circ}F$ ) between the ambient internal and external temperatures, the result is a differential pressure difference within the structure of about 1 Pa/m difference in height (= 3.28 Pa/ft.).

7 - Introduction to building thermography

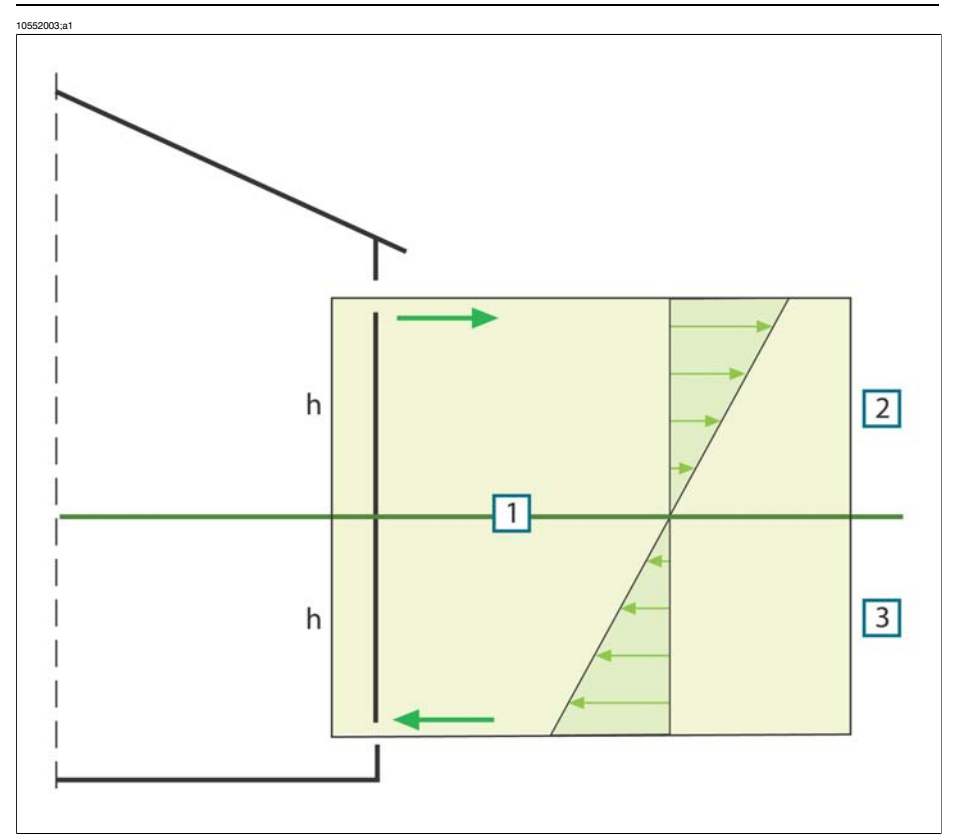

Figure 7.5 Distribution of pressures on a building with two openings and where the external temperature is lower than the internal temperature. 1: Neutral zone; 2: Positive pressure; 3: Negative pressure; h: Distance from the neutral zone in meters.

The position of the neutral zone may vary, depending on any leaks in the building. If the leaks are evenly distributed vertically, this zone will be about halfway up the building. If more of the leaks are in the lower part of the building, the neutral zone will move downwards. If more of the leaks are in the upper part, it will move upwards. Where a chimney opens above the roof, this has a considerable effect on the position of the neutral zone, and the result may be a negative pressure throughout the building. This situation most commonly occurs in small buildings.

In a larger building, such as a tall industrial building, with leaks at doors and any windows in the lower part of the building, the neutral zone is about one-third of the way up the building.

## 7.3.5 Measuring conditions & measuring season

The foregoing may be summarized as follows as to the requirements with regard to measuring conditions when carrying out thermographic imaging of buildings.

Thermographic imaging is done in such a way that the disruptive influence from external climatic factors is as slight as possible. The imaging process is therefore carried out indoors, i.e. where a building is heated, the structure's warm surfaces are examined.

Outdoor thermography is only used to obtain reference measurements of larger façade surfaces. In certain cases, e.g. where the thermal insulation is very bad or where there is an internal positive pressure, outdoor measurements may be useful. Even when investigating the effects of installations located within the building's climatic envelope, there may be justification for thermographic imaging from outside the building.

The following conditions are recommended:

- The air temperature difference within the relevant part of the building must be at least +10°C (+18°F) for a number of hours before thermographic imaging and for as long as the procedure takes. For the same period, the ambient temperature difference must not vary by more than ±30% of the difference when the thermographic imaging starts. During the thermographic imaging, the indoor ambient temperature should not change by more than ±2°C (±3.6°F).
- For a number of hours prior before thermographic imaging and as long as it continues, no influencing sunlight may fall upon the relevant part of the building.
- Negative pressure within the structure  $\approx$  10–50 Pa.
- When conducting thermographic imaging in order to locate only air leaks in the building's enclosing sections, the requirements in terms of measuring conditions may be lower. A difference of 5°C (9°F) between the inside and outside ambient temperatures ought to be sufficient for detecting such defects. To be able to detect air leaks, certain requirements must however be made with regard to the differential pressure; about 10 Pa should be sufficient.

## 7.3.6 Interpretation of infrared images

The main purpose of thermography is to locate faults and defects in thermal insulation in exterior walls and floor structures and to determine their nature and extent. The measuring task can also be formulated in such a way that the aim of the thermography is to confirm whether or not the wall examined has the promised insulation and airtightness characteristics. The 'promised thermal insulation characteristics' for the wall according to the design can be converted into an expected surface temperature distribution for the surface under investigation if the measuring conditions at the time when the measurements are taken are known. In practice the method involves the following:

Laboratory or field tests are used to produce an expected temperature distribution in the form of typical or comparative infrared images for common wall structures, comprising both defect-free structures and structures with in-built defects. Examples of typical infrared images are shown in section 7.2 – Typical field investigations beginning on page 17.

If infrared images of structural sections taken during field measurements are intended for use as comparison infrared images, then the structure's composition, the way it was built, and the measurement conditions at the time the infrared image was taken must be known in detail and documented.

In order, during thermography, to be able to comment on the causes of deviations from the expected results, the physical, metrological and structural engineering prerequisites must be known.

The interpretation of infrared images taken during field measurements may be described in brief as follows:

A comparison infrared image for a defect-free structure is selected on the basis of the wall structure under investigation and the conditions under which the field measurement was taken. An infrared image of the building element under investigation is then compared with the selected infrared image. Any deviation that cannot be explained by the design of the structure or the measurement conditions is noted as a suspected insulation defect. The nature and extent of the defect is normally determined using comparison infrared images showing various defects.

If no suitable comparison infrared image is available, evaluation and assessment are done on the basis of experience. This requires more precise reasoning during the analysis.

When assessing an infrared image, the following should be looked at:

- Uniformity of brightness in infrared images of surface areas where there are no thermal bridges
- Regularity and occurrence of cooled surface areas, e.g. at studding and corners
- Contours and characteristic shapes in the cooled surface area

50

- Measured temperature differences between the structure's normal surface temperature and the selected cooled surface area
- Continuity and uniformity of the isotherm curve on the surface of the structure. In the camera software the isotherm function is called Isotherm or Color alarm, depending on camera model.

Test Equipment Depot - 800.517.8431 - 99 Washington Street Melrose, MA 02176

FAX 781.665.0780 - TestEquipmentDepot.com

Deviations and irregularities in the appearance of the infrared image often indicate insulation defects. There may obviously be considerable variations in the appearance of infrared images of structures with insulation defects. Certain types of insulation defects have a characteristic shape on the infrared image. Section 7.2 – Typical field investigations beginning on page 17 shows examples of interpretations of infrared images.

When taking infrared images of the same building, the infrared images from different areas should be taken with the same settings on the infrared camera, as this makes comparison of the various surface areas easier.

## 7.3.7 Humidity & dew point

## 7.3.7.1 Relative & absolute humidity

Humidity can be expressed in two different ways—either as *relative humidity* or as *absolute humidity*. Relative humidity is expressed in percent of how much water a certain volume of air can hold at a certain temperature, while absolute humidity is expressed in percent water by weight of material. The latter way to express humidity is common when measuring humidity in wood and other building materials.

The higher the temperature of air, the larger the amount of water this certain volume of air can hold. The following table specifies the maximum amounts of water in air at different temperatures.

| А    | В     | А    | В     | А    | В    | А    | В    |
|------|-------|------|-------|------|------|------|------|
| 30.0 | 30.44 | 20.0 | 17.33 | 10.0 | 9.42 | 0.0  | 4.86 |
| 29.0 | 28.83 | 19.0 | 16.34 | 9.0  | 8.84 | -1.0 | 4.49 |
| 28.0 | 27.29 | 18.0 | 15.40 | 8.0  | 8.29 | -2.0 | 4.15 |
| 27.0 | 25.83 | 17.0 | 14.51 | 7.0  | 7.77 | -3.0 | 3.83 |
| 26.0 | 24.43 | 16.0 | 13.66 | 6.0  | 7.28 | -4.0 | 3.53 |
| 25.0 | 23.10 | 15.0 | 12.86 | 5.0  | 6.81 | -5.0 | 3.26 |
| 24.0 | 21.83 | 14.0 | 12.09 | 4.0  | 6.38 | -6.0 | 3.00 |
| 23.0 | 20.62 | 13.0 | 11.37 | 3.0  | 5.96 | -7.0 | 2.76 |
| 22.0 | 19.47 | 12.0 | 10.69 | 2.0  | 5.57 | -8.0 | 2.54 |
| 21.0 | 18.38 | 11.0 | 10.04 | 1.0  | 5.21 | -9.0 | 2.34 |

Figure 7.6 A: Temperature in degrees Celsius; B: Maximum amount of water expressed in g/m<sup>3</sup> (at sea level)

| А    | В     | А    | В    | А    | В    | А     | В    |
|------|-------|------|------|------|------|-------|------|
| 86.0 | 13.30 | 68.0 | 7.58 | 50.0 | 4.12 | 32.0  | 2.12 |
| 84.2 | 12.60 | 66.2 | 7.14 | 48.2 | 3.86 | 30.2  | 1.96 |
| 82.4 | 11.93 | 64.4 | 6.73 | 46.4 | 3.62 | 28.4  | 1.81 |
| 80.6 | 11.29 | 62.6 | 6.34 | 44.6 | 3.40 | 26.6  | 1.67 |
| 78.8 | 10.68 | 60.8 | 5.97 | 42.8 | 3.18 | 24.8  | 1.54 |
| 77.0 | 10.10 | 59.0 | 5.62 | 41.0 | 2.98 | 23.0. | 1.42 |
| 75.2 | 9.54  | 57.2 | 5.29 | 39.2 | 2.79 | 21.2  | 1.31 |
| 73.4 | 9.01  | 55.4 | 4.97 | 37.4 | 2.61 | 19.4  | 1.21 |
| 71.6 | 8.51  | 53.6 | 4.67 | 35.6 | 2.44 | 17.6  | 1.11 |
| 69.8 | 8.03  | 51.8 | 4.39 | 33.8 | 2.28 | 15.8  | 1.02 |

Figure 7.7 A: Temperature in degrees Fahrenheit; B: Maximum amount of water in gr/ft<sup>3</sup> (at sea level)

#### Example:

7

The relative humidity of a certain volume of air at a temperature of  $+30^{\circ}C$  ( $+86^{\circ}F$ ) is 40 % RH. Amount of water in 1 m<sup>3</sup> (35.31 ft<sup>3</sup>) of air at  $+30^{\circ}C = 30.44 \times \text{Rel Humidity} = 30.44 \times 0.40 = 12.18 \text{ g}$  (187.96 gr).

#### 7.3.7.2 Definition of dew point

Dew point can be regarded as the temperature at which the humidity in a certain volume of air will condense as liquid water.

#### Example:

The relative humidity of a certain volume of air at a temperature of  $+30^{\circ}C$  (+86°F) is 40 % RH. Amount of water in 1 m<sup>3</sup> (35.31 ft<sup>3</sup>) of air at  $+30^{\circ}C = 30.44 \times \text{Rel Humidity} = 30.44 \times 0.40 = 12.18 \text{ g}$  (187.96 gr). In the table above, look up the temperature for which the amount of water in air is closest to 12.18 g. This would be  $+14.0^{\circ}C$  (+57.2°F), which is the approximate dew point.

# 7.4 Disclaimer

## 7.4.1 Copyright notice

Some sections and/or images appearing in this chapter are copyrighted to the following organizations and companies:

- FORMAS—The Swedish Research Council for Environment, Agricultural Sciences and Spatial Planning, Stockholm, Sweden
- ITC—Infrared Training Center, Boston, MA, United States
- Stockton Infrared Thermographic Services, Inc., Randleman, NC, United States
- Professional Investigative Engineers, Westminster, CO, United States

## 7.4.2 Training & certification

Carrying out building thermography inspections requires substantial training and experience, and may require certification from a national or regional standardization body. This section is provided only as an introduction to building thermography. The user is strongly recommended to attend relevant training courses.

For more information about infrared training, visit the following website:

## http://www.infraredtraining.com

## 7.4.3 National or regional building codes

The commented building structures in this chapter may differ in construction from country to country. For more information about construction details and standards of procedure, always consult national or regional building codes.

## INTENTIONALLY LEFT BLANK

# 8 Tutorials

# 8.1 Switching on & switching off the camera

# 8.1.1 Switching on the camera

| Step  | Action                                           |
|-------|--------------------------------------------------|
| 1     | Insert the battery into the battery compartment. |
| 2     | Press PWR/NO to switch on the camera.            |
| 8.1.2 | Switching off the camera                         |

| Step | Action                                                                                                    |
|------|----------------------------------------------------------------------------------------------------|
| 1    | To switch off the camera, press and hold down PWR/NO until the message <b>Shutting down</b> appears. Briefly pressing PWR/NO when the camera is in menu mode will cancel menu selections. |

# 8.2 Working with images

# 8.2.1 Acquiring an image

| Step | Action                                                                                                    |
|------|----------------------------------------------------------------------------------------------------|
| 1    | Point the camera at a warm object, like a face or a hand.                                                                                                    |
| 2    | Adjust the focus by turning the focus ring at the front of the lens.<br>Please note what is the locking ring and what is the focus ring in the figure on page 65. Trying to adjust the focus by rotating the locking ring will remove the lens. |
| 3    | If the camera is in manual adjust mode, press and hold down SEL for more than one second to autoadjust the camera.                                                                                                    |

# 8.2.2 Freezing an image

| Step | Action                                                                                                    |
|------|----------------------------------------------------------------------------------------------------|
| 1    | Adjust focus by turning the focus ring at the front of the lens.<br>Please note what is the locking ring and what is the focus ring in the figure on page 65. Trying to adjust the focus by rotating the locking ring will remove the lens. |
| 2    | If the camera is in manual adjust mode, press and hold down SEL for more than one second to autoadjust the camera.                                                                                                    |
| 3    | <ul> <li>Briefly pressing SAVE/FRZ will display a confirmation box.</li> <li>To save the image, press YES</li> <li>To leave the confirmation box without saving the image, press NO</li> </ul>                                              |

# 8.2.3 Saving an image

| Step | Action                                                                                                    |
|------|----------------------------------------------------------------------------------------------------|
| 1    | Adjust the focus by turning the focus ring at the front of the lens.                                                                                                    |
|      | ● Please note what is the locking ring and what is the focus ring in the figure on page 65. Trying to adjust the focus by rotating the locking ring will remove the lens.                           |
| 2    | If the camera is in manual adjust mode, press and hold down SEL for more than one second to autoadjust the camera.                                                                                  |
| 3    | Briefly press SAVE/FRZ to freeze the image. This will display a confirmation box where you will be prompted to accept or cancel the image. Accepting the image will save it to the internal memory. |
| 4    | To save an image directly (without freezing the image first), press SAVE/FRZ for more than 1 second.                                                                                                |

# 8.2.4 Deleting one or several images

| Step | Action                                                                                                    |
|------|----------------------------------------------------------------------------------------------------|
| 1    | Press MENU/YES to display the vertical menu bar.                                                             |
| 2    | Point to File on the vertical menu bar and press the MENU/YES.                                               |
| 3    | Point to <b>Delete image</b> or <b>Delete all images</b> and press MENU/YES to delete one or several images. |

# 8.2.5 Opening an image

| Step | Action                                                                                                    |
|------|----------------------------------------------------------------------------------------------------|
| 1    | Press MENU/YES to display the vertical menu bar.                                                                                                    |
| 2    | Point to File on the vertical menu bar and press the MENU/YES.                                                                                              |
| 3    | Point to <b>Open</b> and press MENU/YES to open the most recently saved or viewed image. To view another image, use the navigation pad to select the image. |

# 8.3 Working with measurements

# 8.3.1 Laying out a spot

• The camera requires a warm-up time of 5 minutes before accurate measurements can be expected.

| Step | Action                                                                                                    |
|------|----------------------------------------------------------------------------------------------------|
| 1    | Press MENU/YES to display the vertical menu bar.                                                                                       |
| 2    | Point to Meas. mode on the vertical menu bar and press MENU/YES.                                                                       |
| 3    | Select Spot in the Meas. mode dialog box and press MENU/YES.                                                                           |
| 4    | Press SEL until small brackets appear around the spot. You can now move the spot by pressing the navigation pad left/right or up/down. |
| 5    | The temperature will be displayed in the top right corner of the LCD.                                                                  |

## 8.3.2 Laying out a measurement area

• The camera needs a warm-up time of 5 minutes before accurate measurements can be expected.

| Step | Action                                                                                 |
|------|----------------------------------------------------------------------------------------|
| 1    | Press MENU/YES to display the vertical menu bar.                                       |
| 2    | Point to Meas. mode on the vertical menu bar and press MENU/YES.                       |
| 3    | Select Area max, Area min or Area avg in the Meas. mode dialog box and press MENU/YES. |
| 4    | The temperature will be displayed in the top right corner of the LCD.                  |

# 8.4 Working with alarms

You can choose between the following alarm outputs:

- a color alarm, which will assign a color to all pixels above or below a preset temperature level
- a silent alarm, which, compared to the color alarm, will make the font of the temperature result increase in size and its background turn red
- an audible alarm, which, compared to the visual alarm, also triggers a 'beep'.

A settings can also be made in the camera so that an alarm output takes into account the reference temperature. A typical application when you would want to use an alarm that takes into account the reference temperature is screening of people for face temperature detection.

Firstly, the reference temperature is set by screening 10 persons with normal face temperature. The camera puts each of these 10 results in an internal camera buffer and calculates the average temperature value after having discarded the two highest and two lowest values in the event of erroneous samples. Every time a new sample is saved to the internal buffer, the oldest sample will be discarded and a new reference temperature will be calculated 'on the fly'.

Using an alarm that takes into account the reference temperature means that an alarm output will only be triggered if the temperature value exceeds the sum of the average temperature value in the buffer + the user-defined delta alarm offset value.

| Step | Action                                                                                                    |
|------|----------------------------------------------------------------------------------------------------|
| 1    | Press YES to display the vertical menu bar.                                                                                                    |
| 2    | Point to Settings on the Setup menu and press YES.                                                                                                    |
| 3    | In the Settings dialog box, press the navigation pad up/down to go to Trigger button.                                                                                                    |
| 4    | Press the navigation pad left/right to select Update ref temp.                                                                                                    |
| 5    | Press the navigation pad up/down to go to Shutter period.                                                                                                    |
| 6    | Press the navigation pad left/right to select shutter period.<br>Although the shutter period works independently of other functions described in this document, FLIR Systems recommends that <b>Short</b> is selected when using the camera for detection of face temperature.<br>Selecting Normal will calibrate the camera at least every 15th minute, while se- |
|      | lecting Short will calibrate the camera at least every 3rd minute.                                                                                                    |

## 8.4.1 Setting the reference temperature

| Step | Action                                                                                                    |
|------|----------------------------------------------------------------------------------------------------|
| 7    | Pointing the camera to the first person with a normal face temperature and pulling the trigger will display the message <b>Sampled nn.n</b> °C.                                                                                                    |
| 8    | After having carried out the same procedure on the following 9 persons, you can do one of the following:                                                                                                    |
|      | <ul> <li>Actively continue to sample every new person by pulling the trigger button, and let camera update the reference temperature</li> <li>Stop sampling and let the camera trigger an alarm as soon as the alarm conditions are met (&gt; reference temperature + delta alarm value)</li> </ul> |

#### 8.4.2 Setting up a color alarm

#### 8.4.2.1 Setting up a color alarm using the menu system

| Step | Action                                                                                                    |
|------|----------------------------------------------------------------------------------------------------|
| 1    | Press MENU/YES to display the vertical menu bar.                                                                                                    |
| 2    | Point to Meas. mode and press YES to display the Meas. mode dialog box.                                                                                                    |
| 3    | Select Meas. mode by pressing the navigation pad left/right. The alarm function is typically used together with Area max.                                                                                                    |
| 4    | For Alarm, select one of the following by pressing the navigation pad left/right: <ul> <li>Above</li> <li>Below</li> </ul>                                                                                                    |
| 5    | For Alarm output, select Color only by pressing the navigation pad left/right.                                                                                                    |
| 6    | Specify the <b>Alarm temp</b> by pressing the navigation pad left/right. You can also change the color alarm without using the menu system by pressing the navigation pad up/down after having selected the temperature result by pressing SEL. A selected temperature result is highlighted in yellow. |
|      | Alarm temp will only be available if Update ref temp has been previously selected<br>in the Settings dialog box.                                                                                                    |
| 7    | Specify Delta alarm by pressing the navigation pad left/right.<br>C Delta alarm will only be available if Update ref temp has been previously selected<br>in the Settings dialog box.                                                                                                    |

## 8.4.2.2 Setting up a color alarm without using the menu system

| Step | Action                                                                                                    |
|------|----------------------------------------------------------------------------------------------------|
| 1    | Press SEL until the color alarm symbol and the color alarm temperature in the top right hand corner of the screen is selected. |
|      |                                                                                                    |
| 2    | Press the navigation pad up/down to change the color alarm temperature.                                                        |

60

Publ. No. 1557882 Rev. a156 - ENGLISH (EN) - February 28, 2006

Test Equipment Depot - 800.517.8431 - 99 Washington Street Melrose, MA 02176

FAX 781.665.0780 - TestEquipmentDepot.com

# 8.4.3 Setting up a silent alarm (*i.e.* a visual alarm)

| Step | Action                                                                                                    |
|------|----------------------------------------------------------------------------------------------------|
| 1    | Press MENU/YES to display the vertical menu bar.                                                                                                    |
| 2    | Point to Meas. mode and press YES to display the Meas. mode dialog box.                                                                                                    |
| 3    | Select Meas. mode by pressing the navigation pad left/right. The alarm function is typically used together with Area max.                                                                                       |
| 4    | For Alarm, select one of the following by pressing the navigation pad left/right: <ul> <li>Above</li> <li>Below</li> </ul>                                                                                      |
| 5    | For Alarm output, select Silent by pressing the navigation pad left/right.                                                                                                    |
| 6    | Specify the Alarm temp by pressing the navigation pad left/right.<br>C Alarm temp will only be available if Update ref temp has been previously selected<br>in the Settings dialog box.                         |
| 7    | Specify <b>Delta alarm</b> by pressing the navigation pad left/right.<br><b>Delta alarm</b> will only be available if <b>Update ref temp</b> has been previously selected<br>in the <b>Settings</b> dialog box. |

# 8.4.4 Setting up an audible alarm

| Step | Action                                                                                                    |
|------|----------------------------------------------------------------------------------------------------|
| 1    | Press MENU/YES to display the vertical menu bar.                                                                                                    |
| 2    | Point to Meas. mode and press YES to display the Meas. mode dialog box.                                                                                                    |
| 3    | Select <b>Meas. mode</b> by pressing the navigation pad left/right. The alarm function is typically used together with <b>Area max</b> .                                                                        |
| 4    | For Alarm, select one of the following by pressing the navigation pad left/right: <ul> <li>Above</li> <li>Below</li> </ul>                                                                                      |
| 5    | For Alarm output, select Beep by pressing the navigation pad left/right.                                                                                                    |
| 6    | Specify the Alarm temp by pressing the navigation pad left/right.<br>• Alarm temp will only be be available if Update ref temp has been previously selected in the Settings dialog box.                         |
| 7    | Specify <b>Delta alarm</b> by pressing the navigation pad left/right.<br><b>Delta alarm</b> will only be available if <b>Update ref temp</b> has been previously selected<br>in the <b>Settings</b> dialog box. |

# 8.5 Changing level & span

# 8.5.1 Changing level

| Step | Action                                                                                                    |
|------|----------------------------------------------------------------------------------------------------|
| 1    | Press MENU/YES to display the vertical menu bar.                                                                |
| 2    | Point to Manual adjust on the vertical menu bar and press MENU/YES.                                             |
| 3    | Press the navigation pad up/down to change the level. An arrow pointing upwards or downwards will be displayed. |

For more information about level, see section 10.4.3 – Manual adjust/Automatic adjust on page 82.

## 8.5.2 Changing span

| Step | Action                                                                                                    |
|------|----------------------------------------------------------------------------------------------------|
| 1    | Press MENU/YES to display the vertical menu bar.                                                                                          |
| 2    | Point to Manual adjust on the vertical menu bar and press MENU/YES.                                                                       |
| 3    | Press the navigation pad left/right to change the span. Two arrows pointing away from each other or towards each other will be displayed. |

For more information about span, see section 10.4.3 – Manual adjust/Automatic adjust on page 82.

# 8.6 Changing system settings

# 8.6.1 Changing language

| Step | Action                                                           |
|------|------------------------------------------------------------------|
| 1    | Press MENU/YES to display the vertical menu bar.                 |
| 2    | Point to Local Settings on the Setup menu and press MENU/YES.    |
| 3    | Press the navigation pad up/down to select Language.             |
| 4    | Press the navigation pad left/right to change the language.      |
| 5    | Press MENU/YES to confirm your changes and leave the dialog box. |

# 8.6.2 Changing temperature unit

| Step | Action                                                              |
|------|---------------------------------------------------------------------|
| 1    | Press MENU/YES to display the vertical menu bar.                    |
| 2    | Point to Local Settings on the Setup menu and press MENU/YES.       |
| 3    | Press the navigation pad up/down to select Temp unit.               |
| 4    | Press the navigation pad left/right to change the temperature unit. |
| 5    | Press MENU/YES to confirm your changes and leave the dialog box.    |

## 8.6.3 Changing date format

| Step | Action                                                           |
|------|------------------------------------------------------------------|
| 1    | Press MENU/YES to display the vertical menu bar.                 |
| 2    | Point to Local Settings on the Setup menu and press MENU/YES.    |
| 3    | Press the navigation pad up/down to select Date format.          |
| 4    | Press the navigation pad left/right to change the date format.   |
| 5    | Press MENU/YES to confirm your changes and leave the dialog box. |

# 8.6.4 Changing time format

| Step | Action                                                         |
|------|----------------------------------------------------------------|
| 1    | Press MENU/YES to display the vertical menu bar.               |
| 2    | Point to Local Settings on the Setup menu and press MENU/YES.  |
| 3    | Press the navigation pad up/down to select Time format.        |
| 4    | Press the navigation pad left/right to change the time format. |

#### 8 – Tutorials

| Step  | Action                                                           |
|-------|------------------------------------------------------------------|
| 5     | Press MENU/YES to confirm your changes and leave the dialog box. |
| 8.6.5 | Changing date & time                                             |

StepAction1Press MENU/YES to display the vertical menu bar.2Point to Date/time on the Setup menu and press MENU/YES.3Press the navigation pad up/down to select year, month, day, hour, minute and second.4Press the navigation pad left/right to change each parameter.5Press MENU/YES to confirm your changes and leave the dialog box.
## 8.7 Working with the camera

#### 8.7.1 Removing the lens

Please note the following:

- Before trying to remove fingerprints or other marks on the lens elements, see section 12.2 – Lenses on page 95.
- Removing an IR lens will expose very sensitive camera parts. Do not touch any exposed parts.
- Please note what is the locking ring and what is the focus ring in the figure below.
   Trying to remove the lens by rotating the focus ring may damage the lens.

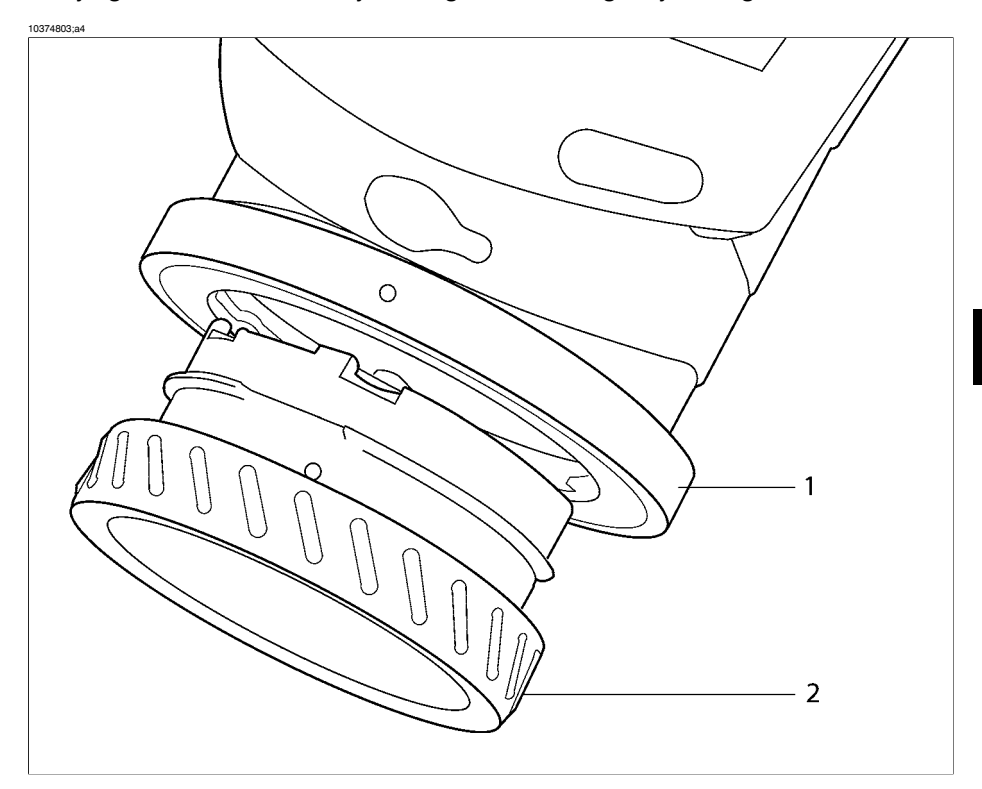

Figure 8.1 Removing a lens. 1: Locking ring; 2: Focus ring

#### 8 - Tutorials

#### 10396303;a3

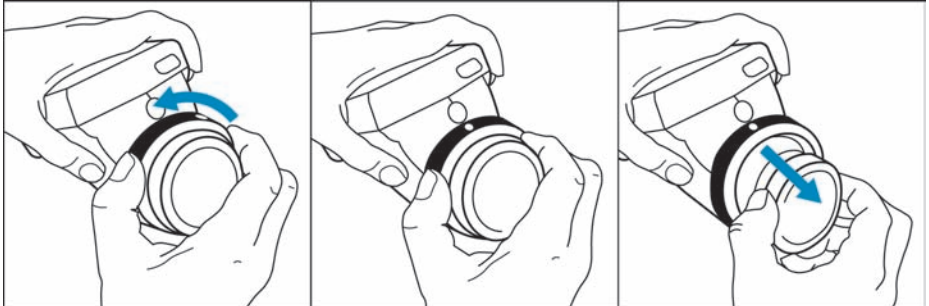

#### Figure 8.2 Removing a lens

| Step | Action                                                                                                    |
|------|----------------------------------------------------------------------------------------------------|
| 1    | Rotate the locking ring on the camera 30° counter-clock-wise until the index mark is lined up with the laser window. |
| 2    | Carefully pull out the lens. Do not use excessive force.                                                             |

#### 8.7.2 Adjusting the focus

Please note what is the locking ring and what is the focus ring in figure 8.1 on page 65. Trying to adjust the focus by rotating the locking ring will remove the lens.

| Step | Action                                                                       |
|------|------------------------------------------------------------------------------|
| 1    | To adjust the focus, rotate the focus ring clock-wise or counter-clock-wise. |
|      |                                                                              |

#### 8.7.3 Inserting & removing the battery

• The camera is shipped with charged batteries. To increase the battery life, the battery should be fully discharged and charged a couple of times. You can do this by using the camera until the battery is fully depleted.

#### 8.7.3.1 Inserting the battery

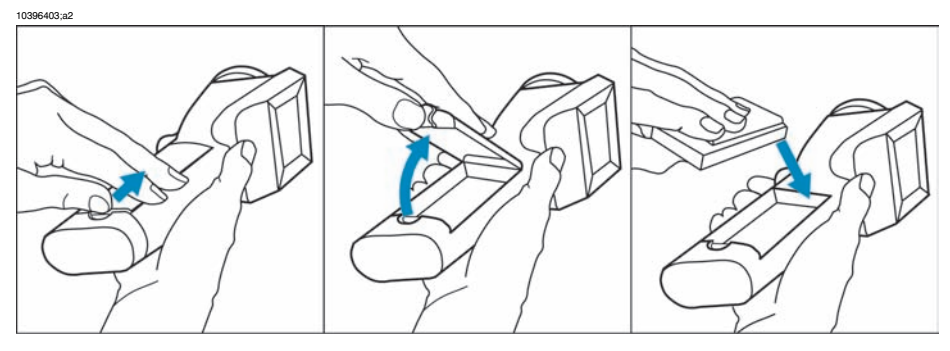

#### Figure 8.3 Inserting the battery

| Step | Action                                                                                                    |
|------|----------------------------------------------------------------------------------------------------|
| 1    | Remove lid of the battery compartment by pressing the locking mechanism.                                                          |
| 2    | Insert the battery with the connectors facing the rear end of the camera and the arrow symbol facing the front end of the camera. |
| 3    | Replace the lid of the battery compartment.                                                                                       |

#### 8.7.3.2 Removing the battery

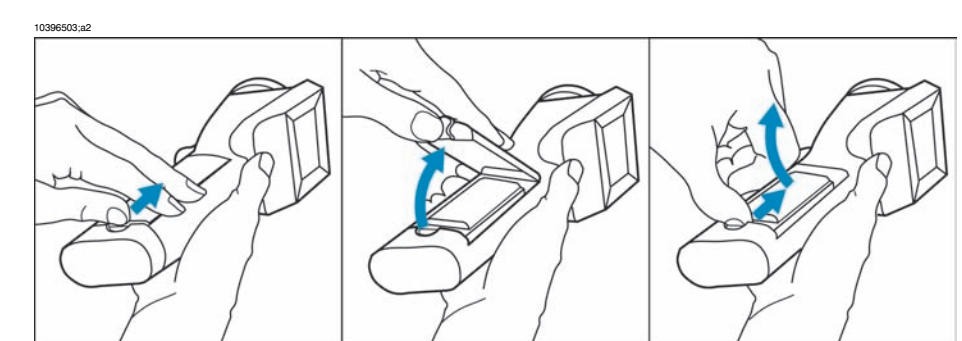

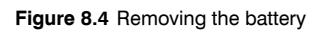

| Step | Action                                                                                                    |
|------|----------------------------------------------------------------------------------------------------|
| 1    | Remove the lid of the battery compartment by pressing the locking mechanism.                                  |
| 2    | Remove the battery by firmly grabbing its rear end and carefully lifting it out from the battery compartment. |
| 3    | Replace the lid of the battery compartment.                                                                   |

For more information about the battery system, see section 11 – Electrical power system on page 89.

# 9 Camera overview

# 9.1 Camera parts

10308903;a5

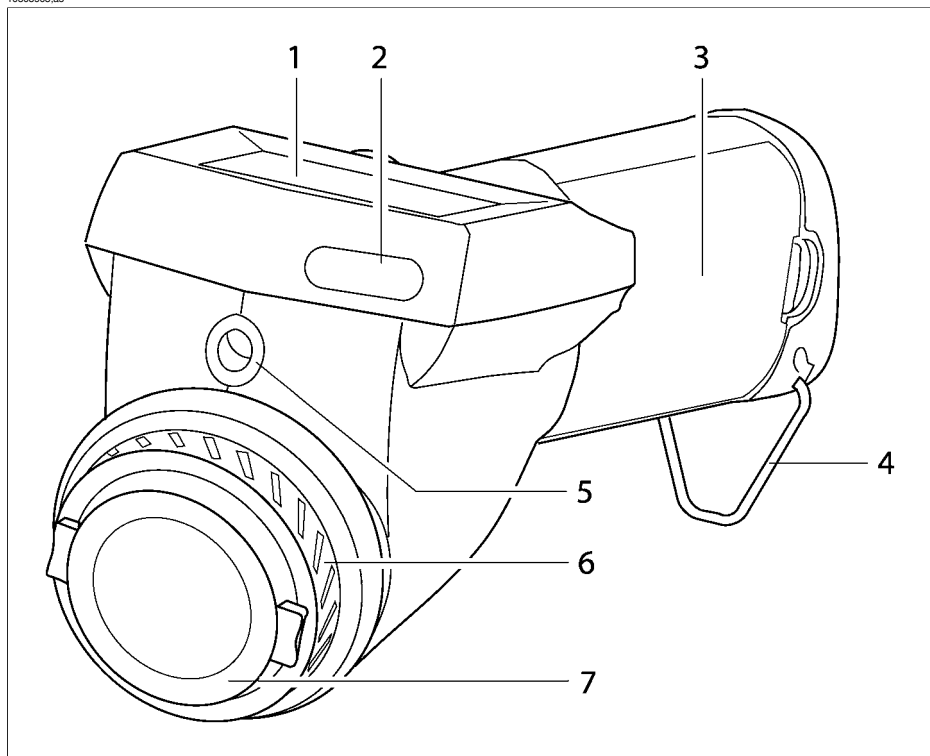

| Figure 9.1 | Camera | parts - | front | view |
|------------|--------|---------|-------|------|
|------------|--------|---------|-------|------|

| Callout | Description of part            |
|---------|--------------------------------|
| 1       | LCD                            |
| 2       | -                              |
| 3       | Lid of the battery compartment |
| 4       | Ring for hand strap            |

#### 9 - Camera overview

| Callout | Description of part                                                                                                    |
|---------|----------------------------------------------------------------------------------------------------|
| 5       | Laser LocatIR with lens cap                                                                                                    |
|         | <ul> <li>Please note the following:</li> <li>A laser icon appears on the screen when the Laser LocatIR is switched on.</li> <li>Since the distance between the laser beam and the image center will vary by the target distance, Laser LocatIR should only be used as an aiming aid. Always check the LCD to make sure the camera captures the desired target.</li> <li>Do not look directly into the laser beam.</li> <li>When not in use, the Laser LocatIR should always be protected by the lens cap.</li> </ul> |
| 6       | Focus ring                                                                                                    |
| 7       | Lens cap                                                                                                    |

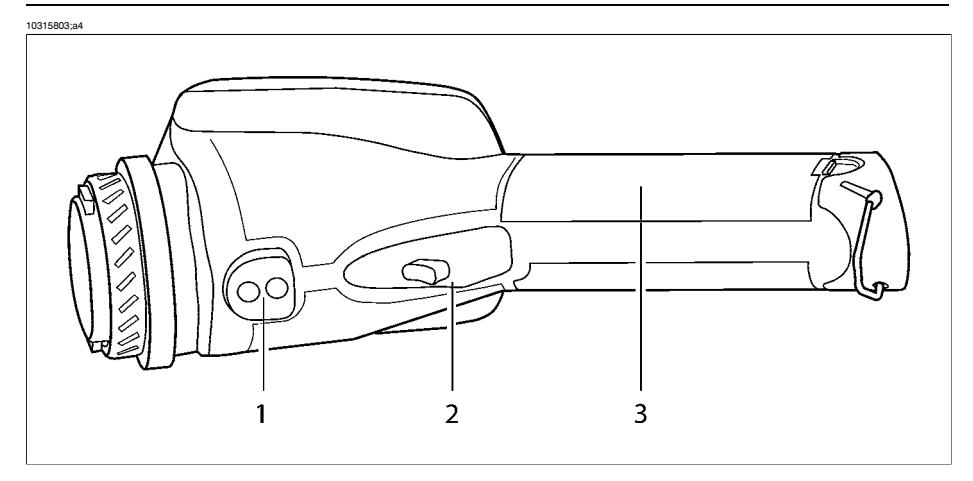

Figure 9.2 Camera parts - view from below

| Callout | Description of part            |
|---------|--------------------------------|
| 1       | Tripod mount                   |
| 2       | Trigger                        |
| 3       | Lid of the battery compartment |

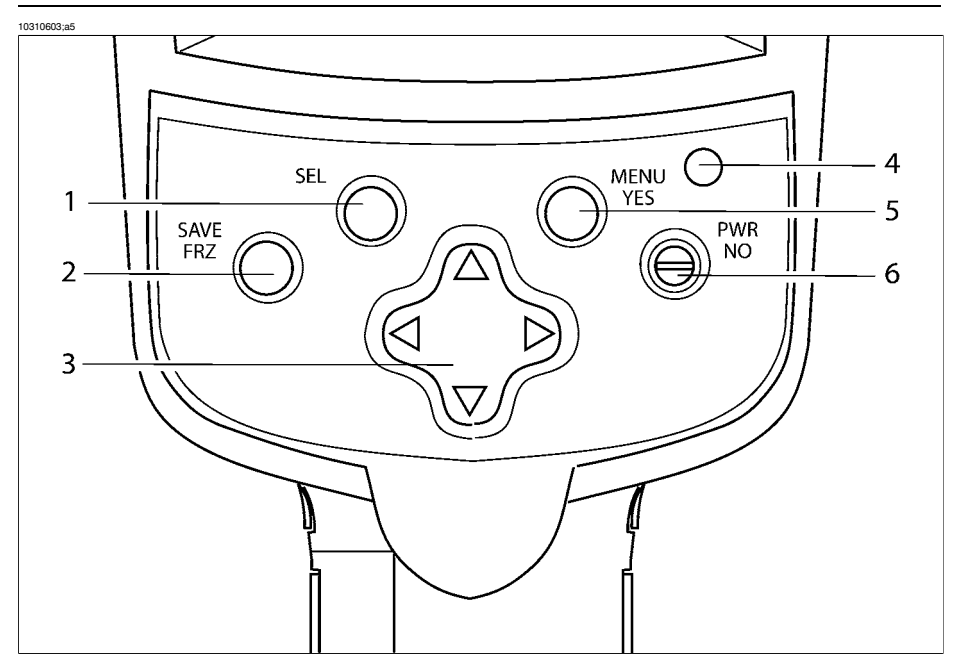

Figure 9.3 Camera parts - view from above

| Callout | Description of part                                                                                                    |
|---------|----------------------------------------------------------------------------------------------------|
| 1       | SEL button<br>For more information about the functionality of this button, see section 9.2 – Keypad<br>buttons & functions on page 73            |
| 2       | SAVE/FRZ button<br>For more information about the functionality of this button, see section 9.2 – Keypad<br>buttons & functions on page 73       |
| 3       | Navigation pad<br>For more information about the functionality of the navigation pad, see section 9.2<br>– Keypad buttons & functions on page 73 |
| 4       | LED indicator                                                                                                    |
| 5       | MENU/YES button<br>For more information about the functionality of this button, see section 9.2 – Keypad<br>buttons & functions on page 73       |
| 6       | PWR/NO button<br>For more information about the functionality of this button, see section 9.2 – Keypad<br>buttons & functions on page 73         |

# 9.2 Keypad buttons & functions

| Button          | Comments                                                                                                    |  |  |  |
|-----------------|----------------------------------------------------------------------------------------------------|--|--|--|
| SAVE/FRZ button | <ul> <li>Briefly press SAVE/FRZ to freeze the current image and display a dialog box where you can choose to save or cancel the image</li> <li>Press and hold down SAVE/FRZ for more than one second to save the current image without previewing</li> </ul>                                                                                                    |  |  |  |
|                 | ✿ The image will be saved according to the syntax <i>IRnnnn.jpg</i> where <i>nnnn</i> is a unique counter. The counter can be reset by pointing to Factory default on the Setup menu.                                                                                                    |  |  |  |
|                 | Approx. 200 JPG images can be saved.                                                                                                    |  |  |  |
| SEL button      | <ul> <li>Press and hold down SEL for more than one second to autoadjust the camera</li> <li>Briefly press SEL to show current navigation pad focus, i.e. which screen object you can change or move by using the navigation pad.</li> <li>Press SEL repeatedly to switch between different screen objects</li> </ul>                                                                                                   |  |  |  |
| MENU/YES button | <ul> <li>Press MENU/YES to display the vertical menu bar</li> <li>Press MENU/YES to confirm selections in dialog boxes</li> <li>Press MENU/YES to display the graphics if you have previously selected Hide graphics on the vertical menu bar</li> </ul>                                                                                                    |  |  |  |
| PWR/NO button   | <ul> <li>Press PWR/NO when the camera is switched off to switch on the camera</li> <li>Press PWR/NO to cancel selections in dialog boxes</li> <li>Press and hold down PWR/NO for more than two seconds to switch off the camera</li> <li>Press PWR/NO to leave freeze and recall mode</li> <li>Press PWR/NO to display the graphics if you have previously selected Hide graphics on the vertical menu bar.</li> </ul> |  |  |  |
| Navigation pad  | In menu mode:                                                                                                    |  |  |  |
|                 | <ul> <li>Press left/right or up/down to navigate in menus and dialog boxes</li> <li>Press left/right or up/down to change or move a screen object<br/>previously selected by using SEL</li> </ul>                                                                                                    |  |  |  |
|                 | In manual adjust mode:                                                                                                    |  |  |  |
|                 | <ul> <li>Press up/down to change the level (after having selected the scale by pressing SEL)</li> <li>Press left/right to change the span (after having selected the scale by pressing SEL)</li> </ul>                                                                                                    |  |  |  |
|                 | For more information about level and span, see section 10.4.3 –<br>Manual adjust/Automatic adjust on page 82                                                                                                    |  |  |  |

#### 9 - Camera overview

| Button  | Comments                                                                                                    |
|---------|----------------------------------------------------------------------------------------------------|
| Trigger | <ul> <li>Pull the trigger to do one of the following:</li> <li>Save the image</li> <li>Switch on or switch off the Laser LocatIR</li> <li>Autoadjust the camera</li> <li>Update ref. temp</li> <li>The function of the trigger depends on the trigger settings in the Settings dialog box. For more information about trigger settings, see section 10.4.8.1 – Settings on page 85</li> </ul> |

# 9.3 Laser LocatIR

By pulling the trigger on the bottom side of the camera body, a laser dot appears approx. 40 mm/1.57" above the target.

Please note the following:

- A laser icon appears on the screen when the Laser LocatIR is switched on.
- Since the distance between the laser beam and the image center will vary by the target distance, Laser LocatIR should only be used as an aiming aid. Always check the LCD to make sure the camera captures the desired target.
- Do not look directly into the laser beam.
- When not in use, the Laser LocatIR should always be protected by the lens cap.

For more information about trigger settings, see section 10.4.8.1 – Settings on page 85.

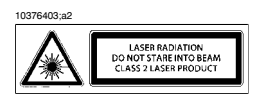

Figure 9.4 Wavelength: 635 nm. Max. output power: 1 mW. This product complies with 21 CFR 1040.10 and 1040.11 except for deviations pursuant to Laser Notice No. 50, dated July 26th, 2001

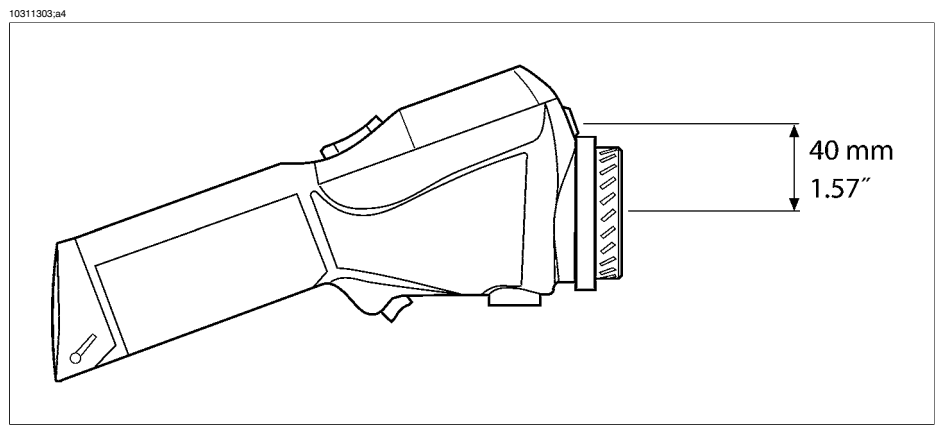

Figure 9.5 Distance between the laser beam and the image center

# 9.4 LED indicator on keypad

| Figure 9.6 | Explanations | of the LED | indicator | on the | keypad |
|------------|--------------|------------|-----------|--------|--------|
|------------|--------------|------------|-----------|--------|--------|

| Indicator mode                                                           | Explanation                                                              |
|--------------------------------------------------------------------------|--------------------------------------------------------------------------|
| Continuous green light                                                   | Powering up or operating.                                                |
| Flashing green light<br>(0.25 sec. switched on + 0.25 sec. switched off) | Battery charging in standby mode.                                        |
| Flashing green light<br>(3 sec. switched on + 0.06 sec. switched off)    | Battery charging in power-on mode.                                       |
| No light                                                                 | The camera is switched off, or the LCD is temporar-<br>ily switched off. |

# 10 Camera program

# 10.1 Result table

The results of measurement markers are displayed in a result table in the top righthand corner of the screen.

| lcon       | Explanation                                                                                                    |  |  |  |
|------------|----------------------------------------------------------------------------------------------------|--|--|--|
| +          | Spot                                                                                                    |  |  |  |
| Max        | Area, maximum temperature                                                                                                    |  |  |  |
| Min        | Area, minimum temperature                                                                                                    |  |  |  |
| ×          | Area, average temperature                                                                                                    |  |  |  |
| <b>₩</b> 1 | Color alarm above                                                                                                    |  |  |  |
|            | Color alarm below                                                                                                    |  |  |  |
| *          | The $*$ symbol indicates uncertain result due to an internal updating process after the range has been changed or the camera has been started. The symbol disappears after 15 seconds. |  |  |  |

Figure 10.1 Explanation of measurement markers appearing in the result table

# 10.2 System messages

#### 10.2.1 Status messages

Status messages are displayed at the bottom of the screen, or in the top left part of the screen. Here you will find information about the current status of the camera.

| Message     | Explanation                                                                             |
|-------------|-----------------------------------------------------------------------------------------|
| message     | Explanation                                                                             |
| Frozen      | Message is displayed when the image is frozen.                                          |
| Manual      | Message is displayed when the camera is currently in manual adjust mode.                |
| Please wait | Message is displayed during operations that take some time.                             |
| Restarting  | Message is displayed when the software is restarted, <i>i.e.</i> after Factory default. |
| Saving as   | Message is displayed while an image is being saved.                                     |

Figure 10.2 Status messages - a few examples

#### 10.2.2 Warning messages

Warning messages are displayed in the center of the screen. Here you will find important information about battery status, for example.

| Figure 10.3 Critical camera information - a few exampl | es |
|--------------------------------------------------------|----|
|--------------------------------------------------------|----|

| Message                    | Explanation                                   |
|----------------------------|-----------------------------------------------|
| Battery low                | The battery level is below a critical level.  |
| Shutting down              | The camera will be switched off immediately.  |
| Shutting down in 2 seconds | The camera will be switched off in 2 seconds. |

# 10.3 Selecting screen objects

#### 10.3.1 Selecting screen objects

Some screen objects -e.g. the scale, the information field, a spot *etc.* - can be selected by pressing SEL repeatedly until the object is either highlighted or surrounded by small brackets. After three seconds the cursor will automatically be hidden. Pressing SEL or the navigation pad will display the cursor again.

When an object is selected you can use the navigation pad to change its value or, where applicable, change its position.

#### 10.3.2 Examples of selected screen objects

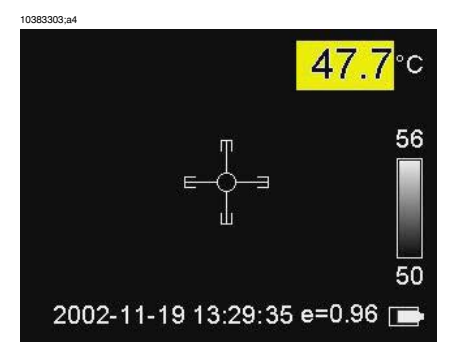

Figure 10.4 A selected measurement marker (spot). Press the navigation pad at this stage to move the spot.

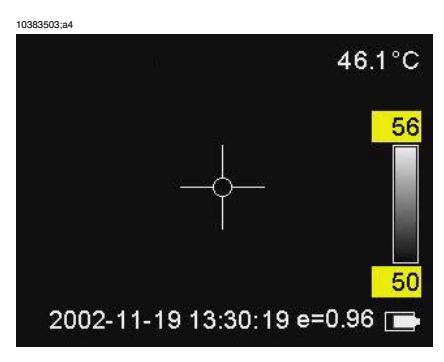

Figure 10.5 A selected temperature scale. Press the navigation pad up/down at this stage to increase/decrease the *level*, and left/right to increase/decrease the *span*.

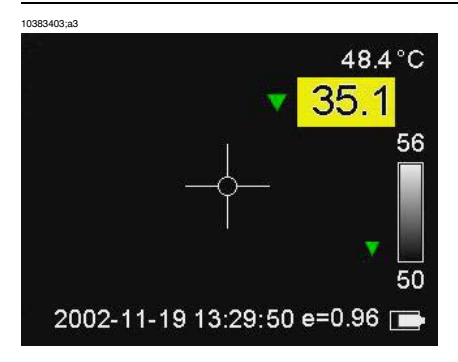

Figure 10.6 A selected color alarm. Press the navigation pad up/down at this stage to increase/decrease the color alarm temperature.

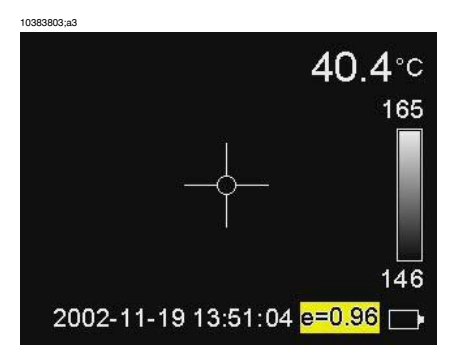

Figure 10.7 A selected emissivity field. Press the navigation pad up/down at this stage to increase/decrease the emissivity.

## 10.4 Menu system

#### 10.4.1 Navigating the menu system

- Press MENU/YES to display the vertical menu bar
- Press MENU/YES to confirm selections in menus and dialog boxes
- Press PWR/NO to exit the menu system
- Press PWR/NO to cancel selections in menus and dialog boxes
- Press the navigation pad up/down to move up/down in menus, submenus and dialog boxes
- Press the navigation pad right/left to move right/left in menus and submenus, and to change values in dialog boxes

| 10429603;a2  |            |                   |
|--------------|------------|-------------------|
| Meas. mode   | Spot       |                   |
| Alarm        | Below      | $\mathbf{\nabla}$ |
| Alarm output | Color only |                   |
| Delta alarm  | 1.5        |                   |
| Ref temp     | 36.7       |                   |
| Alarm temp.  | 38.2       |                   |

#### Figure 10.8 Meas. mode dialog box

| Fiaure | 10.9 | Explanations | of the Meas. | mode | dialog box  |
|--------|------|--------------|--------------|------|-------------|
|        |      |              |              |      | a.a.og 200. |

| Label      | Value                                                                                                    | Explanation                                                                                                    |  |
|------------|----------------------------------------------------------------------------------------------------|----------------------------------------------------------------------------------------------------|--|
| Meas. mode | <ul> <li>None</li> <li>Spot</li> <li>Area max</li> <li>Area min</li> <li>Area avg</li> <li>Diff spots</li> </ul> | <ul> <li>Select None to disable the measurement mode.</li> <li>Select Spot to lay out a spot, where the temperature of the spot will be displayed in the result table.</li> <li>Select Area max to lay out an area on the screen, where the maximum temperature in the area will be displayed in the result table.</li> <li>Select Area min to lay out an area on the screen, where the minimum temperature in the area will be displayed in the result table.</li> <li>Select Area min to lay out an area on the screen, where the minimum temperature in the area will be displayed in the result table.</li> <li>Select Area avg to lay out an area on the screen, where the average temperature in the area will be displayed in the result table.</li> <li>Select Area avg to lay out an area on the screen, where the average temperature in the area will be displayed in the result table.</li> <li>Select Diff spots to calculate the difference between two spots and display this difference in the result table.</li> </ul> |  |

| Label        | Value                                                               | Explanation                                                                                                    |
|--------------|---------------------------------------------------------------------|----------------------------------------------------------------------------------------------------|
| Alarm        | <ul><li>Off</li><li>Dew point</li><li>Above</li><li>Below</li></ul> | <ul> <li>Select Off to disable the alarm</li> <li>Select Dew point to trigger an alarm when a measurement marker detects a cold surface where there is risk of humidity falling out as liquid water</li> <li>Select Above to assign an alarm color to all pixels above the alarm temperature</li> <li>Select Below to assign an alarm color to all pixels below the alarm temperature</li> </ul> |
| Alarm output | <ul><li>Color only</li><li>Silent</li><li>Beep</li></ul>            | <ul> <li>Select Color only to assign only a color to the pixels when an alarm is triggered.</li> <li>Select Silent to additionally make the font of the temperature result increase in size and be displayed against a red background (<i>i.e.</i> a visual alarm)</li> <li>Select Beep to additionally make the camera trigger a beep when an alarm is triggered.</li> </ul>                    |
| Delta alarm  | N/A                                                                 | <ul> <li>Enter an delta alarm value by pressing the navigation pad left/right.</li> <li>This label is only available if Update ref temp has been previously selected in the Settings dialog box.</li> </ul>                                                                                                    |
| Ref temp     | User-defined                                                        | <ul> <li>For information purposes only.</li> <li>The reference temperature is calculated and updated 'on the fly'.</li> <li>This label is only available if Update ref temp has been previously selected in the Settings dialog box.</li> </ul>                                                                                                    |
| Alarm temp   | User-defined                                                        | Enter a temperature value by pressing the naviga-<br>tion pad left/right.                                                                                                    |

# 10

#### 10.4.3 Manual adjust/Automatic adjust

Point to **Manual adjust** and press MENU/YES to manually select *level* and *span* settings. The level command can be regarded as the *brightness*, while the span command can be regarded as the *contrast*.

- Press the navigation pad up/down to change the level (indicated by an arrow pointing upwards or downwards in the temperature scale)
- Press the navigation pad left/right to change the span (indicated by two arrows pointing away from each other or towards each other)

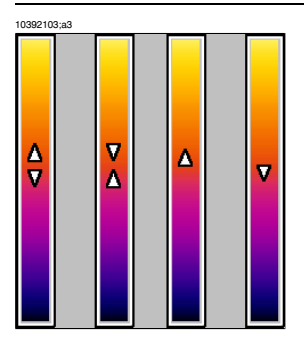

Figure 10.10 Symbols in the temperature scale, indicating (1) increasing span; (2) decreasing span; (3) increasing level, and (4) decreasing level

Point to Automatic adjust and press MENU/YES to put the camera in automatic mode, continuously optimizing the image for best level and span.

| 10.4.4 | Emissivity |
|--------|------------|
|--------|------------|

| 10567303;a2   |      |    |
|---------------|------|----|
| Emissivity    | 0.96 |    |
| T Reflected   | 20.0 | °C |
| T Atmosphere  | 20.0 | °C |
| Rel. Humidity | 30   | %  |

Figure 10.11 Emissivity dialog box

Point to Emissivity on the vertical menu bar and press MENU/YES to display the Emissivity dialog box.

- To change the emissivity, press the navigation pad right/left
- To display an emissivity table and select a value from the table, press Emissivity table
- To change the parameters for the dew point alarm, enter a value for atmospheric temperature (**T Atmosphere**) and relative humidity (**Rel. Humidity**)
- To confirm the choice, press MENU/YES
- To cancel any changes, press PWR/NO
- To change T Refl (reflected ambient temperature), press the navigation pad right/left
- To confirm the choice, press MENU/YES
- To cancel any changes, press PWR/NO

For more information about emissivity and reflected ambient temperature, see section 16 – Thermographic measurement techniques on page 131 and section 18 – Theory of thermography on page 141

Please note the following:

- When the scale is selected, you can change the emissivity directly by using the navigation pad.
- If you enter an emissivity value less than 0.30 the emissivity box will begin flashing to remind you that this value is unusually low.

#### 10.4.5 Palette

| 10382603;a4 |         |
|-------------|---------|
| Palette     | Rainbow |
|             |         |

Figure 10.12 Palette dialog box

Point to **Palette** on the vertical menu bar and press MENU/YES to display the **Palette** dialog box.

- To select another palette, press the navigation pad left/right
- To confirm the choice, press MENU/YES
- To cancel any changes, press PWR/NO

#### 10.4.6 Hide graphics / Show graphics

Point to **Hide graphics** on the vertical menu bar and press MENU/YES to hide all graphics currently displayed on the screen. To display the graphics again, either:

- Point to Show graphics on the menu, or
- Briefly press SEL, or
- Briefly press MENU/YES, or
- Briefly press PWR/NO

The laser icon overrides the Hide graphics menu selection. This means that even though Hide graphics is selected when the Laser LocatIR is lit, the laser icon will still be displayed on the screen.

#### 10.4.7 File

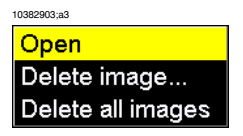

Figure 10.13 File menu

| Figure 1 | 0.14 | Explanations | of the | File | menu |
|----------|------|--------------|--------|------|------|
|----------|------|--------------|--------|------|------|

| Command | Explanation                                                                              |
|---------|------------------------------------------------------------------------------------------|
| Open    | Point to <b>Open</b> and press MENU/YES to open the most recently saved or viewed image. |
|         | To view another image, use the navigation pad to select the image.                       |

| Command           | Explanation                                                                                      |
|-------------------|--------------------------------------------------------------------------------------------------|
| Delete image      | Point to <b>Delete image</b> and press MENU/YES to delete a recalled image.                      |
|                   | This choice will display a confirmation box where you can either confirm or cancel the deletion. |
| Delete all images | Point to Delete all images and press MENU/YES to delete all images.                              |
|                   | This choice will display a confirmation box where you can either confirm or cancel the deletion. |

Approx. 200 radiometric JPG images can be saved.

#### 10.4.8 Setup

| 10383003;a4     |
|-----------------|
| Settings        |
| Date/time       |
| Local settings  |
| Camera info     |
| Factory default |

Figure 10.15 Setup menu

| 10.4.8.1 S | ettings |
|------------|---------|
|------------|---------|

10382003;a4

| Settings          |          |
|-------------------|----------|
| Scale             | On       |
| Info field        | On       |
| Trigger button    | Disabled |
| LCD intensity     | Low      |
| Auto power off    | 2 min    |
| Display power off | 30 sec   |

Figure 10.16 Settings dialog box

| Figure 10.17 Explanations of the Settings dialog bo | ations of the Settings dialog box |
|-----------------------------------------------------|-----------------------------------|
|-----------------------------------------------------|-----------------------------------|

| Label      | Value                                               | Explanation                                                                                                    |
|------------|-----------------------------------------------------|----------------------------------------------------------------------------------------------------|
| Scale      | <ul><li>On</li><li>Off</li></ul>                    | <ul><li>Select On to display the scale on the screen</li><li>Select Off to hide the scale</li></ul>                                                                                                    |
| Info field | <ul><li>On</li><li>Off</li><li>On + TRefl</li></ul> | <ul> <li>Select On to display the information field at the bottom of the screen</li> <li>Select Off to hide the information field</li> <li>Select On + TRefl to display the information field and the reflected ambient temperature</li> </ul> |

| Label             | Value                                                                                                    | Explanation                                                                                                    |
|-------------------|----------------------------------------------------------------------------------------------------|----------------------------------------------------------------------------------------------------|
| Trigger           | <ul> <li>Laser</li> <li>Save</li> <li>Disabled</li> <li>One-shot autoadjust</li> <li>Update ref. temp.</li> </ul> | <ul> <li>Select Laser to activate the laser when pulling the trigger</li> <li>Select Save to save the current image when pulling the trigger</li> <li>Select Disabled to disable the trigger</li> <li>Select One-shot autoadjust to autoadjust the camera when pulling the trigger</li> <li>Select Update ref. temp to update the reference temperature when pulling the trigger</li> </ul> |
|                   |                                                                                                    | If Update ref. temp. is selected:                                                                                                    |
|                   |                                                                                                    | By pulling the trigger for more than 1 second, a<br>dialog displaying the message <b>Restart ref temp</b><br>at nn.n °C? will appear.                                                                                                    |
|                   |                                                                                                    | Do one of the following:                                                                                                    |
|                   |                                                                                                    | <ul> <li>Select OK to purge the internal camera buffer<br/>and begin a new sampling sequence</li> <li>Select Cancel to leave the dialog box</li> </ul>                                                                                                    |
| LCD intensity     | <ul> <li>Low intensity of the LCD</li> <li>Medium</li> <li>High</li> </ul>                                        | <ul> <li>Select Low to set the LCD intensity to the lowest level</li> <li>Select Medium to set the LCD intensity to medium level</li> <li>Select High to set the LCD intensity to the highest level</li> </ul>                                                                                                    |
| Auto power off    | <ul> <li>None</li> <li>2 min</li> <li>5 min</li> <li>10 min</li> </ul>                                            | If the camera is switched on but currently not used,<br>it will automatically be switched off after a specified<br>time.                                                                                                    |
|                   |                                                                                                    | left/right.                                                                                                    |
| Display power off | <ul> <li>None</li> <li>30 sec.</li> <li>60 sec.</li> <li>2 min.</li> </ul>                                        | If the camera is switched on but currently not used,<br>the display will automatically be switched off after<br>a specified time.<br>Set the time by pressing the navigation pad<br>left/right.                                                                                                    |

• For protective reasons, the LCD will be switched off if the detector temperature exceeds +60 °C (+149 °F) and the camera will be switched off if the detector temperature exceeds +68 °C (+154.4 °F)

#### 10.4.8.2 Date/time

10382103;a3

| Date/time |      |  |
|-----------|------|--|
| Year      | 2002 |  |
| Month     | 11   |  |
| Day       | 19   |  |
| Hour      | 10   |  |
| Minute    | 37   |  |
| Second    | 5    |  |

Figure 10.18 Date/time dialog box

| Figure 10.19 | Explanations | of the Date/time | dialog | box |
|--------------|--------------|------------------|--------|-----|
|--------------|--------------|------------------|--------|-----|

| Label  | Explanation                                                          |
|--------|----------------------------------------------------------------------|
| Year   | 1970–2036                                                            |
| Month  | 1–12                                                                 |
| Day    | 1–31                                                                 |
| Hour   | <ul> <li>12 a.m12 p.m.</li> <li>1-24</li> </ul>                      |
|        | The format depends on the settings in the Local Settings dialog box. |
| Minute | 00–59                                                                |
| Second | 00–59                                                                |

#### 10.4.8.3 Local settings

| 10567103;a2    |            |
|----------------|------------|
| Local settings |            |
| Language       | English    |
| Video output   | NTSC       |
| Temp unit      | °C         |
| Date format    | YYYY-MM-DD |
| Time format    | 24 Hour    |

Figure 10.20 Local settings dialog box

Figure 10.21 Explanations of the Local settings dialog box

| Label    | Explanation             |
|----------|-------------------------|
| Language | Configuration-dependent |

#### 10 – Camera program

| Label        | Explanation                                                                          |
|--------------|--------------------------------------------------------------------------------------|
| Video output | <ul><li>NTSC</li><li>PAL</li></ul>                                                   |
| Temp unit    | <ul> <li>°C – degrees Celsius <i>or</i></li> <li>°F – degrees Fahrenheit</li> </ul>  |
| Date format  | <ul> <li>YYYY-MM-DD</li> <li>YY-MM-DD</li> <li>MM/DD/YY</li> <li>DD/MM/YY</li> </ul> |
| Time format  | <ul><li>24 hour</li><li>AM/PM</li></ul>                                              |

#### 10.4.8.4 Camera info

The camera info panel shows information about memory usage, battery status, serial numbers, software revisions, *etc.* 

No changes can be made.

#### 10.4.8.5 Factory default

Point to Factory default and press MENU/YES to reset all camera settings to factory settings.

# 11 Electrical power system

The camera's electrical power system consists of the following parts:

- a removable battery
- a power supply
- an internal battery charger

The camera may powered either by using the battery, or by using the power supply. When using the power supply, the battery will – if it's inserted in the battery compartment – automatically be charged. You can still use the camera during charging.

Please note the following:

- The camera is shipped with charged batteries. To increase the battery life, the battery should be fully discharged and charged a couple of times by using the camera or leaving the camera on, until the camera says **Battery low**.
- The same power supply can be used for both the internal battery charger and the external battery charger.

#### 10306103;a4

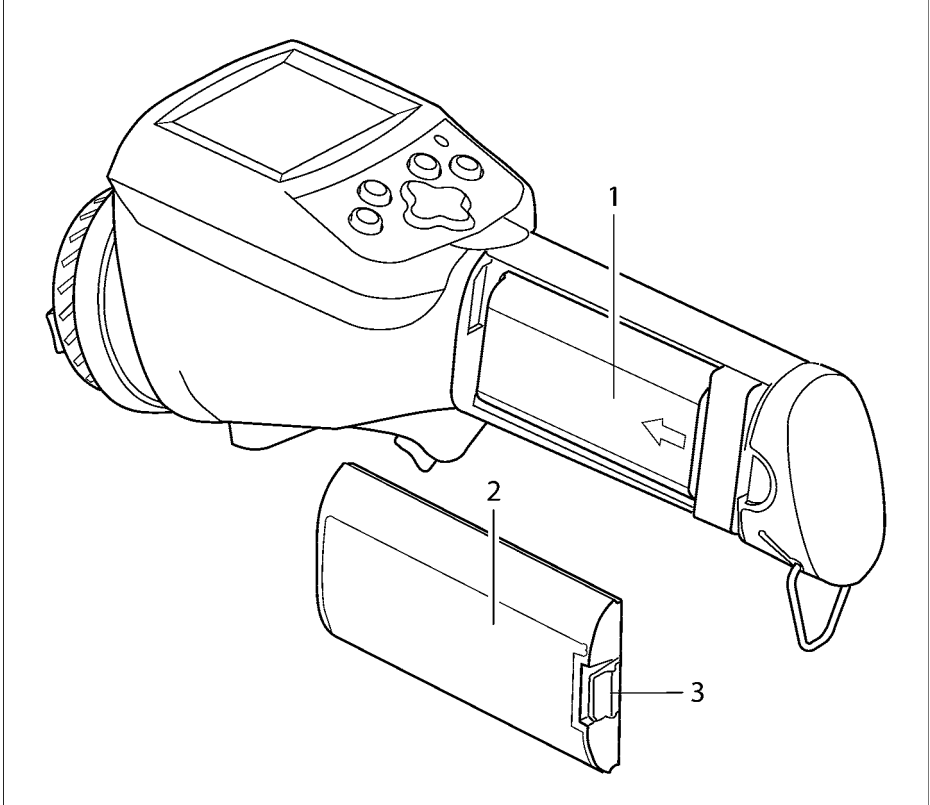

Figure 11.1 Battery and battery compartment

| Callout | Description of part |
|---------|---------------------|
| 1       | Battery             |
| 2       | Battery cover       |
| 3       | Release button      |

The removable battery gives an operation time of approx. 1.5–2 hours. When **Battery low** is displayed on the screen it is time to charge the battery.

• The operation time of the camera when run on a battery is substantially shorter in low temperatures.

Test Equipment Depot - 800.517.8431 - 99 Washington Street Melrose, MA 02176

FAX 781.665.0780 - TestEquipmentDepot.com

# 11.1 Internal battery charging

To charge the battery using the internal battery charger, follow the instructions below:

| Step | Action                                                                                                    |
|------|----------------------------------------------------------------------------------------------------|
| 1    | Make sure that the battery is correctly inserted into the camera.                                                                                                    |
| 2    | Connect the power cable to the camera.                                                                                                    |
| 3    | While charging, the battery status symbol will pulse until the battery is fully charged.<br>When the battery is fully charged the battery symbol will stop pulsing and be<br>completely filled. |

10305803;a2

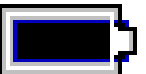

Figure 11.2 Battery full symbol

# 11.2 External battery charging

External battery charger is an extra option.

You can also charge the battery by using the external battery charger. The battery status during charging is indicated by a number of LEDs.

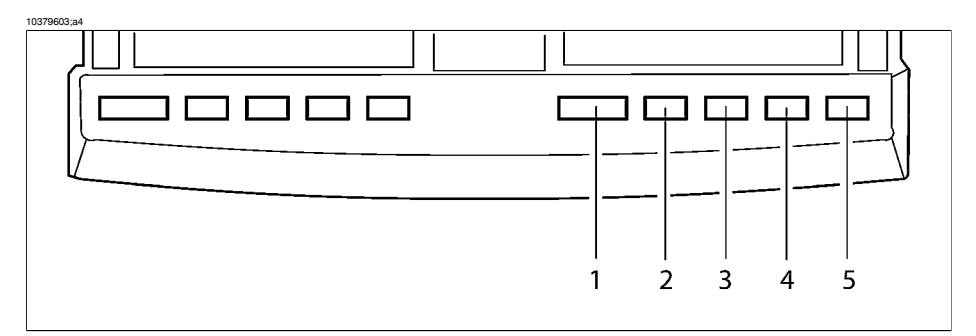

| Figure 11.3 | LED indicators | on the external | battery charger |
|-------------|----------------|-----------------|-----------------|
|-------------|----------------|-----------------|-----------------|

| Figure 11.4 LED indicators – explanations of callouts  |                   |                                                                                  |
|--------------------------------------------------------|-------------------|----------------------------------------------------------------------------------|
| Situation                                              | LED indicator no. | Color & mode                                                                     |
| The charger is under power, but no battery is inserted | 1                 | Fixed red light                                                                  |
| The charger is under power, and a battery is inserted  | 1                 | Fixed green light                                                                |
| The battery is too cold or too warm                    | 1                 | Flashing green light                                                             |
| The battery is out of order                            | 1                 | Flashing red light                                                               |
| The battery is now being charged                       | 5-2               | Pulsing green light from LED no.<br>5 to LED no. 2                               |
|                                                        |                   | Each LED represents 25 % bat-<br>tery capacity and will be lit ac-<br>cordingly. |

# 11.3 Battery safety warnings

- Do not place the battery in fire or heat the battery.
- Do not install the battery backwards so that the polarity is reversed.
- Do not connect the positive terminal and the negative terminal of the battery to each other with any metal object (such as wire).
- Do not pierce the battery with nails, strike the battery with a hammer, step on the battery, or otherwise subject it to strong impacts or shocks.
- Do not solder directly onto the battery.
- Do not expose the battery to water or salt water, or allow the battery to get wet.
- Do not disassemble or modify the battery. The battery contains safety and protection devices which, if damaged, may cause the battery to generate heat, explode or ignite.
- Do not place the battery on or near fires, stoves, or other high-temperature locations.
- When the battery is worn out, insulate the terminals with adhesive tape or similar materials before disposal.
- Immediately discontinue use of the battery if, while using, charging, or storing the battery, the battery emits an unusual smell, feels hot, changes color, changes shape, or appears abnormal in any other way. Contact your sales location if any of these problems are observed.
- In the event that the battery leaks and the fluid gets into one's eye, do not rub the eye. Rinse well with water and immediately seek medical care. If left untreated the battery fluid could cause damage to the eye.
- When charging the battery, only use a specified battery charger.
- Do not attach the batteries to a power supply plug or directly to a car's cigarette lighter.
- Do not place the batteries in or near fire, or into direct sunlight. When the battery becomes hot, the built-in safety equipment is activated, preventing the battery from charging further, and heating the battery can destroy the safety equipment and can cause additional heating, breaking, or ignition of the battery.
- Do not continue charging the battery if it does not recharge within the specified charging time. Doing so may cause the battery to become hot, explode, or ignite.
- The temperature range over which the battery can be charged is 0–+45 °C (+32–+113 °F). Charging the battery at temperatures outside of this range may cause the battery to become hot or to break. Charging the battery outside of this temperature range may also harm the performance of the battery or reduce the battery's life expectancy.
- Do not discharge the battery using any device except for the specified device. When the battery is used in devices aside from the specified device it may damage the performance of the battery or reduce its life expectancy, and if the device causes an abnormal current to flow, it may cause the battery to become hot, explode, or ignite and cause serious injury.

The temperature range over which the battery can be discharged is -15-+45 °C (+18.8-+113 °F). Use of the battery outside of this temperature range may damage the performance of the battery or may reduce its life expectancy.

# 12 Maintenance & cleaning

# 12.1 Camera body, cables & accessories

The camera body, cables and accessories may be cleaned by wiping with a soft cloth. To remove stains, wipe with a soft cloth moistened with a mild detergent solution and wrung dry, then wipe with a dry soft cloth.

• Do not use benzene, thinner, or any other chemical product on the camera, the cables or the accessories, as this may cause deterioration.

# 12.2 Lenses

All lenses are coated with an anti-reflective coating and care must be taken when cleaning them. Cotton wool soaked in 96 % ethyl alcohol ( $C_2H_5OH$ ) may be used to clean the lenses. The lenses should be wiped once with the solution, then the cotton wool should be discarded.

If ethyl alcohol is unavailable, DEE (*i.e.* 'ether' = diethylether,  $C_4H_{10}O$ ) may be used for cleaning.

Sometimes drying marks may appear on the lenses. To prevent this, a cleaning solution of 50 % acetone (*i.e.* dimethylketone,  $(CH_3)_2CO$ )) and 50 % ethyl alcohol  $(C_2H_5OH)$  may be used.

Please note the following:

- Excessive cleaning of the lenses may wear down the coating.
- The chemical substances described in this section may be dangerous. Carefully read all warning labels on containers before using the substances, as well as applicable MSDS (Material Safety Data Sheets).

#### INTENTIONALLY LEFT BLANK

# 13 Troubleshooting

| Problem                                                         | Possible reason                                                                                                    | Solution                                                         |
|-----------------------------------------------------------------|----------------------------------------------------------------------------------------------------|------------------------------------------------------------------|
| The LCD displays no image at all.                               | The camera may have been switched off automatically due the settings in the Settings dialog box.                      | Press PWR/NO to switch on the camera.                            |
|                                                                 | The LCD may have been switched off auto-<br>matically due to the settings in the <b>Settings</b><br>dialog box.       | Press PWR/NO to switch on the camera.                            |
|                                                                 | There is no battery in the battery compart-<br>ment.                                                                  | Insert a fully charged bat-<br>tery.                             |
|                                                                 | There is a battery in the battery compart-<br>ment, but the battery is depleted.                                      | Charge the battery.                                              |
|                                                                 | If you are using the power supply, the connector may not be properly inserted into the power connector on the camera. | Verify that the power supply connector is properly inserted.     |
|                                                                 | If you are using the power supply, the<br>mains plug may not be properly plugged<br>in into a mains supply.           | Verify that the mains plug is properly plugged in.               |
|                                                                 | If you are using the power supply, the mains cable may not be properly plugged in into the power supply.              | Verify that the mains cable is properly plugged in.              |
| The LCD displays an im-                                         | The level needs to be changed.                                                                                        | Change the level.                                                |
| age, but it is of poor quality.                                 | The span needs to be changed                                                                                          | Change the span.                                                 |
|                                                                 | The camera needs to be autoadjusted.                                                                                  | Carry out an autoadjust maneuver.                                |
|                                                                 | The target may be hotter or colder than the temperature range you are currently using.                                | If your camera features an additional range, change the range.   |
|                                                                 | A different palette may be more suitable for<br>imaging the target than the one you are<br>currently using.           | Change the palette.                                              |
| The LCD displays an im-<br>age, but it is blurry.               | The target may be out of focus.                                                                                       | Focus the camera by rotat-<br>ing the focus ring on the<br>lens. |
| The LCD displays an im-<br>age, but it is of low con-<br>trast. | The contrast of the LCD may have accident-<br>ly been set to too low a value.                                         | Change the contrast of the LCD.                                  |

#### 13 – Troubleshooting

| Problem                                                                                          | Possible reason                                                                                                    | Solution                                                                                                    |
|--------------------------------------------------------------------------------------------------|----------------------------------------------------------------------------------------------------|----------------------------------------------------------------------------------------------------|
| The trigger button does not work as expected.                                                    | The function of the trigger button may have accidently been changed.                                                                                  | Change the function of the trigger button.                                                                                     |
| The trigger button does not work at all.                                                         | The trigger button may have accidentally been disabled.                                                                                               | Enable the trigger button.                                                                                                    |
| When connecting the in-<br>frared camera to an exter-<br>nal video monitor, no image<br>appears. | The video cable connector may not be properly inserted into the video connector on the camera.                                                        | Verify that the video connector is properly inserted.                                                                          |
|                                                                                                  | The video cable connector may not be properly inserted into the video connector on the external monitor.                                              | Verify that the video connector is properly inserted.                                                                          |
|                                                                                                  | The camera may have accidentally been<br>set to PAL video format, while the external<br>video monitor is set to NTSC video format,<br>and vice versa. | Change the video format.                                                                                                    |
| The LCD does not display the correct date & time.                                                | The camera may have accidentally been set to the wrong date & time.                                                                                   | Change the date & time.                                                                                                    |
| It is not possible to store<br>any more images in the<br>camera.                                 | The internal flash memory may be full.                                                                                                    | To be able to save more<br>images, download the im-<br>ages to your computer us-<br>ing ThermaCAM <sup>™</sup> Quick-<br>View. |

# 14 Technical specifications & dimensional drawings

FLIR Systems reserves the right to discontinue models, parts and accessories, and other items, or change specifications at any time without prior notice.

## 14.1 Imaging performance

| Focus                       | Manual                                                                   |
|-----------------------------|--------------------------------------------------------------------------|
| Start-up time               | Approx. 15 seconds                                                       |
| Start-up time from stand-by | < 1 second @ +25 °C (+77 °F)                                             |
| Detector type               | Focal Plane Array (FPA), uncooled microbolometer $160 \times 120$ pixels |
| Spectral range              | 7.5–13 μm                                                                |

# 14.2 Image presentation

| Display      | 2.5" color LCD, 16-bit colors                           |
|--------------|---------------------------------------------------------|
| Video output | Composite video CVBS (ITU-R BT.470 PAL/SMPTE 170M NTSC) |

# 14.3 Laser LocatIR

| Classification | Class 2                            |
|----------------|------------------------------------|
| Туре           | Semiconductor AlGaInP diode laser, |
|                | 1 mW/635 nm (red)                  |

# 14.4 Electrical power system

| Battery type           | Rechargeable Li/Ion battery                                            |
|------------------------|------------------------------------------------------------------------|
| Battery operating time | 1.5 hours. Display shows battery status                                |
| Battery charging       | Internal, AC adapter, or 12 VDC car adapter.<br>2-bay desktop charger. |
| AC operation           | AC adapter, 90-260 VAC, 50/60 Hz, 12 VDC out                           |
| Voltage                | 11–16 VDC                                                              |

| Power management | Automatic shut-down and sleep mode (user-se- |
|------------------|----------------------------------------------|
|                  | lectable)                                    |

# 14.5 Environmental specifications

| Operating temperature range | For camera type 215 & 247:<br>-15-+45 °C (+5-+113 °F)                                                                    |
|-----------------------------|----------------------------------------------------------------------------------------------------|
|                             | For camera type 243:<br>-15-+50 °C (+5-+122 °F)                                                                          |
|                             | The three-digit camera type number is the three first digits in the camera S/N.                                          |
| Storage temperature range   | -40-+70 °C (-40-+158 °F)                                                                                                 |
| Humidity                    | Operating & storage, 10–95 %, non-condensing, IEC 359.                                                                   |
| Encapsulation               | IP 54                                                                                                    |
| Shock                       | 25 g, IEC 68-2-29                                                                                                    |
| Vibration                   | 2 g, IEC 68-2-6                                                                                                    |
| EMC                         | The applicable EMC standards depend on the three-digit camera type number. One or more of the following standards apply: |
|                             | EN 61000-6-2:2001<br>EN 50081-2 (emission)<br>EN 50082-2 (immunity)<br>FCC 47 CFR Part 15 B                              |
|                             | The three-digit camera type number is the three first digits in the camera S/N.                                          |

# 14.6 Physical specifications

| Weight                         | 0.7~kg (1.54 lb), including battery and 17 mm lens                               |
|--------------------------------|----------------------------------------------------------------------------------|
| Size (L $\times$ W $\times$ H) | 246 $\times$ 80 $\times$ 135 mm (9.7 $\times$ 3.2 $\times$ 5.3") with 17 mm lens |
| Tripod mount                   | Standard, 1/4"-20                                                                |
| Housing                        | Plastics & rubber                                                                |

#### 14.7

14

## Communications interfaces

| USB | Image transfer to PC<br>USB Rev 2.0 (full speed 12 Mbit) |
|-----|----------------------------------------------------------|
|-----|----------------------------------------------------------|

100

Publ. No. 1557882 Rev. a156 - ENGLISH (EN) - February 28, 2006

Test Equipment Depot - 800.517.8431 - 99 Washington Street Melrose, MA 02176

FAX 781.665.0780 - TestEquipmentDepot.com
| RS-232 (c | ptional) |
|-----------|----------|
|-----------|----------|

Image transfer to PC

## 14.8 Pin configurations

14.8.1 RS-232/USB connector

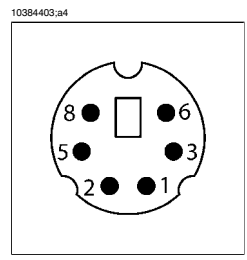

Figure 14.1 Pin configuration - RS-232/USB (on camera - operator's side)

| igure 14.2 i în configura |             |
|---------------------------|-------------|
| Pin                       | Signal name |
| 1                         | USB -       |
| 2                         | RS-232_TX   |
| 3                         | GND         |
| 4                         | N/C         |
| 5                         | USB POWER   |
|                           |             |

Figure 14.2 Pin configuration

| 5 | USB POWER |
|---|-----------|
| 6 | USB +     |
| 7 | N/C       |
| 8 | RS-232_RX |
|   |           |

### 14.8.2 Power connector

10402503;a1

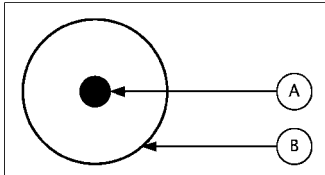

Figure 14.3 Pin configuration for power connector (on camera – operator's side). A: Center pin; B: Chassis

#### 14 - Technical specifications & dimensional drawings

| Connector type: | 2.5 mm DC |            |  |  |  |
|-----------------|-----------|------------|--|--|--|
| Signal name     | Туре      | Pin number |  |  |  |
| +12V            | POWER     | CENTER PIN |  |  |  |
| GND             | POWER     | CHASSIS    |  |  |  |

### 14.8.3 CVBS connector

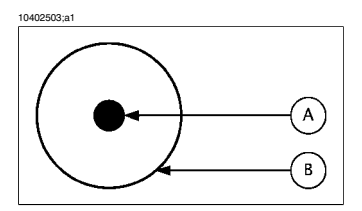

Figure 14.4 Pin configuration for CVBS connector (on camera - operator's side). A: Center pin; B: Chassis

| Connector type: | RCA/PHONO |            |  |
|-----------------|-----------|------------|--|
| Signal name     | Туре      | Pin number |  |
| CVBS            | VIDEO     | CENTER PIN |  |
| GND             | POWER     | CHASSIS    |  |

# 14.9 Relationship between fields of view and distance

| 0563503;a3 |
|------------|
|------------|

| This table o                              | nly applies to c                                                | amera type                                      | number 21      | 5               |          |       |        |        |     |  |
|-------------------------------------------|-----------------------------------------------------------------|-------------------------------------------------|----------------|-----------------|----------|-------|--------|--------|-----|--|
| The three-dig                             | iit camera type n                                               | umber is the t                                  | hree first dig | its in the came | era S/N. |       |        |        |     |  |
| Focal length:                             | 87 mm                                                           |                                                 |                |                 |          |       |        |        |     |  |
| Resolution: 1                             | 60 x 120 pixels                                                 |                                                 |                |                 |          |       |        |        |     |  |
| Field of view                             | in degrees: 4.87                                                |                                                 |                |                 |          |       |        |        |     |  |
| D>                                        | 0.50                                                            | 1.00                                            | 2.00           | 5.00            | 10.00    | 25.00 | 50.00  | 100.00 | m   |  |
| HFOV                                      | 0.04                                                            | 0.09                                            | 0.17           | 0.43            | 0.85     | 2.13  | 4.25   | 8.51   | m   |  |
| VFOV                                      | 0.03                                                            | 0.06                                            | 0.13           | 0.32            | 0.64     | 1.59  | 3.19   | 6.38   | m   |  |
| IFOV                                      | 0.27                                                            | 0.53                                            | 1.06           | 2.66            | 5.32     | 13.29 | 26.58  | 53.16  | mm  |  |
| D>                                        | 1.64                                                            | 3.28                                            | 6.56           | 16.39           | 32.79    | 81.97 | 163.93 | 327.87 | ft. |  |
| HFOV                                      | 0.14                                                            | 0.28                                            | 0.56           | 1.39            | 2.79     | 6.97  | 13.94  | 27.89  | ft. |  |
| VFOV                                      | 0.10                                                            | 0.21                                            | 0.42           | 1.05            | 2.09     | 5.23  | 10.46  | 20.92  | ft. |  |
| IFOV                                      | 0.01                                                            | 0.02                                            | 0.04           | 0.10            | 0.21     | 0.52  | 1.05   | 2.09   | in. |  |
| Legend:                                   |                                                                 |                                                 |                |                 |          |       |        |        |     |  |
| D = Distance to taraet in meters & feet   |                                                                 |                                                 |                |                 |          |       |        |        |     |  |
| D = Distance                              | e to target in me                                               | ters & feet                                     |                |                 |          |       |        |        |     |  |
| D = Distance<br>HFOV = Hor                | e to target in mei<br>izontal field of vi                       | ters & feet<br>ew in meters &                   | feet           |                 |          |       |        |        |     |  |
| D = Distance<br>HFOV = Hor<br>VFOV = Vert | e to target in met<br>izontal field of vi<br>ical field of view | ters & feet<br>ew in meters &<br>in meters & fe | ) feet<br>et   |                 |          |       |        |        |     |  |

Figure 14.5 Horizontal, vertical and instantaneous fields of view for certain distances to targets. D = distance to target. 87 mm IR lens. Applies to camera type 215 only.

| 10564203;a3     |                      |                 |                |                |                  |       |        |        |     |
|-----------------|----------------------|-----------------|----------------|----------------|------------------|-------|--------|--------|-----|
| This table o    | nly applies to c     | amera type      | number 21:     | 5              |                  |       |        |        |     |
| The three-dig   | iit camera type n    | umber is the t  | hree first dig | its in the cam | era S/N.         |       |        |        |     |
| Focal length:   | 54 mm                |                 |                |                |                  |       |        |        |     |
| Resolution: 1   | 60 x 120 pixels      |                 |                |                |                  |       |        |        |     |
| Field of view i | in degrees: 7.83     |                 |                |                |                  |       |        |        |     |
| D>              | 0.50                 | 1.00            | 2.00           | 5.00           | 10.00            | 25.00 | 50.00  | 100.00 | m   |
| HFOV            | 0.07                 | 0.14            | 0.27           | 0.69           | 1.37             | 3.43  | 6.85   | 13.70  | m   |
| VFOV            | 0.05                 | 0.10            | 0.21           | 0.51           | 1.03             | 2.57  | 5.14   | 10.28  | m   |
| IFOV            | 0.43                 | 0.86            | 1.71           | 4.28           | 8.56             | 21.41 | 42.82  | 85.65  | mm  |
| D>              | 1.64                 | 3.28            | 6.56           | 16.39          | 32.79            | 81.97 | 163.93 | 327.87 | ft. |
| HFOV            | 0.22                 | 0.45            | 0.90           | 2.25           | 4.49             | 11.23 | 22.47  | 44.93  | ft. |
| VFOV            | 0.17                 | 0.34            | 0.67           | 1.68           | 3.37             | 8.42  | 16.85  | 33.70  | ft. |
| IFOV            | 0.02                 | 0.03            | 0.07           | 0.17           | 0.34             | 0.84  | 1.69   | 3.37   | in. |
| Legend:         |                      |                 |                |                |                  |       |        |        |     |
| D = Distance    | to target in met     | ers & feet      |                |                |                  |       |        |        |     |
| HFOV = Hori     | izontal field of vie | ew in meters &  | & feet         |                |                  |       |        |        |     |
| VFOV = Verti    | ical field of view   | in meters & fe  | et             |                |                  |       |        |        |     |
| IFOV = Insta    | ntaneous field ol    | f view (size of | one detector   | element) in n  | nillimeters & in | nches |        |        |     |

Figure 14.6 Horizontal, vertical and instantaneous fields of view for certain distances to targets. D = distance to target. 54 mm IR lens. Applies to camera type 215 only.

| 10564503;a3     |                      |                 |                |                 |                  |       |        |        |     |
|-----------------|----------------------|-----------------|----------------|-----------------|------------------|-------|--------|--------|-----|
| This table o    | nly applies to c     | amera type i    | number 215     | 5               |                  |       |        |        |     |
| The three-dig   | jit camera type n    | umber is the t  | hree first dig | its in the came | era S/N.         |       |        |        |     |
| Focal length:   | 36 mm                |                 |                |                 |                  |       |        |        |     |
| Resolution: 1   | 60 x 120 pixels      |                 |                |                 |                  |       |        |        |     |
| Field of view i | in degrees: 11.7     |                 |                |                 |                  |       |        |        |     |
| D>              | 0.50                 | 1.00            | 2.00           | 5.00            | 10.00            | 25.00 | 50.00  | 100.00 | m   |
| HFOV            | 0.10                 | 0.21            | 0.41           | 1.03            | 2.06             | 5.14  | 10.28  | 20.56  | m   |
| VFOV            | 0.08                 | 0.15            | 0.31           | 0.77            | 1.54             | 3.85  | 7.71   | 15.42  | m   |
| IFOV            | 0.64                 | 1.28            | 2.57           | 6.42            | 12.85            | 32.12 | 64.24  | 128.47 | mm  |
| D>              | 1.64                 | 3.28            | 6.56           | 16.39           | 32.79            | 81.97 | 163.93 | 327.87 | ft. |
| HFOV            | 0.34                 | 0.67            | 1.35           | 3.37            | 6.74             | 16.85 | 33.70  | 67.40  | ft. |
| VFOV            | 0.25                 | 0.51            | 1.01           | 2.53            | 5.05             | 12.64 | 25.27  | 50.55  | ft. |
| IFOV            | 0.03                 | 0.05            | 0.10           | 0.25            | 0.51             | 1.26  | 2.53   | 5.06   | in. |
| Legend:         |                      |                 |                |                 |                  |       |        |        |     |
| D = Distance    | ₂ to target in met   | ers & feet      |                |                 |                  |       |        |        |     |
| HFOV = Hori     | izontal field of vie | ew in meters &  | ≩ feet         |                 |                  |       |        |        |     |
| VFOV = Verti    | ical field of view i | in meters & fee | et             |                 |                  |       |        |        |     |
| IFOV = Insta    | ntaneous field of    | view (size of a | one detector   | element) in m   | nillimeters & ir | nches |        |        |     |

Figure 14.7 Horizontal, vertical and instantaneous fields of view for certain distances to targets. D = distance to target. 36 mm IR lens. Applies to camera type 215 only.

| 10564803;a3   |                      |                 |                |                |                  |       |        |        |     |
|---------------|----------------------|-----------------|----------------|----------------|------------------|-------|--------|--------|-----|
| This table o  | nly applies to c     | amera type      | number 21      | 5              |                  |       |        |        |     |
| The three-dig | iit camera type n    | umber is the t  | hree first dig | its in the cam | era S/N.         |       |        |        |     |
| Focal length: | 17 mm                |                 |                |                |                  |       |        |        |     |
| Resolution: 1 | 60 x 120 pixels      |                 |                |                |                  |       |        |        |     |
| Field of view | in degrees: 24.5     |                 |                |                |                  |       |        |        |     |
| D>            | 0.50                 | 1.00            | 2.00           | 5.00           | 10.00            | 25.00 | 50.00  | 100.00 | m   |
| HFOV          | 0.22                 | 0.44            | 0.87           | 2.18           | 4.35             | 10.88 | 21.76  | 43.53  | m   |
| VFOV          | 0.16                 | 0.33            | 0.65           | 1.63           | 3.26             | 8.16  | 16.32  | 32.65  | m   |
| IFOV          | 1.36                 | 2.72            | 5.44           | 13.60          | 27.21            | 68.01 | 136.03 | 272.06 | mm  |
| D>            | 1.64                 | 3.28            | 6.56           | 16.39          | 32.79            | 81.97 | 163.93 | 327.87 | ft. |
| HFOV          | 0.71                 | 1.43            | 2.85           | 7.14           | 14.27            | 35.68 | 71.36  | 142.72 | ft. |
| VFOV          | 0.54                 | 1.07            | 2,14           | 5.35           | 10.70            | 26.76 | 53.52  | 107.04 | ft. |
| IFOV          | 0.05                 | 0.11            | 0.21           | 0.54           | 1.07             | 2.68  | 5.36   | 10.71  | in. |
| Legend:       |                      |                 |                |                |                  |       |        |        |     |
| D = Distance  | to target in met     | ers & feet      |                |                |                  |       |        |        |     |
| HFOV = Hori   | izontal field of vie | ew in meters &  | & feet         |                |                  |       |        |        |     |
| VFOV = Vert   | ical field of view   | in meters & fe  | et             |                |                  |       |        |        |     |
| IFOV = Insta  | ntaneous field ol    | f view (size of | one detector   | element) in n  | nillimeters & ir | nches |        |        |     |

Figure 14.8 Horizontal, vertical and instantaneous fields of view for certain distances to targets. D = distance to target. 17 mm IR lens. Applies to camera type 215 only.

| 10565103;a3     |                      |                 |                |                |                  |        |        |        |     |
|-----------------|----------------------|-----------------|----------------|----------------|------------------|--------|--------|--------|-----|
| This table of   | nly applies to c     | amera type i    | number 21      | 5              |                  |        |        |        |     |
| The three-dig   | jit camera type n    | umber is the t  | hree first dig | its in the cam | era S/N.         |        |        |        |     |
| Focal length:   | 9.2 mm               |                 |                |                |                  |        |        |        |     |
| Resolution: 1   | 60 x 120 pixels      |                 |                |                |                  |        |        |        |     |
| Field of view i | in degrees: 43.8     |                 |                |                |                  |        |        |        |     |
| D>              | 0.50                 | 1.00            | 2.00           | 5.00           | 10.00            | 25.00  | 50.00  | 100.00 | m   |
| HFOV            | 0.40                 | 0.80            | 1.61           | 4.02           | 8.04             | 20.11  | 40.22  | 80.43  | m   |
| VFOV            | 0.30                 | 0.60            | 1.21           | 3.02           | 6.03             | 15.08  | 30.16  | 60.33  | m   |
| IFOV            | 2.51                 | 5.03            | 10.05          | 25.14          | 50.27            | 125.68 | 251.36 | 502.72 | mm  |
| D>              | 1.64                 | 3.28            | 6.56           | 16.39          | 32.79            | 81.97  | 163.93 | 327.87 | ft. |
| HFOV            | 1.32                 | 2.64            | 5.27           | 13.19          | 26.37            | 65.93  | 131.86 | 263.72 | ft. |
| VFOV            | 0.99                 | 1.98            | 3.96           | 9.89           | 19.78            | 49.45  | 98.90  | 197.79 | ft. |
| IFOV            | 0.10                 | 0.20            | 0.40           | 0.99           | 1.98             | 4.95   | 9.90   | 19.79  | in. |
| Legend:         |                      |                 |                |                |                  |        |        |        |     |
| D = Distance    | ≥ to target in met   | ers & feet      |                |                |                  |        |        |        |     |
| HFOV = Hori     | izontal field of vie | ew in meters &  | ≩ feet         |                |                  |        |        |        |     |
| VFOV = Verti    | ical field of view i | in meters & fe  | et             |                |                  |        |        |        |     |
| IFOV = Insta    | ntaneous field of    | view (size of ( | one detector   | element) in n  | nillimeters & ii | nches  |        |        |     |

Figure 14.9 Horizontal, vertical and instantaneous fields of view for certain distances to targets. D = distance to target. 9.2 mm IR lens. Applies to camera type 215 only.

| 10563703;a3   |                     |                 |                 |                |                  |        |        |          |     |
|---------------|---------------------|-----------------|-----------------|----------------|------------------|--------|--------|----------|-----|
| This table o  | nly applies to c    | amera type      | number 21       | 5              |                  |        |        |          |     |
| The three-dig | iit camera type r   | number is the i | three first dig | its in the cam | era S/N.         |        |        |          |     |
| Focal length: | 4.5 mm              |                 |                 |                |                  |        |        |          |     |
| Resolution: 1 | 60 x 120 pixels     |                 |                 |                |                  |        |        |          |     |
| Field of view | in degrees: 78.8    |                 |                 |                |                  |        |        |          |     |
| D>            | 0.50                | 1.00            | 2.00            | 5.00           | 10.00            | 25.00  | 50.00  | 100.00   | m   |
| HFOV          | 0.82                | 1.64            | 3.29            | 8.22           | 16.44            | 41.11  | 82.22  | 164.44   | m   |
| VFOV          | 0.62                | 1.23            | 2.47            | 6.17           | 12.33            | 30.83  | 61.67  | 123.33   | m   |
| IFOV          | 5.14                | 10.28           | 20.56           | 51.39          | 102.78           | 256.94 | 513.89 | 1 027.78 | mm  |
| D>            | 1.64                | 3.28            | 6.56            | 16.39          | 32.79            | 81.97  | 163.93 | 327.87   | ft. |
| HFOV          | 2.70                | 5.39            | 10.78           | 26.96          | 53.92            | 134.79 | 269.58 | 539.16   | ft. |
| VFOV          | 2.02                | 4.04            | 8.09            | 20.22          | 40.44            | 101.09 | 202.19 | 404.37   | ft. |
| IFOV          | 0.20                | 0.40            | 0.81            | 2.02           | 4.05             | 10.12  | 20.23  | 40.46    | in. |
| Legend:       |                     |                 |                 |                |                  |        |        |          |     |
| D = Distance  | e to target in me   | ters & feet     |                 |                |                  |        |        |          |     |
| HFOV = Hori   | izontal field of vi | ew in meters &  | & feet          |                |                  |        |        |          |     |
| VFOV = Vert   | ical field of view  | in meters & fe  | et              |                |                  |        |        |          |     |
| IFOV = Insta  | ntaneous field o    | f view (size of | one detector    | element) in n  | nillimeters & in | nches  |        |          |     |

Figure 14.10 Horizontal, vertical and instantaneous fields of view for certain distances to targets. D = distance to target. 4.5 mm IR lens. Applies to camera type 215 only.

| 10564003;a3     |                      |                   |                |                 |                  |              |        |        |     |
|-----------------|----------------------|-------------------|----------------|-----------------|------------------|--------------|--------|--------|-----|
| This table o    | nly applies to c     | amera type        | number 243     | 3               |                  |              |        |        |     |
| The three-dig   | it camera type n     | umber is the t    | hree first dig | its in the came | era S/N.         |              |        |        |     |
| Focal length:   | 87 mm                |                   |                |                 |                  |              |        |        |     |
| Resolution: 1   | 60 x 120 pixels      |                   |                |                 |                  |              |        |        |     |
| Field of view i | in degrees: 3.68     |                   |                |                 |                  |              |        |        |     |
| D>              | 0.50                 | 1.00              | 2.00           | 5.00            | 10.00            | 25.00        | 50.00  | 100.00 | m   |
| HFOV            | 0.03                 | 0.06              | 0.13           | 0.32            | 0.64             | 1.6 <b>1</b> | 3.22   | 6.44   | m   |
| VFOV            | 0.02                 | 0.05              | 0.10           | 0.24            | 0.48             | 1.21         | 2.41   | 4.83   | m   |
| IFOV            | 0.20                 | 0.40              | 0.80           | 2.01            | 4.02             | 10.06        | 20.11  | 40.23  | mm  |
| D>              | 1.64                 | 3.28              | 6.56           | 16.39           | 32.79            | 81.97        | 163.93 | 327.87 | ft. |
| HFOV            | 0.11                 | 0.21              | 0.42           | 1.06            | 2.11             | 5.28         | 10.55  | 21.10  | ft. |
| VFOV            | 0.08                 | 0.16              | 0.32           | 0.79            | 1.58             | 3.96         | 7.91   | 15.83  | ft. |
| IFOV            | 0.01                 | 0.02              | 0.03           | 0.08            | 0.16             | 0.40         | 0.79   | 1.58   | in. |
| Legend:         |                      |                   |                |                 |                  |              |        |        |     |
| D = Distance    | e to target in met   | ers & feet        |                |                 |                  |              |        |        |     |
| HFOV = Hori     | izontal field of vie | ew in meters &    | § feet         |                 |                  |              |        |        |     |
| VFOV = Verti    | ical field of view i | in meters & fee   | et             |                 |                  |              |        |        |     |
| IFOV = Insta    | ntaneous field of    | f view (size of i | one detector   | element) in rr  | nillimeters & ir | nches        |        |        |     |

Figure 14.11 Horizontal, vertical and instantaneous fields of view for certain distances to targets. D = distance to target. 87 mm IR lens. Applies to camera type 243 only.

| 0564303;a3    |                      |                |                |                 |                 |       |        |        |     |
|---------------|----------------------|----------------|----------------|-----------------|-----------------|-------|--------|--------|-----|
| This table o  | nly applies to c     | amera type     | number 243     | 3               |                 |       |        |        |     |
| The three-dig | iit camera type n    | umber is the t | hree first dig | its in the came | era S/N.        |       |        |        |     |
| Focal length: | 54 mm                |                |                |                 |                 |       |        |        |     |
| Resolution: 1 | 60 x 120 pixels      |                |                |                 |                 |       |        |        |     |
| Field of view | in degrees: 5.93     |                |                |                 |                 |       |        |        |     |
| D>            | 0.50                 | 1.00           | 2.00           | 5.00            | 10.00           | 25.00 | 50.00  | 100.00 | m   |
| HFOV          | 0.05                 | 0.10           | 0.21           | 0.52            | 1.04            | 2.59  | 5.19   | 10.37  | m   |
| VFOV          | 0.04                 | 0.08           | 0.16           | 0.39            | 0.78            | 1.94  | 3.89   | 7.78   | m   |
| IFOV          | 0.32                 | 0.65           | 1.30           | 3.24            | 6.48            | 16.20 | 32.41  | 64.81  | mm  |
| D>            | 1.64                 | 3.28           | 6.56           | 16.39           | 32.79           | 81.97 | 163.93 | 327.87 | ft. |
| HFOV          | 0.17                 | 0.34           | 0.68           | 1.70            | 3.40            | 8.50  | 17.00  | 34.00  | ft. |
| VFOV          | 0.13                 | 0.26           | 0.51           | 1.28            | 2.55            | 6.38  | 12,75  | 25.50  | ft. |
| IFOV          | 0.01                 | 0.03           | 0.05           | 0.13            | 0.26            | 0.64  | 1.28   | 2.55   | in. |
| Legend:       |                      |                |                |                 |                 |       |        |        |     |
| D = Distance  | e to target in met   | ers & feet     |                |                 |                 |       |        |        |     |
| HFOV = Hori   | izontal field of vie | ew in meters & | & feet         |                 |                 |       |        |        |     |
| VFOV = Vert   | ical field of view   | in meters & fe | et             |                 |                 |       |        |        |     |
| IFOV = Insta  | ntaneous field ol    | view (size of  | one detector   | element) in m   | illimeters & in | ches  |        |        |     |

Figure 14.12 Horizontal, vertical and instantaneous fields of view for certain distances to targets. D = distance to target. 54 mm IR lens. Applies to camera type 243 only.

14

Test Equipment Depot - 800.517.8431 - 99 Washington Street Melrose, MA 02176

FAX 781.665.0780 - TestEquipmentDepot.com

| 10564603;a3   |                     |                 |                |                 |               |        |        |        |     |
|---------------|---------------------|-----------------|----------------|-----------------|---------------|--------|--------|--------|-----|
| This table c  | only applies to     | camera type     | number 24      | 13              |               |        |        |        |     |
| The three-di  | git camera type     | number is the   | three first di | gits in the can | nera S/N.     |        |        |        |     |
| Focal length  | : 36 mm             |                 |                |                 |               |        |        |        |     |
| Resolution:   | 60 x 120 pixels     |                 |                |                 |               |        |        |        |     |
| Field of view | in degrees: 8.89    | 9               |                |                 |               |        |        |        |     |
| D>            | 0.50                | 1.00            | 2.00           | 5.00            | 10.00         | 25.00  | 50.00  | 100.00 | m   |
| HFOV          | 0.08                | 0.16            | 0.31           | 0.78            | 1.56          | 3.89   | 7.78   | 15.56  | m   |
| VFOV          | 0.06                | 0.12            | 0.23           | 0.58            | 1.17          | 2.92   | 5.83   | 11.67  | m   |
| IFOV          | 0.49                | 0.97            | 1.94           | 4.86            | 9.72          | 24.31  | 48.61  | 97.22  | mm  |
| D>            | 1.64                | 3.28            | 6.56           | 16.39           | 32.79         | 81.97  | 163.93 | 327.87 | ft. |
| HFOV          | 0.26                | 0.51            | 1.02           | 2.55            | 5.10          | 12.75  | 25.50  | 51.00  | ft. |
| VFOV          | 0.19                | 0.38            | 0.77           | 1.91            | 3.83          | 9.56   | 19.13  | 38.25  | ft. |
| IFOV          | 0.02                | 0.04            | 0.08           | 0.19            | 0.38          | 0.96   | 1.91   | 3.83   | in. |
| Legend:       |                     |                 |                |                 |               |        |        |        |     |
| D = Distanc   | e to target in m    | eters & feet    |                |                 |               |        |        |        |     |
| HFOV = Ho     | rizontal field of   | view in meters  | & feet         |                 |               |        |        |        |     |
| VFOV = Ver    | tical field of view | v in meters & f | eet            |                 |               |        |        |        |     |
| IFOV = Insta  | ntaneous field      | of view (size o | f one detecto  | or element) in  | millimeters & | inches |        |        |     |

Figure 14.13 Horizontal, vertical and instantaneous fields of view for certain distances to targets. D = distance to target. 36 mm IR lens. Applies to camera type 243 only.

| 10564903;a3   |                     |                   |                |                 |                 |       |        |        |     |
|---------------|---------------------|-------------------|----------------|-----------------|-----------------|-------|--------|--------|-----|
| This table o  | nly applies to c    | amera type        | number 243     | 3               |                 |       |        |        |     |
| The three-dig | iit camera type n   | umber is the t    | hree first dig | its in the came | era S/N.        |       |        |        |     |
| Focal length: | 17 mm               |                   |                |                 |                 |       |        |        |     |
| Resolution: 1 | 60 x 120 pixels     |                   |                |                 |                 |       |        |        |     |
| Field of view | in degrees: 18.7    |                   |                |                 |                 |       |        |        |     |
| D>            | 0.50                | 1.00              | 2.00           | 5.00            | 10.00           | 25.00 | 50.00  | 100.00 | m   |
| HFOV          | 0.16                | 0.33              | 0.66           | 1.65            | 3.29            | 8.24  | 16.47  | 32.94  | m   |
| VFOV          | 0.12                | 0.25              | 0.49           | 1.24            | 2.47            | 6.18  | 12.35  | 24.71  | m   |
| IFOV          | 1.03                | 2.06              | 4.12           | 10.29           | 20.59           | 51.47 | 102.94 | 205.88 | mm  |
| D>            | 1.64                | 3.28              | 6.56           | 16.39           | 32.79           | 81.97 | 163.93 | 327.87 | ft. |
| HFOV          | 0.54                | 1.08              | 2.16           | 5.40            | 10.80           | 27.00 | 54.00  | 108.00 | ft. |
| VFOV          | 0.41                | 0.81              | 1.62           | 4.05            | 8.10            | 20.25 | 40.50  | 81.00  | ft. |
| IFOV          | 0.04                | 0.08              | 0.16           | 0.41            | 0.81            | 2.03  | 4.05   | 8.11   | in. |
| Legend:       |                     |                   |                |                 |                 |       |        |        |     |
| D = Distance  | e to target in met  | ers & feet        |                |                 |                 |       |        |        |     |
| HFOV = Hori   | izontal field of vi | ew in meters &    | & feet         |                 |                 |       |        |        |     |
| VFOV = Vert   | ical field of view  | in meters & fe    | et             |                 |                 |       |        |        |     |
| IFOV = Insta  | ntaneous field o    | f view (size of ( | one detector   | element) in m   | illimeters & in | ches  |        |        |     |

Figure 14.14 Horizontal, vertical and instantaneous fields of view for certain distances to targets. D = distance to target. 17 mm IR lens. Applies to camera type 243 only.

| 10565203;a3   |                      |                  |                |                 |                 |       |        |        |     |
|---------------|----------------------|------------------|----------------|-----------------|-----------------|-------|--------|--------|-----|
| This table a  | nly applies to c     | amera type i     | number 243     | 3               |                 |       |        |        |     |
| The three-dig | it camera type n     | umber is the t   | hree first dig | its in the came | era S/N.        |       |        |        |     |
| Focal length  | 9.2 mm               |                  |                |                 |                 |       |        |        |     |
| Resolution: 1 | 60 x 120 pixels      |                  |                |                 |                 |       |        |        |     |
| Field of view | in degrees: 33.8     |                  |                |                 |                 |       |        |        |     |
| D>            | 0.50                 | 1.00             | 2.00           | 5.00            | 10.00           | 25.00 | 50.00  | 100.00 | m   |
| HFOV          | 0.30                 | 0.61             | 1.22           | 3.04            | 6.09            | 15.22 | 30.43  | 60.87  | m   |
| VFOV          | 0.23                 | 0.46             | 0.91           | 2.28            | 4.57            | 11.41 | 22.83  | 45.65  | m   |
| IFOV          | 1.90                 | 3.80             | 7.61           | 19.02           | 38.04           | 95.11 | 190.22 | 380.43 | mm  |
| D>            | 1.64                 | 3.28             | 6.56           | 16.39           | 32.79           | 81.97 | 163.93 | 327.87 | ft. |
| HFOV          | 1.00                 | 2.00             | 3.99           | 9.98            | 19.96           | 49.89 | 99.79  | 199.57 | ft. |
| VFOV          | 0.75                 | 1.50             | 2.99           | 7.48            | 14.97           | 37.42 | 74.84  | 149.68 | ft. |
| IFOV          | 0.07                 | 0.15             | 0.30           | 0.75            | 1.50            | 3.74  | 7.49   | 14.98  | in. |
| Legend:       |                      |                  |                |                 |                 |       |        |        |     |
| D = Distanc   | e to target in met   | ers & feet       |                |                 |                 |       |        |        |     |
| HFOV = Hor    | izontal field of vie | ew in meters &   | k feet         |                 |                 |       |        |        |     |
| VFOV = Vert   | ical field of view   | in meters & fee  | et             |                 |                 |       |        |        |     |
| IFOV = Insta  | ntaneous field ol    | fview (size of o | one detector   | element) in m   | illimeters & in | ches  |        |        |     |

Figure 14.15 Horizontal, vertical and instantaneous fields of view for certain distances to targets. D = distance to target. 9.2 mm IR lens. Applies to camera type 243 only.

| 10563803;a3     |                      |                 |                |                 |                  |        |        |        |     |
|-----------------|----------------------|-----------------|----------------|-----------------|------------------|--------|--------|--------|-----|
| This table o    | nly applies to c     | amera type      | number 243     | 3               |                  |        |        |        |     |
| The three-dig   | it camera type n     | umber is the t  | hree first dig | its in the came | era S/N.         |        |        |        |     |
| Focal length:   | 4.5 mm               |                 |                |                 |                  |        |        |        |     |
| Resolution: 1   | 60 x 120 pixels      |                 |                |                 |                  |        |        |        |     |
| Field of view i | in degrees: 63.7     |                 |                |                 |                  |        |        |        |     |
| D>              | 0.50                 | 1.00            | 2.00           | 5.00            | 10.00            | 25.00  | 50.00  | 100.00 | m   |
| HFOV            | 0.62                 | 1.24            | 2.49           | 6.22            | 12.44            | 31.11  | 62.22  | 124.44 | m   |
| VFOV            | 0.47                 | 0.93            | 1.87           | 4.67            | 9.33             | 23.33  | 46.67  | 93.33  | m   |
| IFOV            | 3.89                 | 7.78            | 15.56          | 38.89           | 77.78            | 194.44 | 388.89 | 777.78 | mm  |
| D>              | 1.64                 | 3.28            | 6.56           | 16.39           | 32.79            | 81.97  | 163.93 | 327.87 | ft. |
| HFOV            | 2.04                 | 4.08            | 8.16           | 20.40           | 40.80            | 102.00 | 204.01 | 408.01 | ft. |
| VFOV            | 1.53                 | 3.06            | 6.12           | 15.30           | 30.60            | 76.50  | 153.01 | 306.01 | ft. |
| IFOV            | 0,15                 | 0.31            | 0.61           | 1.53            | 3.06             | 7.66   | 15.31  | 30.62  | in. |
| Legend:         |                      |                 |                |                 |                  |        |        |        |     |
| D = Distance    | to target in met     | ers & feet      |                |                 |                  |        |        |        |     |
| HFOV = Hori     | izontal field of vie | ew in meters &  | & feet         |                 |                  |        |        |        |     |
| VFOV = Verti    | ical field of view   | in meters & fe  | et             |                 |                  |        |        |        |     |
| IFOV = Insta    | ntaneous field oi    | f view (size of | one detector   | element) in rr  | aillimeters & ir | nches  |        |        |     |

Figure 14.16 Horizontal, vertical and instantaneous fields of view for certain distances to targets. D = distance to target. 4.5 mm IR lens. Applies to camera type 243 only.

| 10564103;a3   |                    |                 |                |                  |               |        |        |        |     |
|---------------|--------------------|-----------------|----------------|------------------|---------------|--------|--------|--------|-----|
| This table o  | nly applies to     | camera type i   | number 247     | ,                |               |        |        |        |     |
| The three-dig | iit camera type    | number is the   | three first di | gits in the can  | nera S/N.     |        |        |        |     |
| Focal length: | 87 mm              |                 |                |                  |               |        |        |        |     |
| Resolution: 1 | 60 x 120 pixels    |                 |                |                  |               |        |        |        |     |
| Field of view | in degrees: 4.00   | )               |                |                  |               |        |        |        |     |
| D>            | 0.50               | 1.00            | 2.00           | 5.00             | 10.00         | 25.00  | 50.00  | 100.00 | m   |
| HFOV          | 0.03               | 0.07            | 0.14           | 0.35             | 0.70          | 1.75   | 3.49   | 6.99   | m   |
| VFOV          | 0.03               | 0.05            | 0.10           | 0.26             | 0.52          | 1.31   | 2.62   | 5.24   | m   |
| IFOV          | 0.22               | 0.44            | 0.87           | 2.18             | 4.37          | 10.92  | 21.84  | 43.68  | mm  |
| D>            | 1.64               | 3.28            | 6.56           | 16.39            | 32.79         | 81.97  | 163.93 | 327.87 | ft. |
| HFOV          | 0.11               | 0.23            | 0.46           | 1.15             | 2.29          | 5.73   | 11.46  | 22.91  | ft. |
| VFOV          | 0.09               | 0,17            | 0.34           | 0.86             | 1,72          | 4.30   | 8.59   | 17,18  | ft. |
| IFOV          | 0.01               | 0.02            | 0.03           | 0.09             | 0.17          | 0.43   | 0.86   | 1.72   | in. |
| Legend:       |                    |                 |                |                  |               |        |        |        |     |
| D = Distance  | e to target in m   | eters & feet    |                |                  |               |        |        |        |     |
| HFOV = Hor    | izontal field of   | view in meters  | & feet         |                  |               |        |        |        |     |
| VFOV = Vert   | ical field of view | v in meters & f | eet            |                  |               |        |        |        |     |
| IFOV = Insta  | ntaneous field     | of view (size o | f one detecto  | or element) in i | nillimeters & | inches |        |        |     |

Figure 14.17 Horizontal, vertical and instantaneous fields of view for certain distances to targets. D = distance to target. 87 mm IR lens. Applies to camera type 247 only.

| 10564403;a3   |                      |                   |                |                |                  |       |        |        |     |
|---------------|----------------------|-------------------|----------------|----------------|------------------|-------|--------|--------|-----|
| This table o  | nly applies to ca    | imera type n      | umber 247      |                |                  |       |        |        |     |
| The three-dig | iit camera type n    | umber is the t    | hree first dig | its in the cam | era S/N.         |       |        |        |     |
| Focal length: | 54 mm                |                   |                |                |                  |       |        |        |     |
| Resolution: 1 | 60 x 120 pixels      |                   |                |                |                  |       |        |        |     |
| Field of view | in degrees: 6.44     |                   |                |                |                  |       |        |        |     |
| D>            | 0.50                 | 1.00              | 2.00           | 5.00           | 10.00            | 25.00 | 50.00  | 100.00 | m   |
| HFOV          | 0.06                 | 0.11              | 0.23           | 0.56           | 1.13             | 2.81  | 5.63   | 11.26  | m   |
| VFOV          | 0.04                 | 0.08              | 0.17           | 0.42           | 0.84             | 2.11  | 4.22   | 8.44   | m   |
| IFOV          | 0.35                 | 0.70              | 1.41           | 3.52           | 7.04             | 17.59 | 35.19  | 70.37  | mm  |
| D>            | 1.64                 | 3.28              | 6.56           | 16.39          | 32.79            | 81.97 | 163.93 | 327.87 | ft. |
| HFOV          | 0.18                 | 0.37              | 0.74           | 1.85           | 3.69             | 9.23  | 18.46  | 36.92  | ft. |
| VFOV          | 0.14                 | 0.28              | 0.55           | 1.38           | 2,77             | 6.92  | 13.84  | 27.69  | ft. |
| IFOV          | 0.01                 | 0.03              | 0.06           | 0.14           | 0.28             | 0.69  | 1.39   | 2.77   | in. |
| Legend:       |                      |                   |                |                |                  |       |        |        |     |
| D = Distance  | e to target in met   | ers & feet        |                |                |                  |       |        |        |     |
| HFOV = Hor    | izontal field of vie | ew in meters &    | a feet         |                |                  |       |        |        |     |
| VFOV = Vert   | ical field of view   | in meters & fe    | et             |                |                  |       |        |        |     |
| IFOV = Insta  | ntaneous field ol    | f view (size of a | one detector   | element) in n  | nillimeters & ir | nches |        |        |     |

Figure 14.18 Horizontal, vertical and instantaneous fields of view for certain distances to targets. D = distance to target. 54 mm IR lens. Applies to camera type 247 only.

| 10564703;a3   |                    |                  |                          |                  |               |        |        |        |     |
|---------------|--------------------|------------------|--------------------------|------------------|---------------|--------|--------|--------|-----|
| This table o  | nly applies to     | camera type i    | number 247               | ,                |               |        |        |        |     |
| The three-die | git camera type    | number is the    | three first di           | gits in the can  | nera S/N.     |        |        |        |     |
| Focal length  | : 36 mm            |                  |                          |                  |               |        |        |        |     |
| Resolution: 1 | 60 x 120 pixels    |                  |                          |                  |               |        |        |        |     |
| Field of view | in degrees: 9.65   | 5                |                          |                  |               |        |        |        |     |
| D>            | 0.50               | 1.00             | 2.00                     | 5.00             | 10.00         | 25.00  | 50.00  | 100.00 | m   |
| HFOV          | 0.08               | 0.17             | 0.34                     | 0.84             | 1.69          | 4.22   | 8.44   | 16.89  | m   |
| VFOV          | 0.06               | 0.13             | 0.25                     | 0.63             | 1.27          | 3.17   | 6.33   | 12.67  | m   |
| IFOV          | 0.53               | 1.06             | 2.11                     | 5.28             | 10.56         | 26.39  | 52.78  | 105.56 | mm  |
| D>            | 1.64               | 3.28             | 6.56                     | 16.39            | 32.79         | 81.97  | 163.93 | 327.87 | ft. |
| HFOV          | 0.28               | 0.55             | 1.11                     | 2.77             | 5.54          | 13.84  | 27.69  | 55.37  | ft. |
| VFOV          | 0.21               | 0.42             | 0.83                     | 2.08             | 4.15          | 10.38  | 20.77  | 41.53  | ft. |
| IFOV          | 0.02               | 0.04             | 0.08                     | 0.21             | 0.42          | 1.04   | 2.08   | 4.16   | in. |
| Legend:       |                    |                  |                          |                  |               |        |        |        |     |
| D = Distanc   | e to target in m   | eters & feet     |                          |                  |               |        |        |        |     |
| HFOV = Hor    | izontal field of   | view in meters   | & feet                   |                  |               |        |        |        |     |
| VFOV = Ver    | ical field of viev | v in meters & fe | eet                      |                  |               |        |        |        |     |
| IFOV = Insta  | ntaneous field     | of view (size ol | <sup>r</sup> one detecto | or element) in i | nillimeters & | inches |        |        |     |

Figure 14.19 Horizontal, vertical and instantaneous fields of view for certain distances to targets. D = distance to target. 36 mm IR lens. Applies to camera type 247 only.

| 10565003;a3   |                      |                   |                |                |                  |       |        |        |     |
|---------------|----------------------|-------------------|----------------|----------------|------------------|-------|--------|--------|-----|
| This table or | nly applies to ca    | imera type n      | umber 247      |                |                  |       |        |        |     |
| The three-dig | iit camera type n    | umber is the t    | hree first dig | its in the cam | era S/N.         |       |        |        |     |
| Focal length: | 17 mm                |                   |                |                |                  |       |        |        |     |
| Resolution: 1 | 60 x 120 pixels      |                   |                |                |                  |       |        |        |     |
| Field of view | in degrees: 20.2     |                   |                |                |                  |       |        |        |     |
| D>            | 0.50                 | 1.00              | 2.00           | 5.00           | 10.00            | 25.00 | 50.00  | 100.00 | m   |
| HFOV          | 0.18                 | 0.36              | 0.72           | 1.79           | 3.58             | 8.94  | 17.88  | 35.76  | m   |
| VFOV          | 0.13                 | 0.27              | 0.54           | 1.34           | 2.68             | 6.71  | 13.41  | 26.82  | m   |
| IFOV          | 1.12                 | 2.24              | 4.47           | 11.18          | 22.35            | 55.88 | 111.76 | 223.53 | mm  |
| D>            | 1.64                 | 3.28              | 6.56           | 16.39          | 32.79            | 81.97 | 163.93 | 327.87 | ft. |
| HFOV          | 0.59                 | 1.17              | 2.35           | 5.86           | 11.73            | 29.32 | 58.63  | 117.26 | ft. |
| VFOV          | 0.44                 | 0.88              | 1.76           | 4.40           | 8.79             | 21.99 | 43.97  | 87.95  | ft. |
| IFOV          | 0.04                 | 0.09              | 0.18           | 0.44           | 0.88             | 2.20  | 4.40   | 8.80   | in. |
| Legend:       |                      |                   |                |                |                  |       |        |        |     |
| D = Distance  | to target in met     | ers & feet        |                |                |                  |       |        |        |     |
| HFOV = Hori   | izontal field of vie | ew in meters &    | & feet         |                |                  |       |        |        |     |
| VFOV = Vert   | ical field of view   | in meters & fe    | et             |                |                  |       |        |        |     |
| IFOV = Insta  | ntaneous field ol    | f view (size of a | one detector   | element) in n  | nillimeters & ir | nches |        |        |     |

**Figure 14.20** Horizontal, vertical and instantaneous fields of view for certain distances to targets. **D** = distance to target. 17 mm IR lens. Applies to camera type 247 only.

| 10563603;a3   |                    |                 |                |                  |               |        |        |        |     |
|---------------|--------------------|-----------------|----------------|------------------|---------------|--------|--------|--------|-----|
| This table o  | nly applies to     | camera type i   | number 247     | ,                |               |        |        |        |     |
| The three-di  | git camera type    | number is the   | three first di | gits in the can  | nera S/N.     |        |        |        |     |
| Focal length  | : 9.2 mm           |                 |                |                  |               |        |        |        |     |
| Resolution:   | 60 x 120 pixels    |                 |                |                  |               |        |        |        |     |
| Field of view | in degrees: 36.5   | 5               |                |                  |               |        |        |        |     |
| D>            | 0.50               | 1.00            | 2.00           | 5.00             | 10.00         | 25.00  | 50.00  | 100.00 | m   |
| HFOV          | 0.33               | 0.66            | 1.32           | 3.30             | 6.61          | 16.52  | 33.04  | 66.09  | m   |
| VFOV          | 0.25               | 0.50            | 0.99           | 2.48             | 4.96          | 12.39  | 24.78  | 49.57  | m   |
| IFOV          | 2.07               | 4.13            | 8.26           | 20.65            | 41.30         | 103.26 | 206.52 | 413.04 | mm  |
| D>            | 1.64               | 3.28            | 6.56           | 16.39            | 32.79         | 81.97  | 163.93 | 327.87 | ft. |
| HFOV          | 1.08               | 2.17            | 4.33           | 10.83            | 21.67         | 54.17  | 108.34 | 216.68 | ft. |
| VFOV          | 0.81               | 1.63            | 3.25           | 8.13             | 16.25         | 40.63  | 81.25  | 162.51 | ft. |
| IFOV          | 0.08               | 0.16            | 0.33           | 0.81             | 1.63          | 4.07   | 8.13   | 16.26  | in. |
| Legend:       |                    |                 |                |                  |               |        |        |        |     |
| D = Distanc   | e to target in m   | eters & feet    |                |                  |               |        |        |        |     |
| HFOV = Ho     | izontal field of   | view in meters  | & feet         |                  |               |        |        |        |     |
| VFOV = Ver    | ical field of viev | v in meters & f | eet            |                  |               |        |        |        |     |
| IFOV = Insta  | intaneous field    | of view (size o | f one detecto  | or element) in i | millimeters & | inches |        |        |     |

Figure 14.21 Horizontal, vertical and instantaneous fields of view for certain distances to targets. D = distance to target. 9.2 mm IR lens. Applies to camera type 247 only.

| 10563903;a3   |                     |                 |                |                 |               |        |        |        |     |
|---------------|---------------------|-----------------|----------------|-----------------|---------------|--------|--------|--------|-----|
| This table o  | nly applies to ca   | imera type n    | umber 247      |                 |               |        |        |        |     |
| The three-die | git camera type n   | umber is the I  | hree first dig | its in the can  | nera S/N.     |        |        |        |     |
| Focal length  | : 4.5 mm            |                 |                |                 |               |        |        |        |     |
| Resolution: 1 | 60 x 120 pixels     |                 |                |                 |               |        |        |        |     |
| Field of view | in degrees: 68.0    |                 |                |                 |               |        |        |        |     |
| D>            | 0.50                | 1.00            | 2.00           | 5.00            | 10.00         | 25.00  | 50.00  | 100.00 | m   |
| HFOV          | 0.68                | 1.35            | 2.70           | 6.76            | 13.51         | 33.78  | 67.56  | 135.11 | m   |
| VFOV          | 0.51                | 1.01            | 2.03           | 5.07            | 10.13         | 25.33  | 50.67  | 101.33 | m   |
| IFOV          | 4.22                | 8.44            | 16.89          | 42.22           | 84.44         | 211.11 | 422.22 | 844.44 | mm  |
| D>            | 1.64                | 3.28            | 6.56           | 16.39           | 32.79         | 81.97  | 163.93 | 327.87 | ft. |
| HFOV          | 2.21                | 4.43            | 8.86           | 22.15           | 44.30         | 110.75 | 221.49 | 442.99 | ft. |
| VFOV          | 1.66                | 3.32            | 6.64           | 16.61           | 33.22         | 83.06  | 166.12 | 332.24 | ft. |
| IFOV          | 0.17                | 0.33            | 0.66           | 1.66            | 3.32          | 8.31   | 16.62  | 33.25  | in. |
| Legend:       |                     |                 |                |                 |               |        |        |        |     |
| D = Distanc   | e to target in met  | ters & feet     |                |                 |               |        |        |        |     |
| HFOV = Hor    | izontal field of vi | ew in meters &  | & feet         |                 |               |        |        |        |     |
| VFOV = Ver    | ical field of view  | in meters & fe  | et             |                 |               |        |        |        |     |
| IFOV = Insta  | intaneous field oi  | f view (size of | one detector   | r element) in i | millimeters & | inches |        |        |     |

Figure 14.22 Horizontal, vertical and instantaneous fields of view for certain distances to targets. D = distance to target. 4.5 mm IR lens. Applies to camera type 247 only.

| Figure 14.23 F-numb | er and close f | ocus limits for | various lenses |
|---------------------|----------------|-----------------|----------------|
|---------------------|----------------|-----------------|----------------|

| IR lens →               | 36 mm | 17 mm | 9.2 mm |
|-------------------------|-------|-------|--------|
| Close focus limit (m)   | 0.70  | 0.30  | 0.01   |
| Close focus limit (ft.) | 2.30  | 0.98  | 0.03   |
| f-number                | 1.2   | 1.2   | 1.2    |

Test Equipment Depot - 800.517.8431 - 99 Washington Street Melrose, MA 02176

FAX 781.665.0780 - TestEquipmentDepot.com

# Camera – dimensional drawings

14.10

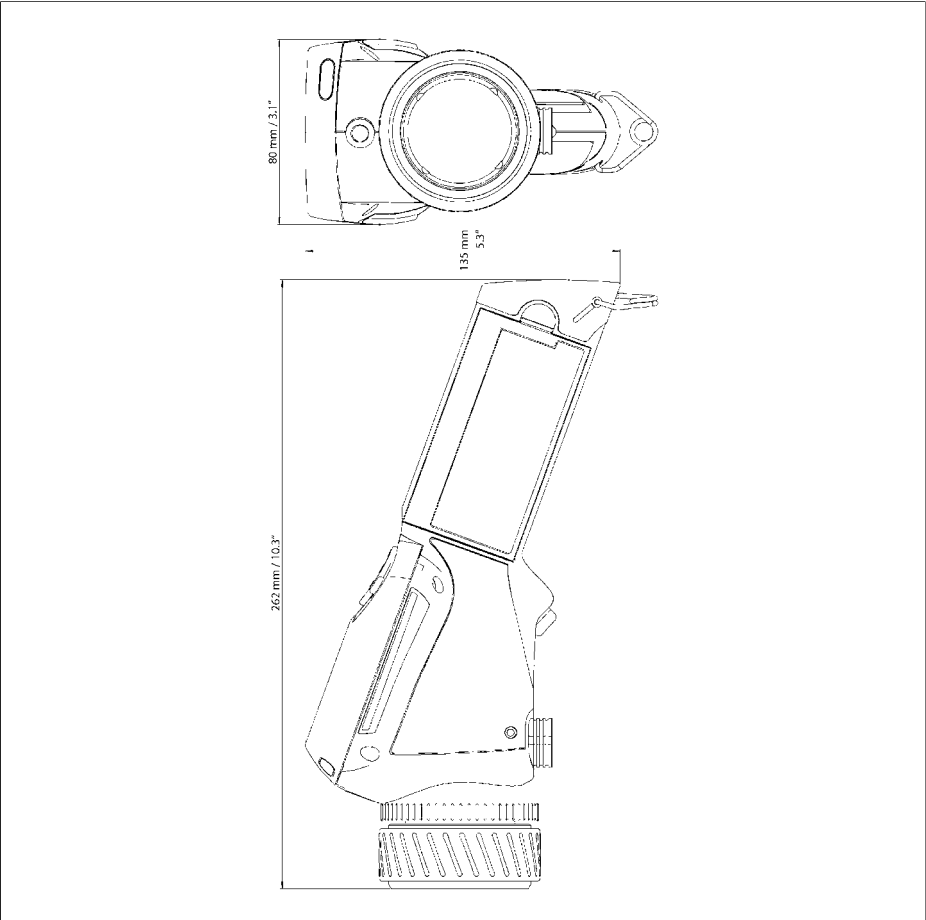

Figure 14.24 Overall dimensions of the camera with a 36 mm IR lens.

| 14 – | Technical | specifications | & | dimensional | drawings |
|------|-----------|----------------|---|-------------|----------|
|------|-----------|----------------|---|-------------|----------|

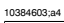

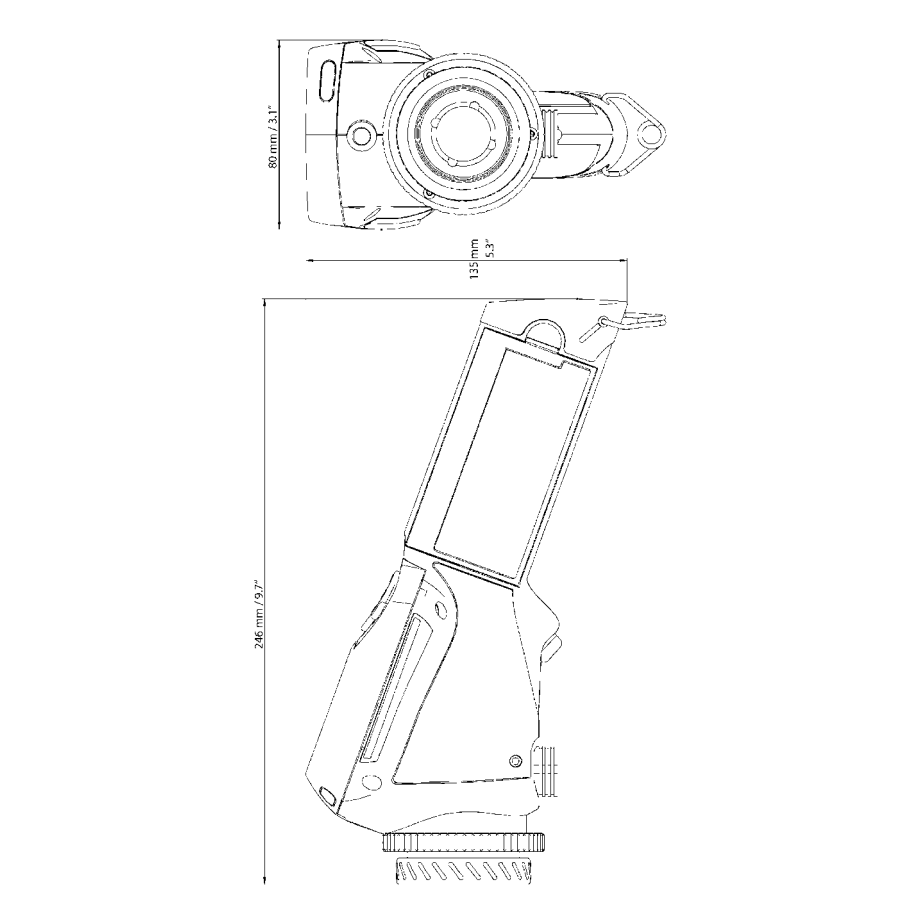

Figure 14.25 Overall dimensions of the camera with a 17 mm IR lens.

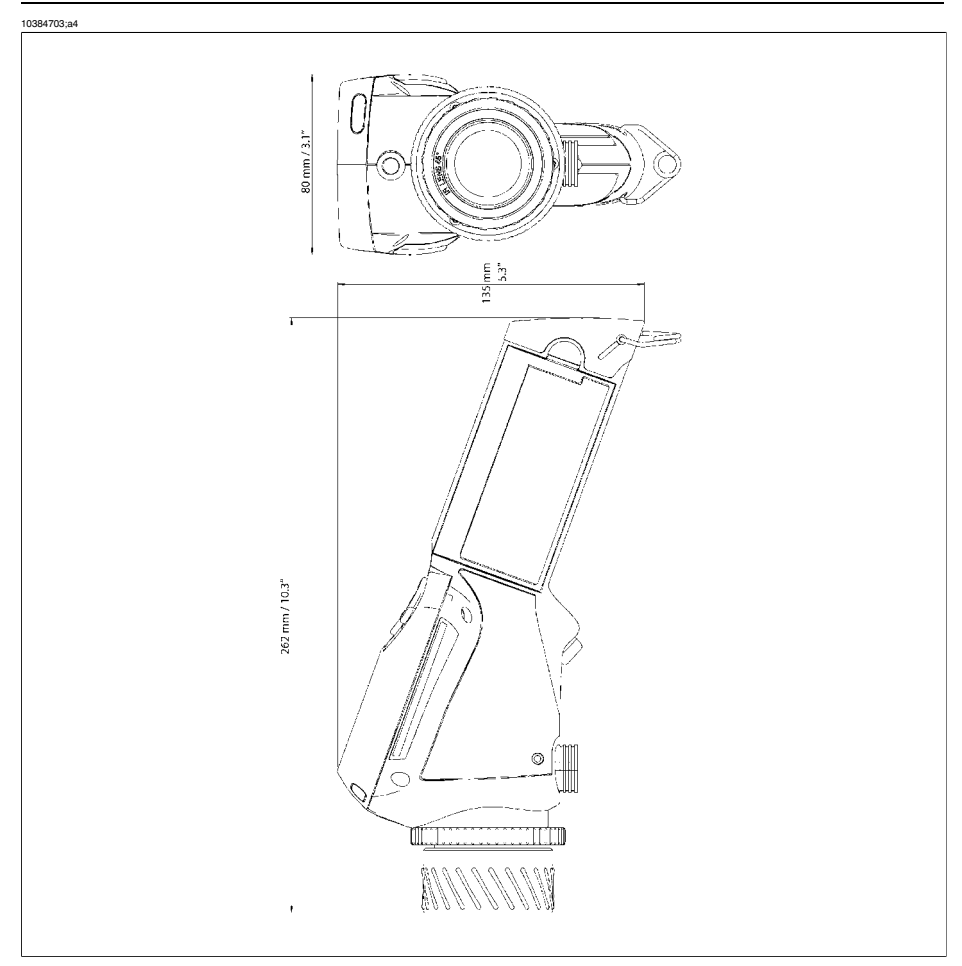

Figure 14.26 Overall dimensions of the camera with a 9.2 mm IR lens.

123

# 14.11 Battery charger – dimensional drawing

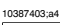

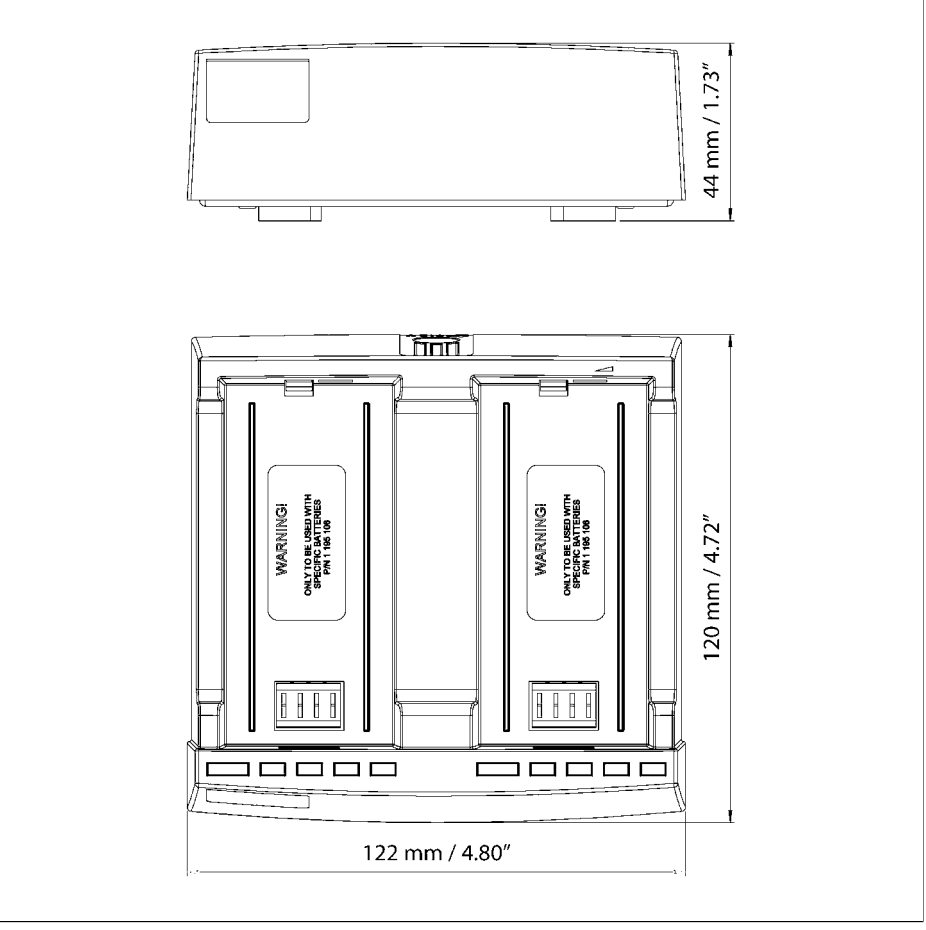

Figure 14.27 Overall dimensions of the battery charger

# 14.12 Battery – dimensional drawing

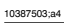

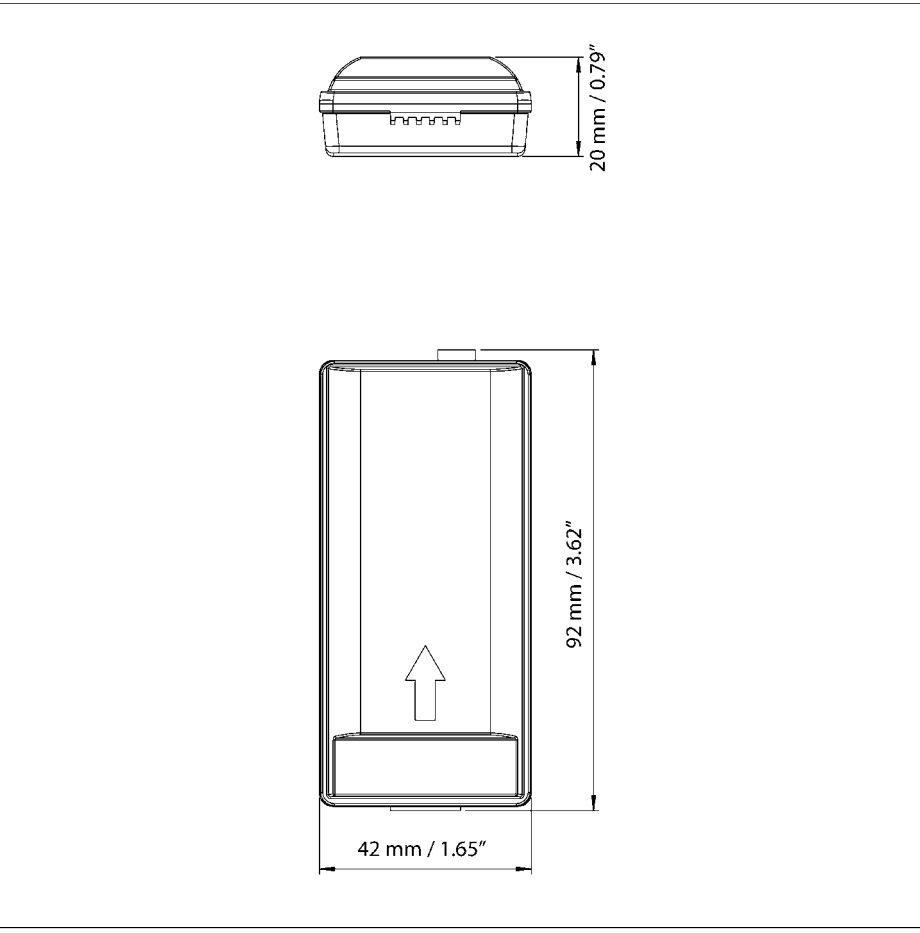

Figure 14.28 Overall dimensions of the battery

### INTENTIONALLY LEFT BLANK

# 15 Glossary

| Term or expression                  | Explanation                                                                                                    |
|-------------------------------------|----------------------------------------------------------------------------------------------------|
| absorption (absorption factor)      | The amount of radiation absorbed by an object relative to the received radiation. A number be-<br>tween 0 and 1.                                           |
| ambient                             | Objects and gases that emit radiation towards the object being measured.                                                                                   |
| atmosphere                          | The gases between the object being measured and the camera, normally air.                                                                                  |
| autoadjust                          | A function making a camera perform an internal image correction.                                                                                           |
| autopalette                         | The IR image is shown with an uneven spread of colors, displaying cold objects as well as hot ones at the same time.                                       |
| blackbody                           | Totally non-reflective object. All its radiation is due to its own temperature.                                                                            |
| blackbody radiator                  | An IR radiating equipment with blackbody proper-<br>ties used to calibrate IR cameras.                                                                     |
| calculated atmospheric transmission | A transmission value computed from the tempera-<br>ture, the relative humidity of air and the distance<br>to the object.                                   |
| cavity radiator                     | A bottle shaped radiator with an absorbing inside, viewed through the bottleneck.                                                                          |
| color temperature                   | The temperature for which the color of a blackbody matches a specific color.                                                                               |
| conduction                          | The process that makes heat spread into a material.                                                                                                    |
| continuous adjust                   | A function that adjusts the image. The function<br>works all the time, continuously adjusting bright-<br>ness and contrast according to the image content. |
| convection                          | The process that makes hot air or liquid rise.                                                                                                    |
| difference temperature              | A value which is the result of a subtraction between two temperature values.                                                                               |
| dual isotherm                       | An isotherm with two color bands, instead of one.                                                                                                    |

| Term or expression                      | Explanation                                                                                                    |
|-----------------------------------------|----------------------------------------------------------------------------------------------------|
| emissivity (emissivity factor)          | The amount of radiation coming from an object,<br>compared to that of a blackbody. A number be-<br>tween 0 and 1.                                                                   |
| emittance                               | Amount of energy emitted from an object per unit of time and area $(W/m^2)$                                                                                                    |
| estimated atmospheric transmission      | A transmission value, supplied by a user, replacing a calculated one                                                                                                    |
| external optics                         | Extra lenses, filters, heat shields etc. that can be<br>put between the camera and the object being<br>measured.                                                                    |
| filter                                  | A material transparent only to some of the infrared wavelengths.                                                                                                    |
| FOV                                     | Field of view: The horizontal angle that can be viewed through an IR lens.                                                                                                    |
| FPA                                     | Focal plane array: A type of IR detector.                                                                                                    |
| graybody                                | An object that emits a fixed fraction of the amount of energy of a blackbody for each wavelength.                                                                                   |
| IFOV                                    | Instantaneous field of view: A measure of the geo-<br>metrical resolution of an IR camera.                                                                                          |
| image correction (internal or external) | A way of compensating for sensitivity differences<br>in various parts of live images and also of stabiliz-<br>ing the camera.                                                       |
| infrared                                | Non-visible radiation, having a wavelength from about 2–13 $\mu m.$                                                                                                    |
| IR                                      | infrared                                                                                                    |
| isotherm                                | A function highlighting those parts of an image<br>that fall above, below or between one or more<br>temperature intervals.                                                          |
| isothermal cavity                       | A bottle-shaped radiator with a uniform tempera-<br>ture viewed through the bottleneck.                                                                                             |
| Laser LocatIR                           | An electrically powered light source on the camera<br>that emits laser radiation in a thin, concentrated<br>beam to point at certain parts of the object in front<br>of the camera. |
| laser pointer                           | An electrically powered light source on the camera<br>that emits laser radiation in a thin, concentrated<br>beam to point at certain parts of the object in front<br>of the camera. |

15

| Term or expression    | Explanation                                                                                                    |
|-----------------------|----------------------------------------------------------------------------------------------------|
| level                 | The center value of the temperature scale, usually expressed as a signal value.                                                                                                    |
| manual adjust         | A way to adjust the image by manually changing certain parameters.                                                                                                    |
| NETD                  | Noise equivalent temperature difference. A mea-<br>sure of the image noise level of an IR camera.                                                                                               |
| noise                 | Undesired small disturbance in the infrared image                                                                                                    |
| object parameters     | A set of values describing the circumstances under<br>which the measurement of an object was made,<br>and the object itself. (such as emissivity, ambient<br>temperature, distance etc.)        |
| object signal         | A non-calibrated value related to the amount of radiation received by the camera from the object.                                                                                               |
| palette               | The set of colors used to display an IR image.                                                                                                    |
| pixel                 | Stands for <i>picture element</i> . One single spot in an image.                                                                                                    |
| radiance              | Amount of energy emitted from an object per unit of time, area and angle $(W/m^2/sr)$                                                                                                    |
| radiant power         | Amount of energy emitted from an object per unit of time (W)                                                                                                    |
| radiation             | The process by which electromagnetic energy is emitted by an object or a gas.                                                                                                    |
| radiator              | A piece of IR radiating equipment.                                                                                                    |
| range                 | The current overall temperature measurement<br>limitation of an IR camera. Cameras can have<br>several ranges. Expressed as two blackbody tem-<br>peratures that limit the current calibration. |
| reference temperature | A temperature which the ordinary measured values can be compared with.                                                                                                    |
| reflection            | The amount of radiation reflected by an object relative to the received radiation. A number be-<br>tween 0 and 1.                                                                               |
| relative humidity     | Percentage of water in the air, relative to what is physically possible. Air temperature dependent.                                                                                             |

| Term or expression                       | Explanation                                                                                                    |
|------------------------------------------|----------------------------------------------------------------------------------------------------|
| saturation color                         | The areas that contain temperatures outside the present level/span settings are colored with the saturation colors. The saturation colors contain an 'overflow' color and an 'underflow' color. |
|                                          | There is also a third red saturation color that marks<br>everything saturated by the detector indicating that<br>the range should probably be changed.                                          |
| span                                     | The interval of the temperature scale, usually expressed as a signal value.                                                                                                    |
| spectral (radiant) emittance             | Amount of energy emitted from an object per unit of time, area and wavelength (W/m²/µm) $$                                                                                                    |
| temperature range                        | The current overall temperature measurement<br>limitation of an IR camera. Cameras can have<br>several ranges. Expressed as two blackbody tem-<br>peratures that limit the current calibration. |
| temperature scale                        | The way in which an IR image currently is dis-<br>played. Expressed as two temperature values lim-<br>iting the colors.                                                                         |
| thermogram                               | infrared image                                                                                                    |
| transmission (or transmittance) (factor) | Gases and materials can be more or less transpar-<br>ent. Transmission is the amount of IR radiation<br>passing through them. A number between 0 and<br>1.                                      |
| transparent isotherm                     | An isotherm showing a linear spread of colors, in-<br>stead of covering the highlighted parts of the im-<br>age.                                                                                |

Test Equipment Depot - 800.517.8431 - 99 Washington Street Melrose, MA 02176

FAX 781.665.0780 - TestEquipmentDepot.com

15

# 16 Thermographic measurement techniques

## 16.1 Introduction

An infrared camera measures and images the emitted infrared radiation from an object. The fact that radiation is a function of object surface temperature makes it possible for the camera to calculate and display this temperature.

However, the radiation measured by the camera does not only depend on the temperature of the object but is also a function of the emissivity. Radiation also originates from the surroundings and is reflected in the object. The radiation from the object and the reflected radiation will also be influenced by the absorption of the atmosphere.

To measure temperature accurately, it is therefore necessary to compensate for the effects of a number of different radiation sources. This is done on-line automatically by the camera. The following object parameters must, however, be supplied for the camera:

- The emissivity of the object
- The reflected apparent temperature
- The distance between the object and the camera
- The relative humidity
- Temperature of the atmosphere

### 16.2 Emissivity

The most important object parameter to set correctly is the emissivity which, in short, is a measure of how much radiation is emitted from the object, compared to that from a perfect blackbody of the same temperature.

Normally, object materials and surface treatments exhibit emissivity ranging from approximately 0.1 to 0.95. A highly polished (mirror) surface falls below 0.1, while an oxidized or painted surface has a higher emissivity. Oil-based paint, regardless of color in the visible spectrum, has an emissivity over 0.9 in the infrared. Human skin exhibits an emissivity 0.97 to 0.98.

Non-oxidized metals represent an extreme case of perfect opacity and high reflexivity, which does not vary greatly with wavelength. Consequently, the emissivity of metals is low – only increasing with temperature. For non-metals, emissivity tends to be high, and decreases with temperature.

# 16.2.1 Finding the emissivity of a sample

### 16.2.1.1 Step 1: Determining reflected apparent temperature

Use one of the following two methods to determine reflected apparent temperature:

### 16.2.1.1.1 Method 1: Direct method

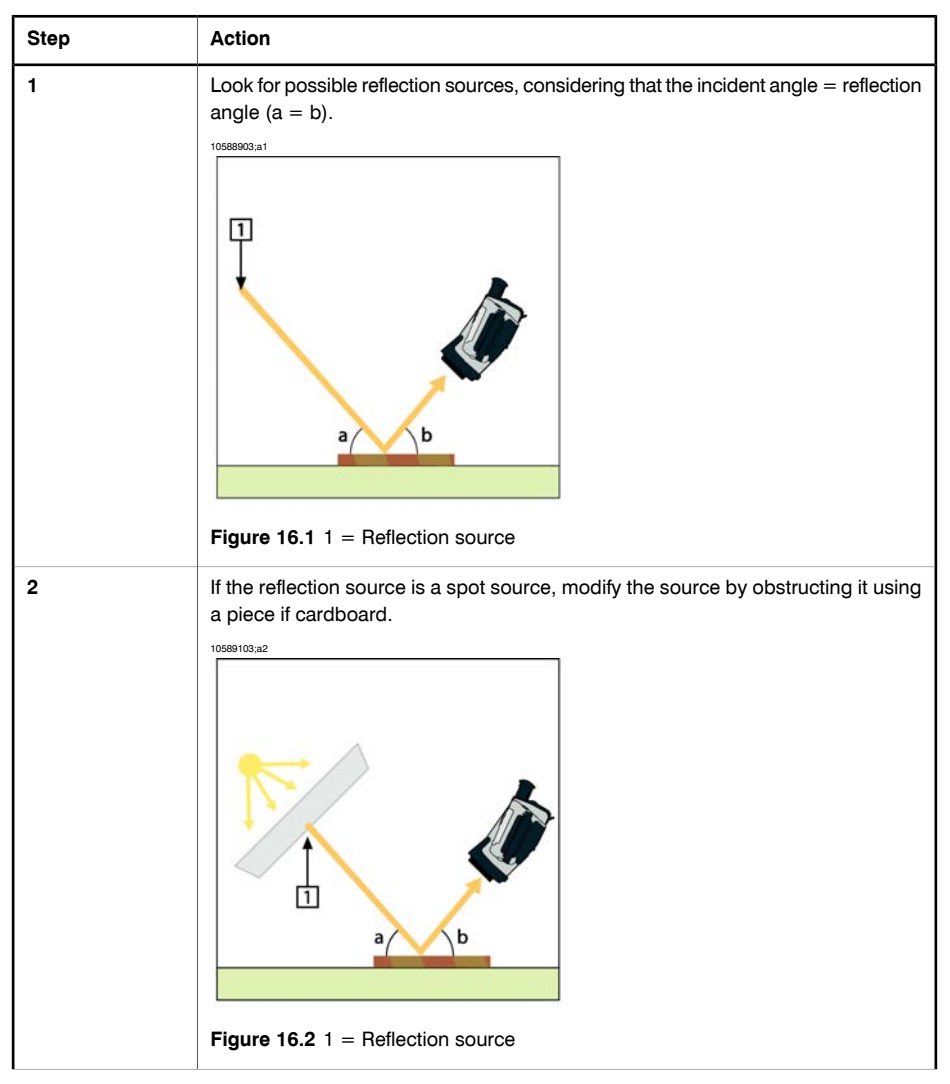

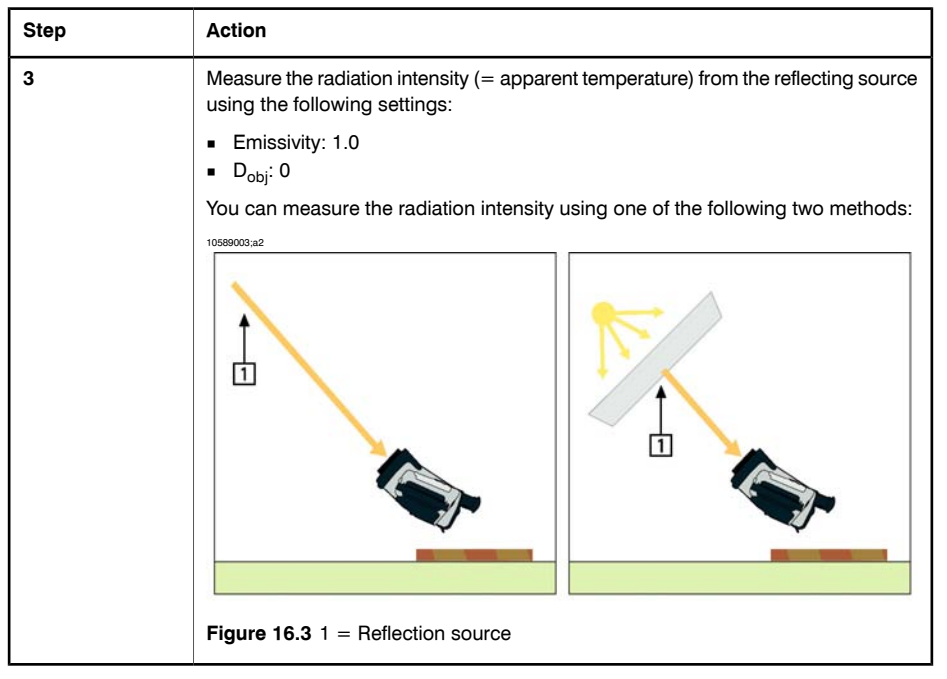

Please note the following:

Using a thermocouple to measure reflecting temperature is not recommended for two important reasons:

- A thermocouple does not measure radiation intensity
- A thermocouple requires a very good thermal contact to the surface, usually by gluing and covering the sensor by a thermal isolator.

| 16.2.1.1.2 I | Method 2: Reflector method |
|--------------|----------------------------|
|--------------|----------------------------|

| Step | Action                                                                                                    |
|------|----------------------------------------------------------------------------------------------------|
| 1    | Crumble up a large piece of aluminum foil.                                                                                              |
| 2    | Uncrumble the aluminum foil and attach it to a piece of cardboard of the same size.                                                     |
| 3    | Put the piece of cardboard in front of the object you want to measure. Make sure that the side with aluminum foil points to the camera. |
| 4    | Set the emissivity to 1.0.                                                                                                    |

16

16

| Step | Action                                                                   |
|------|--------------------------------------------------------------------------|
| 5    | Measure the apparent temperature of the aluminum foil and write it down. |

### 16.2.1.2 Step 2: Determining the emissivity

| Step | Action                                                                                                    |
|------|----------------------------------------------------------------------------------------------------|
| 1    | Select a place to put the sample.                                                                                                    |
| 2    | Determine and set reflected apparent temperature according to the previous pro-<br>cedure.                                                                                                    |
| 3    | Put a piece of electrical tape with known high emissivity on the sample.                                                                                                    |
| 4    | Heat the sample at least 20 K above room temperature. Heating must be reasonably even.                                                                                                    |
| 5    | Focus and auto-adjust the camera, and freeze the image.                                                                                                    |
| 6    | Adjust Level and Span for best image brightness and contrast.                                                                                                    |
| 7    | Set emissivity to that of the tape (usually 0.97).                                                                                                    |
| 8    | <ul> <li>Measure the temperature of the tape using one of the following measurement functions:</li> <li>Isotherm (helps you to determine both the temperature and how evenly you have heated the sample)</li> <li>Spot (simpler)</li> <li>Box Avg (good for surfaces with varying emissivity).</li> </ul> |
| 9    | Write down the temperature.                                                                                                    |
| 10   | Move your measurement function to the sample surface.                                                                                                    |
| 11   | Change the emissivity setting until you read the same temperature as your previous measurement.                                                                                                    |

| Step | Action                     |  |
|------|----------------------------|--|
| 12   | Write down the emissivity. |  |

Please note the following:

- Avoid forced convection
- Look for a thermally stable surrounding that will not generate spot reflections
- Use high quality tape that you know is not transparent, and has a high emissivity you are certain of
- This method assumes that the temperature of your tape and the sample surface are the same. If they are not, your emissivity measurement will be wrong.

### 16.3 Reflected apparent temperature

This parameter is used to compensate for the radiation reflected in the object. If the emissivity is low and the object temperature relatively far from that of the reflected it will be important to set and compensate for the reflected apparent temperature correctly.